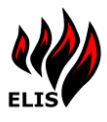

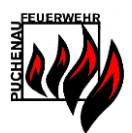

# ELIS 3.9 Benutzerhandbuch

# Einsatzleitinformationssystem

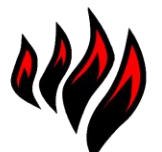

Einsatzleit- & Informationssystem

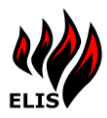

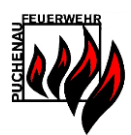

| 1  | ELIS Serv | ice                              | 5          |
|----|-----------|----------------------------------|------------|
|    | 1.1 ELIS  | Printer                          |            |
|    | 1.1.1     | ELIS WAS Einsatzmeldung          |            |
|    | 1.1.2     | Einsatzkartei Ausdruck           | 7          |
|    | 1.1.3     | Anpassbare Google Maps Ausdrucke | 7          |
|    | 1.1.4     | Einsatzanfahrtsweg               |            |
|    | 1.1.5     | Einsatzortübersicht              |            |
|    | 1.1.6     | Einsatzformular LFK              |            |
|    | 1.2 ELIS  | Messaging                        |            |
|    | 1.3 ELIS  | Text2Speech                      |            |
|    | 1.4 ELIS  | WAS Connector                    |            |
|    | 1.5 ELIS  | WAS Proxy                        |            |
| 2  | ELIS Web  | pPortal                          |            |
|    | 2.1 Hon   | าย                               |            |
|    | 2.1.1     | Kalender Zielgruppen             |            |
|    | 2.2 Eins  | atz                              |            |
|    | 2.2.1     | Einsatz-Disposition              |            |
|    | 2.2.2     | Personalrückmeldungen            |            |
|    | 2.2.3     | Fahrzeugstatus                   |            |
|    | 2.2.4     | Neuer Einsatz/Einsatz ändern     |            |
|    | 2.2.5     | Einsatz Verlauf                  |            |
|    | 2.2.6     | Einsatz Protokoll                |            |
|    | 2.2.7     | Einsatz Protokollbericht         |            |
|    | 2.3 Eins  | atzkarteien                      |            |
|    | 2.4 Kart  | en                               |            |
|    | 2.4.1     | Luftaufnahme                     |            |
|    | 2.4.2     | Wasserkarte                      |            |
|    | 2.4.3     | Einsatzkarte                     |            |
|    | 2.4.4     | Kartensuche                      |            |
|    | 2.5 Alar  | mplan                            |            |
|    | 2.5.1     | Feuerwehren                      |            |
|    | 2.5.2     | Ausrückeordnung                  |            |
|    | 2.5.3     | Sondergeräte                     |            |
|    | 2.5.4     | Telefonbuch (Hilfskräfte)        |            |
|    | 2.6 Ema   | il/SMS                           |            |
|    | 2.6.1     | SMS Verlauf                      |            |
|    | 2.7 Adm   | ninistration                     |            |
|    | 2.7.1     | Zugriffs Tickets                 |            |
|    | 2.7.2     | Zugriffs Log                     |            |
|    | 2.7.3     | System Log                       |            |
|    | 2.7.4     | TimerService Log                 |            |
| EL | .IS 3.9   | 2                                | 11.03.2025 |

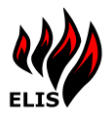

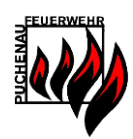

|      | 2.7.5 | 5     | Wake On LAN Clients                                  | 28  |
|------|-------|-------|------------------------------------------------------|-----|
| 2.   | 8     | Web   | Portal Nutzung auf mobilen Geräten/Smartphones       | 28  |
| 3    | ELIS  | Verw  | valtung                                              | 29  |
| 3.   | 1     | Verb  | indung zum ELIS aufbauen                             | 29  |
| 3.   | 2     | Haup  | otmenü                                               | 30  |
| 3.   | 3     | Einsa | atzkartei anlegen/ändern                             | 30  |
| 3.   | 4     | Doku  | imente                                               | 31  |
| 3.   | 5     | Wass  | serentnahmestellen                                   | 32  |
|      | 3.5.1 | 1     | GPS Koordinaten                                      | 33  |
|      | 3.5.2 | 2     | Wasserentnahmestellen Bilder                         | 33  |
| 3.   | 6     | Wass  | serentnahmestellen Import/Export                     | 34  |
| 3.   | 7     | Chec  | klisten                                              | 35  |
| 3.   | 8     | Alarr | nplanverwaltung                                      | 36  |
|      | 3.8.1 | 1     | Alarmplan Kategorien                                 | 37  |
|      | 3.8.2 | 2     | Einsatztyp Verwaltung                                | 37  |
|      | 3.8.3 | 3     | Feuerwehr Verwaltung                                 | 38  |
|      | 3.8.4 | 1     | Fahrzeug Verwaltung                                  | 38  |
|      | 3.8.5 | 5     | Alarmplan Details                                    | 39  |
| 3.   | 10    | Benu  | ıtzer-/Benachrichtigungs-Verwaltung                  | 40  |
|      | 3.10  | .1    | Benutzer Verwaltung                                  | 40  |
|      | 3.10  | .2    | Benutzer Benachrichtigungseinstellungen              | 41  |
|      | 3.10  | .3    | Benutzer Berechtigungseinstellungen                  | 42  |
|      | 3.10  | .4    | Benutzergruppen Verwaltung                           | 43  |
|      | 3.10  | .5    | Gruppen als Einsatzfunktionen                        | 45  |
|      | 3.10  | .6    | Vordefinierte Benutzer Gruppen (ELISAUTO-*, SYBOS-*) | 46  |
|      | 3.10  | .7    | Benutzer Gruppen Zuordnung                           | 47  |
|      | 3.10  | .8    | EinsatzTyp Zuordnung                                 | 47  |
| 3.   | 11    | Benu  | itzerverwaltung – MS Active Directory                | 49  |
|      | 3.11  | .1    | AD Konfiguration                                     | 49  |
|      | 3.11  | .2    | AD Berechtigungs-/Benachrichtigungsverwaltung        | 49  |
|      | 3.11  | .3    | AD ELIS Benutzergruppen                              | 50  |
|      | 3.11  | .4    | AD Funktions-Check beim Systemstart                  | 51  |
|      | 3.11  | .5    | AD Synchronisierung TimerService                     | 51  |
| 3.   | 12    | ELIS  | Verwaltung - Optionen                                | 52  |
|      | 3.12  | .1    | Ausfahrtsrichtungen                                  | 52  |
|      | 3.12  | .2    | ELIS TimerService                                    | 53  |
|      | 3.12  | .3    | ELIS Fremdsysteme                                    | 53  |
|      | 3.12  | .4    | Wake On LAN                                          | 54  |
|      | 3.12  | .5    | ELIS Wartung                                         | 55  |
|      | 3.12  | .6    | Sirenenprogramme                                     | 56  |
|      | 3.12  | .7    | Fahrzeug Protokoll Einträge                          | 57  |
| 3.   | 13    | Time  | rServices                                            | 58  |
| ELIS | 3.9   |       | 3 11.03.20                                           | )25 |

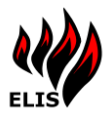

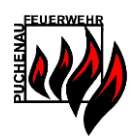

|   | 3.13.1    | TimerService DataSync                   | 58 |
|---|-----------|-----------------------------------------|----|
|   | 3.13.2    | TimerService SystemTest                 | 58 |
|   | 3.13.3    | TimerService ConfigReset                | 59 |
|   | 3.13.4    | TimerService DBMigration                | 59 |
|   | 3.13.5    | TimerService DBSizeReduce               | 59 |
|   | 3.13.6    | TimerService Sicherung                  | 59 |
|   | 3.13.7    | TimerService SystemüberwachungsEMail    | 60 |
|   | 3.13.8    | TimerService ELISRegistration           | 60 |
|   | 3.13.9    | TimerService ELISWebWarmUp              | 60 |
|   | 3.13.10   | TimerService KalenderTTS                | 60 |
|   | 3.13.11   | TimerService KalenderMail               | 61 |
|   | 3.13.12   | TimerService KalenderSMS                | 61 |
|   | 3.13.13   | TimerService ADSync                     | 61 |
|   | 3.13.14   | TimerService DatenIntegritätscheck      | 62 |
|   | 3.13.15   | TimerService PrintWarmup                | 62 |
|   | 3.13.16   | TimerService SyBOSUserSync              | 62 |
|   | 3.13.17   | TimerService ZeitSync                   | 62 |
|   | 3.13.18   | TimerService RechteSync                 | 62 |
| 4 | ELIS Visu | alisierung                              | 63 |
|   | 4.1 Eins  | ätze                                    | 63 |
|   | 4.1.1     | Personalrückmeldungen                   | 64 |
|   | 4.1.2     | Einsatzfunktionen                       | 64 |
|   | 4.2 Neu   | en Einsatz anlegen                      | 65 |
|   | 4.3 Präs  | sentationsmodus                         | 66 |
|   | 4.3.1     | Terminansicht                           | 66 |
|   | 4.3.2     | Einsatzkarte OÖ                         | 67 |
|   | 4.3.3     | Unwetterzentrale (UWZ.at)               | 67 |
|   | 4.3.4     | Wetter                                  | 67 |
|   | 4.3.5     | Uhrzeitanzeige                          | 68 |
|   | 4.3.6     | DiaShow                                 | 68 |
| 5 | ELIS WAS  | S Simulator                             | 69 |
|   | 5.1 Sim   | ulator – Einsatzautomatik               | 70 |
|   | 5.2 ELIS  | Service Konfiguration für WAS Simulator | 70 |
| 6 | ELIS Eins | atz APP                                 | 71 |
| 7 | Impressu  | um                                      | 73 |

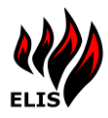

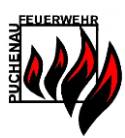

# **1 ELIS Service**

Das ELIS Service ist das Kernstück von ELIS. Es holt und verwaltet Einsätze vom Warn- & Alarmierungssystem WAS und stellt die Daten den anderen Programmen (ELIS Verwaltung, ELIS Visualisierung und ELIS WebPortal) zur Verfügung.

ELIS Service besteht aus verschiedenen Komponenten, welche einzelne Funktionen zur Verfügung stellen und welche auch einzeln aktiviert und konfiguriert werden können.

#### 1.1 ELIS Printer

Diese Komponente stellt die Funktionalität zum Drucken von Dokumenten, Einsatzmeldungen und Einsatzkarteien zur Verfügung. Je nach Konfiguration werden automatisch von dieser Komponente Dokumente an den konfigurierten Drucker gesendet und ausgedruckt.

#### 1.1.1 ELIS WAS Einsatzmeldung

Die WAS Einsatzmeldung beinhaltet:

- die Daten vom WAS
- > Wetterinformationen
- > Feuerwehren und Fahrzeuge (lt. Ausrückeordnung/Alarmpläne)
- GPS/UTMREF Koordinaten
- Einsatzpriorität nach der OÖ Alarmierungsrichtlinie 2016
- > Anfahrtsweg und Einsatzortübersicht
- Google StreetView Ansicht vom Einsatzobjekt (wenn verfügbar)
- verfügbare Wasserentnahmestellen

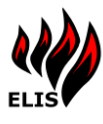

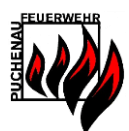

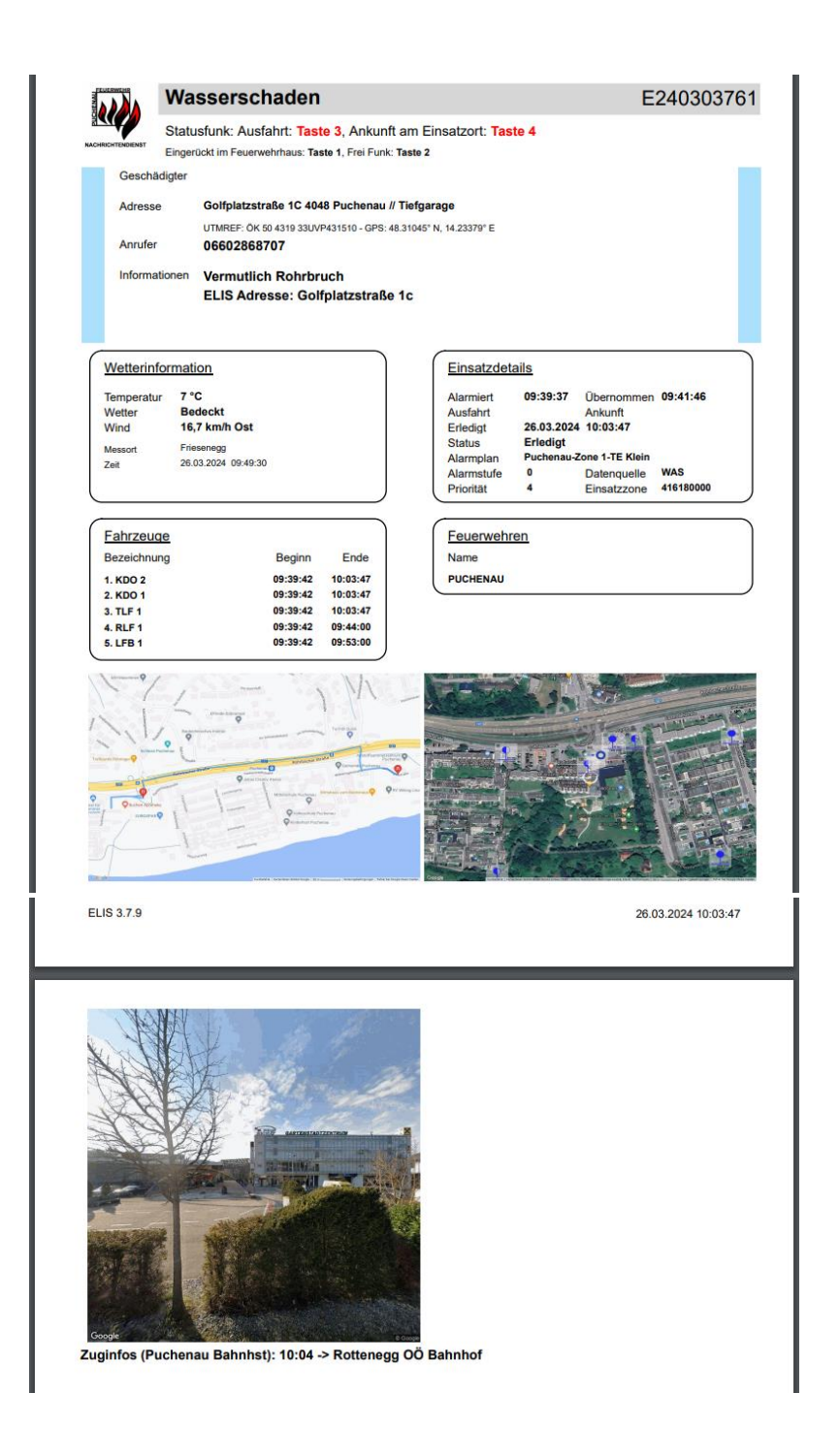

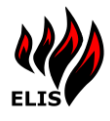

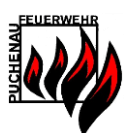

## 1.1.2 Einsatzkartei Ausdruck

Der Einsatzkartei Ausdruck beinhaltet die Informationen über einen Straßenbereich.

|                  | Schloßweg                                            | 1-21                        |
|------------------|------------------------------------------------------|-----------------------------|
|                  |                                                      | Kreuzung gerade             |
| Anfahrt          |                                                      |                             |
| Schloss - r      | rechts Schlossweg                                    |                             |
| Wasseren         | ntnahmen                                             |                             |
| 35 UH-800        | 800 l/min                                            | Schlossweg 17               |
| 36 UH-1500       | 0 1500 l/min                                         | Im Schneiderhölzl 8         |
| 119 OH-800<br>OK | 0 800 l/min                                          | Schlossweg 3                |
| Besonder         | rheiten                                              |                             |
| Durchgang        | g Scheiderhölzl zwischer<br>nkehrmöglichkeit für LKV | i Schloßweg 12 und 14<br>/i |
|                  |                                                      |                             |
|                  |                                                      |                             |
|                  |                                                      | Coogle                      |

#### 1.1.3 Anpassbare Google Maps Ausdrucke

Der Einsatzanfahrtsweg und die Einsatzortübersicht Ausdrucke sind Google Maps Grafiken. Die Ausdrucke werden direkt mit GoogleMaps (Internetverbindung vorausgesetzt) berechnet. Diese Karten können angepasst werden – die Templates liegen im ELIS Daten Ordner unter C:\ELIS Daten\Dokumente\GoogleTemplates

Es können auch jeweils mehrere Karten gedruckt werden, indem die Templates kopiert werden. Voraussetzung dafür ist, dass die Dateinamen jeweils mit "GoogleAnfahrtsTemplate" oder "GoogleEinsatzortTemplate" beginnen.

| ▶ ELIS Daten ▶                                                | Dokumente                                          | GoogleTemplates                                                     |
|---------------------------------------------------------------|----------------------------------------------------|---------------------------------------------------------------------|
| reigeben für 🔻                                                | Brennen                                            | Neuer Ordner                                                        |
| Name                                                          |                                                    | A                                                                   |
| <ul> <li>Google/</li> <li>Google/</li> <li>Google/</li> </ul> | AnfahrtsTempla<br>AnfahrtsTempla<br>EinsatzortTemp | tte2015.2.html<br>tte-EigenesMehrZoomfaktor.html<br>late2015.2.html |
| Google                                                        | EinsatzortTemp                                     | lateCUSTOM1.html                                                    |

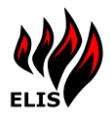

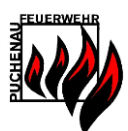

#### 1.1.4 Einsatzanfahrtsweg

#### Franz Klein 127 127 Rohrbacher Straße Rohrbacher Straße enstadtstra Gat 127 127 Rohrbacher Straße 0 Polizei Puchenau . Förgenlaube Golfplatzstraße Freiwillige Feuerwehr Puchenau 0 Oberösterreichische Versicherung AG -... Dipl-TA Paul Holzinger EUROSPAR 😌 0 Post Partner Apotheke Puchenau

#### Der Anfahrtsweg beinhaltet den Weg vom Feuerwehrhaus zum Einsatzort.

#### 1.1.5 Einsatzortübersicht

Die Einsatzortübersicht wird dynamisch für einen Einsatz erstellt und beinhaltet den markierten Einsatzort und die in der Nähe befindlichen Wasserentnahmestellen. Die Einsatzortübersicht wird nur gedruckt, wenn eine gültige Adresse für den Einsatz in der WAS Meldung gefunden wird. Des Weiteren wird eine aktive Internetverbindung benötigt, da dafür Google Maps zur Kartengenerierung verwendet wird. Die angezeigten Wasserentnahmestellen müssen dafür zuvor in ELIS Verwaltung mit GPS Koordinaten gespeichert werden.

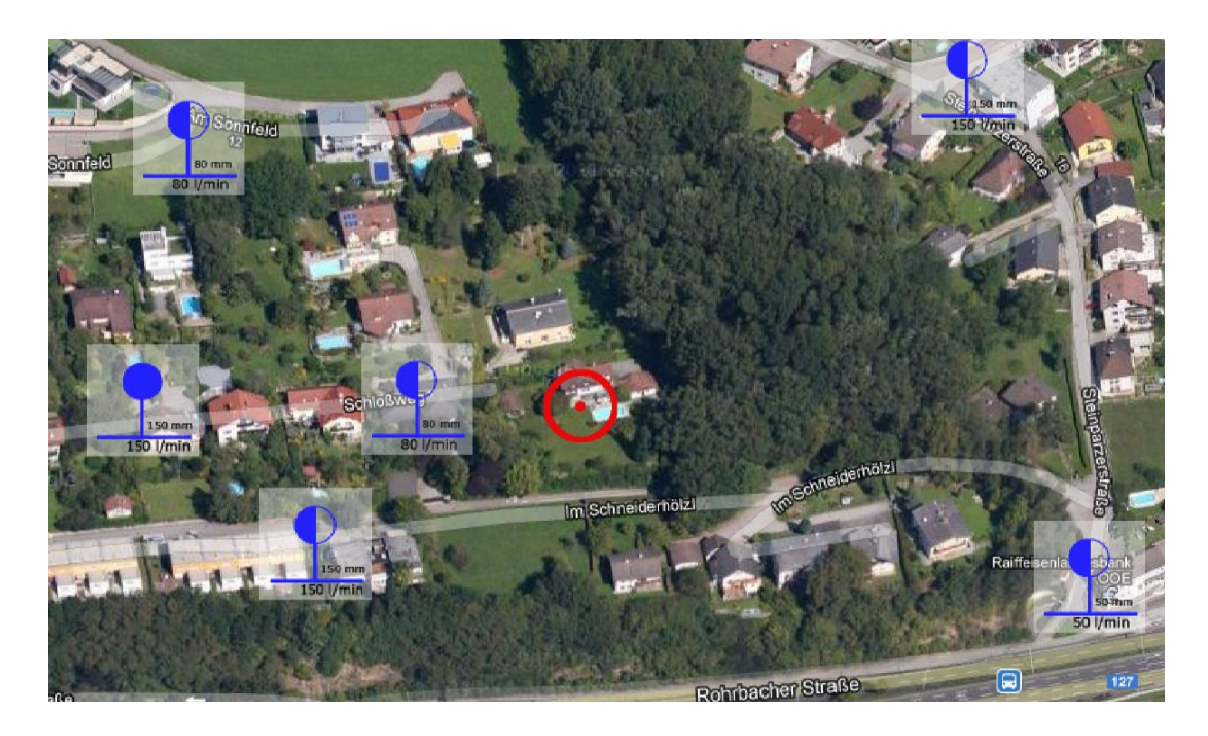

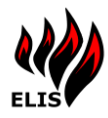

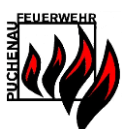

## 1.1.6 Einsatzformular LFK

Das Einsatzformular kann vorausgefüllt gedruckt werden.

| Einsatzform<br>Priorität B: Keine                                                                                                    | ular <sub>(ebenf</sub><br>Ausfahrtsmeldung                                                                                             | alls für Üt<br>/Lageme                                                                                                    | oung und Diens<br>eldung an ala                                                                                                    | at anwendbar)<br>armierende Ste                                                                                                    | elle nötig                                                                                                    |                                                                  | 51<br>()                                                                                                    | 0ö                                                                                                 | . Landes<br>EUERV                                                                                                    | VEHR                                                                                                    |
|----------------------------------------------------------------------------------------------------|----------------------------------------------------------------------------------------------------|----------------------------------------------------------------------------------------------------|----------------------------------------------------------------------------------------------------|----------------------------------------------------------------------------------------------------|----------------------------------------------------------------------------------------------------|------------------------------------------------------------------|----------------------------------------------------------------------------------------------------|----------------------------------------------------------------------------------------------------|----------------------------------------------------------------------------------------------------|----------------------------------------------------------------------------------------------------|
| Feuerwehr                                                                                                    | Puchenau                                                                                                    |                                                                                                    |                                                                                                    | LWZ:                                                                                                    | 0732 / 770 122                                                                                                    | 2                                                                | Q                                                                                                    | 🥑   V                                                                                              | ERBAN                                                                                                    | ID                                                                                                    |
| Alarmierung durch                                                                                                    | BWST                                                                                                    | BN                                                                                                    | т 🗆                                                                                                    | вма                                                                                                    | sonstige:                                                                                                    |                                                                  |                                                                                                    |                                                                                                    |                                                                                                    |                                                                                                    |
| WAS-Einsatznummer<br>E240303761                                                                                                    | Anrufertelefonnumm<br>06602                                                                                                    | er                                                                                                    | :                                                                                                    | Datum<br>26.03.2024                                                                                                    |                                                                                                    | Zeitorotok<br>Erst-A                                             | اس<br>armierung:                                                                                                    | 9:3                                                                                                | <b>19</b> Uh                                                                                                    | r Aan                                                                                                    |
| Einsatzgrund / Beschreibu<br>Wasserschaden                                                                                                    | ing<br>I                                                                                                    |                                                                                                    |                                                                                                    |                                                                                                    |                                                                                                    | übern                                                            | ommen (F5):                                                                                                    | 9:4                                                                                                | 1 <b>1</b> Uh                                                                                                    | DATEN                                                                                                    |
| Name / Adresse / Ort / Ge                                                                                                    | meinde                                                                                                    |                                                                                                    |                                                                                                    |                                                                                                    |                                                                                                    | Ausfa                                                            | ihrt (1. KFZ):                                                                                                    |                                                                                                    | Uh                                                                                                    | r 🦗                                                                                                    |
| Golfplatzstraße 1C 4048 F                                                                                                    | Puchenau // Tiefgarage (Golf                                                                                                    | platzstraße 1                                                                                                    | ic)                                                                                                    |                                                                                                    |                                                                                                    | Ankun                                                            | nft Einsatzort:                                                                                                    |                                                                                                    | Uh                                                                                                    | r                                                                                                    |
| Alarmierung durch                                                                                                    |                                                                                                    | zusāt                                                                                                    | zliche Einheiten beni                                                                                                    | Stiat                                                                                                    |                                                                                                    | Ende                                                             | 26.03.2024                                                                                                    | 10:                                                                                                | <b>)3</b> Uh                                                                                                    | r                                                                                                    |
| ALST 2                                                                                                    | Uhr                                                                                                    |                                                                                                    |                                                                                                    |                                                                                                    |                                                                                                    |                                                                  |                                                                                                    |                                                                                                    |                                                                                                    | Alam                                                                                                    |
|                                                                                                    |                                                                                                    |                                                                                                    | 1                                                                                                    |                                                                                                    | 1                                                                                                    |                                                                  |                                                                                                    |                                                                                                    | Straßen-                                                                                                    | FTRAC                                                                                                    |
| LFK BFK AFI                                                                                                    | K Rettung                                                                                                    | Polizei                                                                                                    | Gemeind                                                                                                    | e BH                                                                                                    | E-Wer                                                                                                    | k                                                                | Gasversorger                                                                                                    | Bahn                                                                                               | meistere                                                                                                    | i <sup>v</sup> <sup>e</sup>                                                                                 |
| Sonstige:                                                                                                    |                                                                                                    |                                                                                                    |                                                                                                    |                                                                                                    |                                                                                                    |                                                                  |                                                                                                    |                                                                                                    |                                                                                                    |                                                                                                    |
| Alarmart<br>Echtalarm                                                                                                    | n 🗌                                                                                                    | BMA-                                                                                                    | Täuschungsala                                                                                                    | rm                                                                                                    | BMA-Fehla                                                                                                    | alarm                                                            | blinder Alarn                                                                                                    | n 🗌                                                                                                | böswillige                                                                                                    | r Alarm                                                                                                    |
| Ursache Mensch                                                                                                    | en in Notlage                                                                                                    | Einsa                                                                                                    | tz auf Verkehrsv                                                                                                    | wegen                                                                                                    | Elementare                                                                                                    | ereignis                                                         | Tiere in Notla                                                                                                    | age                                                                                                | Arbeitsauf                                                                                                    | trag                                                                                                    |
| Behördlic                                                                                                    | cher Auftrag                                                                                                    | techni                                                                                                    | sches Gebrech                                                                                                    | en 📃                                                                                                    | Notfall mi                                                                                                    | it Schiene                                                       | en-, Wasser-, Luftfahrz                                                                                                    | eugen                                                                                              |                                                                                                    |                                                                                                    |
| aus Notlage/                                                                                                    | 9<br>Gebäude aus                                                                                                    | KFZ                                                                                                    | verletzte                                                                                                    | Pers tot                                                                                                    | geborgene Pe                                                                                                    | ers                                                              | gerettete Tiere                                                                                                    |                                                                                                    | totgeborgene                                                                                                    | Tiere                                                                                                    |
| Geräte- und Fahrzeuge                                                                                                    |                                                                                                    |                                                                                                    | (Stk.) T                                                                                                    | rankraftspritze                                                                                                    |                                                                                                    | (Stk.) F                                                         | B-Schlauch                                                                                                    | (5                                                                                                 | tk.) C-Schlau                                                                                                    | rch                                                                                                    |
| KFZ KM<br>KDO 2                                                                                                    | GRKD1/N                                                                                                    | A                                                                                                    | (, -                                                                                                    |                                                                                                    |                                                                                                    |                                                                  |                                                                                                    |                                                                                                    |                                                                                                    |                                                                                                    |
| KDO 1<br>TLF 1                                                                                                    |                                                                                                    |                                                                                                    | (Stk.) S                                                                                                    | tromerzeuger                                                                                                    |                                                                                                    | . (Stk.) f                                                       | hydr. Rettungsg.                                                                                                    | (k                                                                                                 | g.) Olbindem                                                                                                    | ittel                                                                                                    |
| RLF 1                                                                                                    |                                                                                                    |                                                                                                    | (Stk.) B                                                                                                    | eleuchtungsg.                                                                                                    |                                                                                                    | (Ltr.) S                                                         | Schaummittel                                                                                                    |                                                                                                    |                                                                                                    |                                                                                                    |
|                                                                                                    |                                                                                                    |                                                                                                    | weiters eing                                                                                                    | esetzte Geräte:                                                                                                    |                                                                                                    |                                                                  |                                                                                                    |                                                                                                    |                                                                                                    |                                                                                                    |
| weiters eingese                                                                                                    | etzte Fahrzeuge:                                                                                                    |                                                                                                    |                                                                                                    |                                                                                                    |                                                                                                    |                                                                  |                                                                                                    |                                                                                                    |                                                                                                    |                                                                                                    |
| Gesamtmannschaft eiger                                                                                                    | ne FW:                                                                                                    | Gesamtr                                                                                                    | nannschaft alle FW:                                                                                                    |                                                                                                    |                                                                                                    |                                                                  |                                                                                                    |                                                                                                    |                                                                                                    |                                                                                                    |
| Arnezeder Eric<br>Auböck Benno<br>Bamminger Da<br>Bamminger Rt<br>Bichler Ludwig<br>Bräuer Michae<br>Eckerstorfer M<br>Eder Florian<br>Eder Florian<br>Eder Florian<br>Erlinger Horst<br>Fritz Wolfgang<br>Füreder Franz<br>Ganser Mark<br>Geyrhofer Fritz<br>Gruber Gernot | ch Grut<br>aniel Grut<br>udolf Grut<br>dolf Grut<br>artin Grut<br>lartin Gru<br>gun<br>Hall<br>Jun Heh<br>Jun Heh<br>Einsatz verechnen | müller A<br>smüller Jo<br>smüller Jo<br>smüller K<br>smüller K<br>smüller M<br>szweig H<br>erbauer I<br>wirth Micl<br>iberger Jo<br>senberger<br>enberger<br>enberger<br>enberger<br>enberger<br>enberger<br>enberger<br>enberger<br>enberger<br>enberger<br>enberger | Ifred<br>ndreas<br>ohannes<br>arl Jun<br>fanuel<br>iseqfried<br>anna<br>Martin<br>hael<br>ohann<br>ef<br>Franz<br>Markus<br>oomas<br>der Sandra<br>nna | Hochreiter S     Hofmann Eli     Hofstätter R     Hörschläger     Kaimberger     Kaimberger     Kaimberger     Kaimberger     Kaimberger     Kaimberger     Kaimberger     Kapfer Stefa     Kaplinger Hu     Kem Michae     Koppenstein | imon<br>mar<br>obert<br>Karl<br>Bernhard<br>Elisabeth<br>Emil<br>Felix<br>Julia<br>Norbert<br>Philipp<br>in<br>minic<br>ubert<br>el<br>mer Peter<br>Gerald | Kr.<br>Kr.<br>La<br>La<br>La<br>Ma<br>Ma<br>Ma<br>Ma<br>Sa<br>Sc | onsteiner Wolfgang<br>ottenthaler Arnold<br>ing Maximilian<br>iuss Jayden<br>iuss Roland<br>bibetseder Anton<br>ayr Hannes<br>ayr Stefan<br>ayr Stefan<br>ayr Thomas<br>oshammer Ingrid<br>üller Wolfgang<br>tokesch Mario<br>bhringer Matthias<br>alzner Michael<br>chatzberger Florian | Sct<br>Sct<br>Sct<br>Sct<br>Sct<br>Sct<br>Ste<br>Ste<br>Ste<br>Ste<br>Ste<br>Va<br>Va<br>Va<br>Zel | atzberger I<br>illcher Andr<br>imböck Ka<br>ilagitweit Fi<br>lagitweit Fi<br>dönbeck Ru<br>winghamm<br>inbauer Ma<br>inbichl Wolf<br>rm Isaak Fe<br>uner Daniel<br>uner Tobias<br>: Patrick<br>Iter Alexanc<br>hrenschimm<br>ner David | Lukas<br>eas<br>rl<br>orian<br>aul<br>pert<br>er Floria<br>rkus<br>gang<br>erdinand<br>s<br>der<br>nel Luka |
| □ja □nein                                                                                                    | □ja □nein                                                                                                    |                                                                                                    |                                                                                                    |                                                                                                    |                                                                                                    |                                                                  |                                                                                                    |                                                                                                    |                                                                                                    |                                                                                                    |

Formular Version 26.03.2024 10:07:51

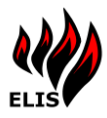

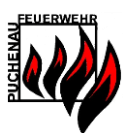

Weitere druckbare Dokumente:

- Checklisten

Müssen vom Benutzer erstellt werden und über ELIS Verwaltung hinzugefügt werden. Checklisten können einem oder mehrere Einsatzstichwörter zugeordnet werden und werden bei dem jeweiligen Einsatz automatisch mit gedruckt.

- Objektdokumente

Dokumente im Format DOC(x), XLS(x), PDF und Bilder können in Einsatzkarteien hinterlegt werden (zB.: Brandschutzpläne, Einwohnerverzeichnis, …). Diese Dokumente können auch noch einzelnen Hausnummern zugeordnet werden und werden automatisch gedruckt.

#### **1.2 ELIS Messaging**

Diese Komponente beinhaltet die Funktionalität zum Versenden von Emails und SMS. Die Empfänger und die Art der Übermittlung können individuell eingestellt werden. Die Konfiguration der Nachrichten kann für die Benutzer unterschiedlich konfiguriert werden und ist deshalb in der Benutzerverwaltung (ELIS Verwaltung) integriert.

#### 1.3 ELIS Text2Speech

Die Komponente ELISText2Speech stellt die Funktionalität für die Sprachausgabe der Einsatzmeldungen dar. ELIS Text2Speech generiert aus Einsatzmeldungen Sprachausgaben und gibt diese über die Computer-Soundkarte aus. Die Inhalte der Sprachausgabe können konfiguriert werden.

#### 1.4 ELIS WAS Connector

Mit Hilfe des ELIS WAS Konnektors werden automatisch Einsätze vom WAS gelesen und in ELIS übernommen. Sobald ein neuer Einsatz in ELIS übernommen wird, werden die anderen Komponenten aktiv und führen die konfigurierten Aktionen automatisch durch.

#### 1.5 ELIS WAS Proxy

Wenn neben dem ELIS auch noch weitere Anwendungen auf das WAS zugreifen, sollten diese nicht direkt das WAS nutzen, sondern den ELIS WAS Proxy:

Das WAS erlaubt nur einer Anwendung Daten zu lesen, greifen mehr als 1 Anwendung direkt auf das WAS zu werden alle Anwendungen gleich blockiert/verzögert und bei 2 Anwendungen bekommt jede Anwendung nur jede 2. Meldung vom WAS. Um dieses Problem zu umgehen kann eine weitere Anwendung die WAS Daten aus dem ELIS beziehen.

Des Weiteren ist es möglich, dass die weitere Anwendung auch die im ELIS erstellten Einsätze bekommt.

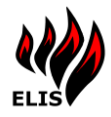

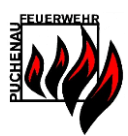

# 2 ELIS WebPortal

Das ELIS WebPortal dient zur Einsatzverwaltung (Disposition, Einsatzverlauf, Einsatzprotokoll), Alarmplan Verwaltung, Benutzer Verwaltung und kann auch noch zum Senden von Email und SMS Nachrichten verwendet werden.

#### 2.1 Home

Zeigt allgemeine Informationen über den Standort und die Version von ELIS an, sowie die aktuellen Wetterdaten und wenn konfiguriert den hinterlegten Kalender.

| Home     Einsatz     Dokumente     Verkehr     Karten     Alarmplan     EMail/SMS     Administr.Su       ELLS FF Puchenau       PRODUKTIVSYSTEM Version ELIS 3.8.0<br>31.03.2024       Stellender       Ermine       Stellender       Reinigungsdienst Grp.<br>Geyrhofer     Ort     Detail     Ferminrickmeldungen     2/egruppe       01. Apr 2024<br>00.00     Allgemeinkalender     Reinigungsdienst Grp.<br>Geyrhofer     FF Haus     Gerafd<br>Grubotikern<br>Horschläger Kraft<br>Konsteiner<br>Rudoff     Mannschaft     Verantwortlicht<br>Konsteiner<br>Rudoff       02. Apr 2024<br>18:00     Obungskalender     THL Übung     FF Haus     Reinwortlicht<br>Konsteiner<br>Rudoff     Rückmeldungen     0/a       03. Apr 2024<br>18:00     Obungskalender     THL Übung     FF Haus     Verantwortlicht<br>Konsteiner     Rückmeldungen     0/a       03. Apr 2024<br>18:00     Obungskalender     THL Übung     FF Haus     Verantwortlicht<br>Konsteiner     Rückmeldungen     0/a                                                                                                    |                       |                   |                                                        |                                          | Florian unt                                                                                                    | oesetzt. Eingelogg | gt als: Wolfgang Steinbichl <u>Lo</u> g |
|----------------------------------------------------------------------------------------------------|-----------------------|-------------------|--------------------------------------------------------|------------------------------------------|----------------------------------------------------------------------------------------------------|--------------------|-----------------------------------------|
| ELIS FF Puchenau         PRODUKTIVSYSTEM Version ELIS 3.8.0<br>310.3.0202         Section ELIS 3.8.0<br>310.3.0202         Ermine         Section Elis 3.8.0<br>310.3.0202         Section Elis 3.8.0<br>310.3.0202       Section Elis 3.8.0<br>310.0202         Section Elis 3.8.0<br>310.0202       Section Elis 3.8.0<br>310.0202         Section Elis 3.8.0<br>310.0202       Section Elis 3.8.0<br>310.0202         Section Elis 3.8.0<br>310.0202       Section Elis 3.8.0<br>310.0202         <                                                                                                    |                       | Home              | Einsatz Dok                                            | umente Verkel                            | hr Karten                                                                                                    | Alarmplan          | EMail/SMS Administr                     |
| Termine         Bezinn       Kalendez       Titel       Ot       Detail       Terminrückneldungen       Zielgruppe         01. Apr 2024       Allgemeinkalender       Reinigungsdienst Grp.<br>Geyrhofer       FFHaus       Geyrhofer       Buckmeldungen: 0/4       Mannschaft ~         02. Apr 2024       Obungskalender       THL Übung       FF Haus       Rückmeldungen: 2/4       Mannschaft ~         03. Apr 2024       Obungskalender       THL Übung       FF Haus       Rückmeldungen: 2/4       Erinnerung schicken         03. Apr 2024       Obungskalender       Jugendübung - Vorbereitung<br>Bezirksleistungsplakette       FF Haus       Verantwortlich:<br>Norbert       Rückmeldungen: 0/3       Mannschaft ~                                                                                                    |                       |                   |                                                        | ELIS FF PU<br>PRODUKTIVSYSTEM<br>31.03.2 | Uchenau<br>Version ELIS 3.8.0<br>2024                                                                                       |                    |                                         |
| Depuiling     Depuiling     Depuiling     Detail     Depuiling     Depuiling     Depuiling       01. Apr 2024     Allgemeinkalender     Reinigungsdienst Grp.<br>Geyrhofer     FFHaus     Geyrhofer fritz<br>Konsteiner<br>Greinmuller     Buckmeldungen. 0/4<br>Richard     Mannschaft     Image: Comparison of the price of the price o                                                                                                    | Restor                | Volumian.         | 7441                                                   | Term                                     | ine                                                                                                    | T                  |                                         |
| 02. Apr 2024<br>18:00     Übungskalender     THL Übung     FF Haus <u>Bückmeldungen: 2/4</u> <u>Mannschaft</u> 03. Apr 2024<br>18:00     Übungskalender     Jugendübung- Vorbereitung<br>Bezirksleistungsplakette     FF Haus     Verantwortlich:<br>Norbereit<br>Kaimberger: <u>Mannschaft</u>                                                                                                    | 01. Apr 2024<br>00:00 | Allgemeinkalender | Reinigungsdienst Grp.<br>Geyrhofer                     | FFHaus                                   | Geyrhofer Fritz<br>Auböck Benno<br>Hörschläger Karl<br>Kronsteiner<br>Gerald<br>Grubmüller<br>Alfred<br>Bamminger<br>Rudolf | Rückmeldungen: 0/4 | Mannschaft                              |
| 03. Apr 2024<br>18:00 Übungskalender Bezirksleistungsplakette FF Haus Norberer Kaimberger (Januar) (Januar) (Janu | 02. Apr 2024<br>18:00 | Übungskalender    | THL Übung                                              | FF Haus                                  |                                                                                                    | Rückmeldungen: 2/4 | Mannschaft                              |
|                                                                                                    | 03. Apr 2024<br>18:00 | Übungskalender    | Jugendübung - Vorbereitung<br>Bezirksleistungsplakette | FF Haus                                  | Verantwortlich:<br>Norbert<br>Kaimberger                                                                                    | Rückmeldungen: 0/3 | Mannschaft   Erinnerung schicken        |

#### 2.1.1 Kalender Zielgruppen

Auf der WebPortal Startseite können Terminen eine Zielgruppe (ELIS Benutzergruppe) zugeordnet werden, für welche der Termin ist. Um Zielgruppen für Termine einstellen zu können, muss ein Benutzer in der Gruppe "ELISAUTO-TerminZielgruppenEditor" (Benutzerverwaltung) Mitglied sein.

Die Termine mit einer Zielgruppe werden nur den Benutzern der Zielgruppe auf der WebPortal Startseite, in der ELIS Einsatz APP, in den Kalender Mails und Kalender SMS angezeigt. Damit kann verhindert werden, das Mitglieder persönlich uninteressante Termine sehen.

Ein Benutzer mit ZielgruppenEditor Rechten sieht alle Termine unabhängig von einzelnen Mitgliedschaften um alle Termine konfigurieren zu können.

#### 2.2 Einsatz

Unter dem Menüpunkt Einsatz befindet sich die Einsatzverwaltung bestehend aus Disposition, History, Einsatzprotokoll und Einsatzprotokollbericht.

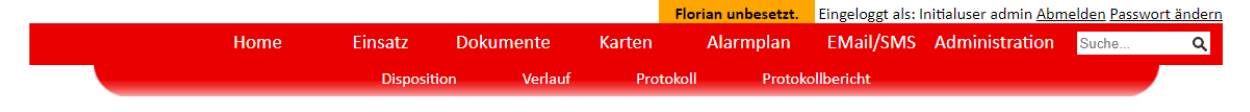

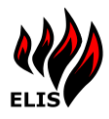

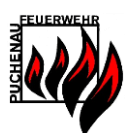

#### 2.2.1 Einsatz-Disposition

In der Einsatz-Disposition können die laufenden Einsätze verwaltet werden.

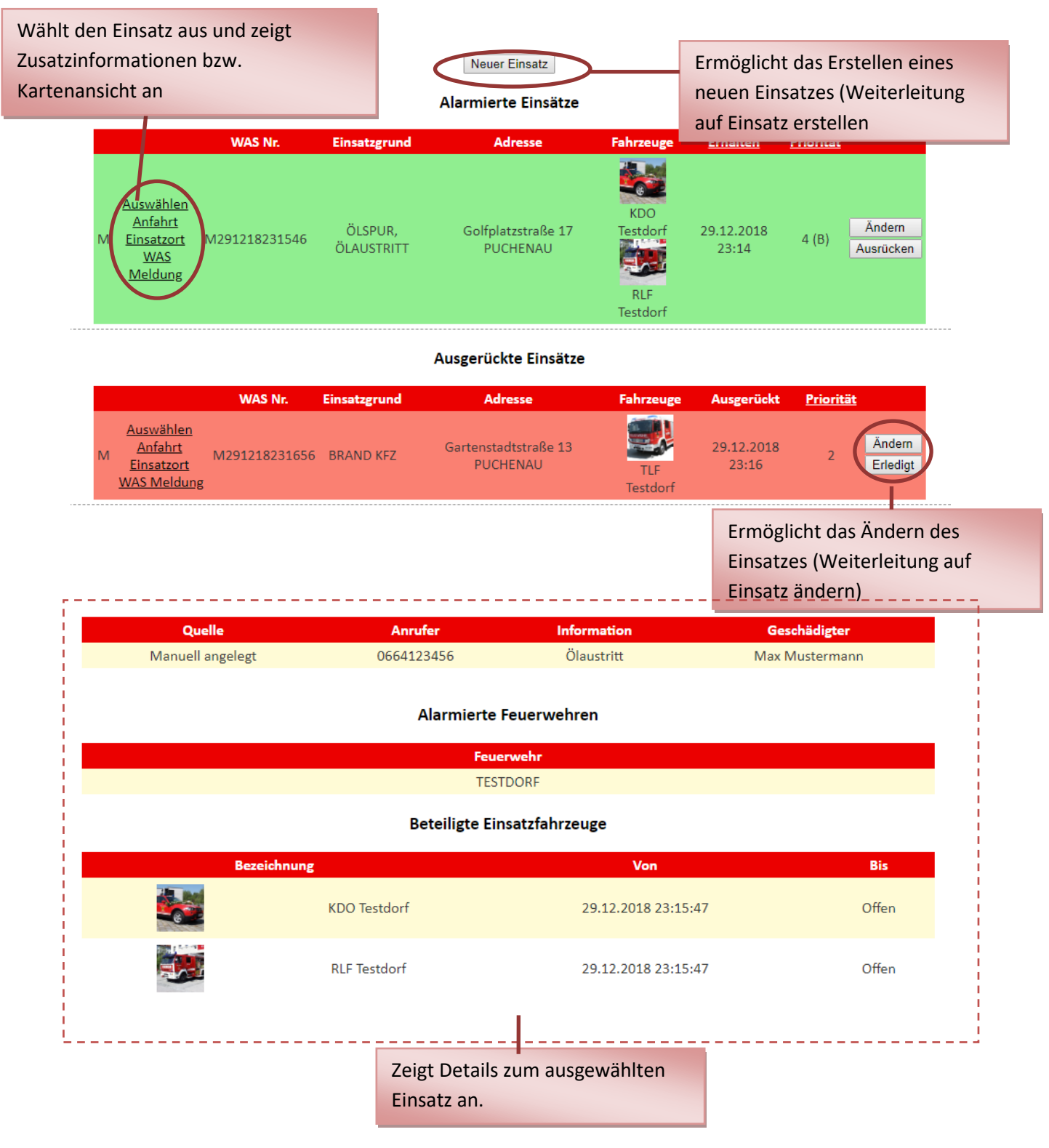

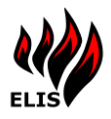

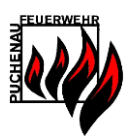

## 2.2.2 Personalrückmeldungen

Optional nutzbar ist auch die Personalrückmeldungsfunktion mit Hilfe der "ELIS Einsatz" APPs. Die Personalrückmeldungen werden im WebPortal bei jedem Einsatz angezeigt:

|                                                                                         | Home         | Einsatz Dokur        | mente Karten                                        | Alarmplan                        | Administration   |           |                     |
|-----------------------------------------------------------------------------------------|--------------|----------------------|-----------------------------------------------------|----------------------------------|------------------|-----------|---------------------|
|                                                                                         | Di           | sposition Verlau     | f Protokoll                                         | Protokollberich                  | nt               |           |                     |
|                                                                                         |              | Laufe                | ende Einsätze<br>Neuer Einsatz<br>armierte Einsätze |                                  |                  |           |                     |
|                                                                                         | WAS Nr.      | Einsatzgrund         | Adresse                                             | Fahrzeuge                        | Erhalten         | Priorität |                     |
| Auswählen<br>Anfahrt<br>M Einsatzort<br>WAS Meldung<br>Erk ronnuka<br>Personal RM: 7/12 | M06102020024 | 9 ÖLSPUR, ÖLAUSTRITT | Golfplatzstraße 1 Puchen                            | au KDO 1<br>KDO 1<br>Rüstlösch 1 | 06.10.2020 20:01 | 4 (B)     | Ändern<br>Ausrücken |

Ausgerückte Einsätze

Der Wert "7/12" sagt aus, dass aktuell 7 Personen "Komme" und 12 Personen "Komme nicht" in der App gewählt habe. Beim Klick auf den Link werden die Details der Rückmeldung angezeigt:

| Name                  | Status       |
|-----------------------|--------------|
| Bräuer Michael        | Kommt        |
| Hehenberger Franz     | Kommt        |
| Kaimberger Emil       | Kommt        |
| Kronsteiner Wolfgang  | Kommt        |
| Schlagitweit Florian  | Kommt        |
| Steinbichl Wolfgang   | Kommt        |
| Trauner Daniel        | Kommt        |
| Bamminger Daniel      | Kommt nicht. |
| Eder Harald           | Kommt nicht. |
| Endt Christian        | Kommt nicht. |
| Grubmüller Alfred     | Kommt nicht. |
| Kaimberger Felix      | Kommt nicht. |
| Karl Lukas            | Kommt nicht. |
| Koppensteiner Peter   | Kommt nicht. |
| Lang Maximilian       | Kommt nicht. |
| Lauss Gerhard         | Kommt nicht. |
| Müller Wolfgang       | Kommt nicht. |
| Schwinghammer Florian | Kommt nicht. |
| Voit Patrick          | Kommt nicht. |

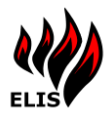

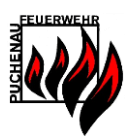

#### 2.2.3 Fahrzeugstatus

Zeigt an, wo sich die Einsatzfahrzeuge derzeit befinden und wie der aktuelle Status ist. Alle Änderungen der Fahrzeugzuordnung zu Einsätzen werden automatisch im Einsatzprotokoll festgehalten.

#### Einsatzfahrzeuge

| Bezeichnung         | Digitalfunk Status             | Details                      | Einsatz                                                                                         | Aktion                          | Fahrzeugstatus | Fahrzeug     | g Protokoll   |
|---------------------|--------------------------------|------------------------------|-------------------------------------------------------------------------------------------------|---------------------------------|----------------|--------------|---------------|
| KD01                | Ausgerückt (18.03<br>16:28)    | blub                         | Selbstständiger Einsatz Puchenau WGS8 (N:<br>48.3113 O: 14.2487                                 | Freistellen                     | >              | Ausgerückt   | ~             |
| KDO2                |                                | blub                         |                                                                                                 | Zu Einsatz                      | Aus Dienst     | Am Weg zum F | euerwehrmus 🗸 |
| TLF                 |                                |                              |                                                                                                 | Zu Einsatz                      | Aus Dienst     | Einger ckt   | ~             |
| RLF C               | Am Einsatzort (18.03<br>16:11) | >                            | Selbstständiger Einsatz Puchenau WGS84 N:<br>48.3113 O: 14.2487                                 | Freistellen                     |                |              | ~             |
| EFB LFB             |                                |                              |                                                                                                 | Zu Einsatz                      | Aus Dienst     |              | ~             |
| KLF-L               |                                | Last                         | Aus Dienst                                                                                      |                                 | In Dienst      |              |               |
| A-<br>Boot          |                                |                              |                                                                                                 | Zu Einsatz                      | Aus Dienst     |              | ~             |
|                     |                                |                              |                                                                                                 |                                 |                |              |               |
| Aktueller<br>Status | <sup>r</sup> Digitalfunk       |                              | Mit Hilfe von Freistellen, w<br>gewählte Fahrzeug vom Eir<br>abgezogen                          | ird das<br>Isatz                |                |              |               |
|                     | M<br>Fa<br>ni                  | it Hilfe<br>hrzeu<br>cht füi | e von "Außer Dienst", wird da<br>g außer Dienst gesetzt und ka<br>r weitere Einsätze disponiert | s gewähl<br>ann auch<br>werden. | te             |              |               |
|                     |                                |                              |                                                                                                 |                                 |                |              |               |

Mit Hilfe des Fahrzeugprotokolls, kann der aktuelle Fahrzeugstatus vermerkt werden.

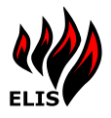

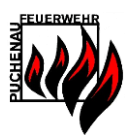

## 2.2.4 Neuer Einsatz/Einsatz ändern

Diese Maske ist erreichbar über "Neuer Einsatz" oder "Ändern" und ermöglicht das Erstellen eines neuen Einsatzes oder das Ändern eines bestehenden Einsatzes.

| Home       Einsatz       Dokumente       Karten       Alarmplan       EMail/SMS       Administration         Disposition       History       Protokoll       Pro       okollbericht         Einsatz anlegen/bearbeiten         Details         Einsatzgrund:       BRANDEINSATZ       Image: Colspan="2">Image: Colspan="2">Image: Colspan="2"         Image: Colspan="2"       Image: Colspan="2"       Image: Colspan="2"       Image: Colspan="2"       Image: Colspan="2"       Image: Colspan="2"       Image: Colspan="2"       Image: Colspan="2"       Image: Colspan="2" <th <="" colspan="2" th=""></th>                                                                                                    |  |  |
|----------------------------------------------------------------------------------------------------|--|--|
| Einsatz anlegen/bearbeiten         Details       Einsatzgrund:       BRANDEINSATZ       Einsatzatz         Anrufer:       066412345       Image: Coloradia and the state of the state of the s                                                                                            |  |  |
| Details       Einsatzoptionen       Fahrzeuge         Einsatzgrund:       BRANDEINSATZ                                                                                                    |  |  |
| Einsatzgrund:       BRANDEINSATZ       Image: Constraint of the second second s |  |  |
| Information:                                                                                                    |  |  |

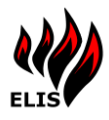

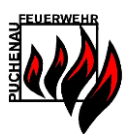

## 2.2.5 Einsatz Verlauf

Die Einsatz-Verlauf zeigt die bereits erledigten Einsätze an. Zu jedem Einsatz sind die Details unter "Details" einblendbar. Die WAS Einsatzmeldung und das LFK Einsatz Formular mit den beteiligten Fahrzeugen, den Wetterinformationen beim Einsatz und den beteiligten Feuerwehren kann geöffnet werden.

Als Administrator können auch Einsätze gelöscht werden – ist hilfreich für zB Testeinsätze.

|                |             |            |         | Florian unbesetzt. Eingeloggt als: Wolfgang Ste |                            |                    |                     |                     |                                           |                                                 |
|----------------|-------------|------------|---------|-------------------------------------------------|----------------------------|--------------------|---------------------|---------------------|-------------------------------------------|-------------------------------------------------|
|                | Н           | ome        | Einsatz | Dokumente                                       | Verkehr                    | Karte              | en A                | larmplan            | EMail/SMS                                 | Administr <mark>Su</mark>                       |
|                |             |            |         | Disposition                                     | Verlauf                    | Protokoll          | Pro                 | otokollbericht      |                                           |                                                 |
|                |             |            |         | Eir                                             | nsatz Ver                  | rlauf              |                     |                     |                                           |                                                 |
|                | Quelle      | WAS Nr.    |         | Einsatzgrund                                    | Adress                     | e                  | Erhalten            | Erledigt            | Formular                                  | 2                                               |
| <u>Details</u> | LFKIntranet | E240304402 | Sel     | bstständiger Einsatz                            | Puchenau W<br>48.3114 O: 1 | GS84 N:<br>L4.2437 | 30.03.2024<br>17:12 | 30.03.2024<br>17:36 | WAS Meldu<br>LFK Formul                   | ng <u>Einsatz</u><br>ar <u>löschen</u>          |
| <u>Details</u> | LFKIntranet | E240303947 | Sel     | bstständiger Einsatz                            | Puchenau W<br>48.3109 O: 1 | GS84 N:<br>L4.2405 | 27.03.2024<br>12:53 | 27.03.2024<br>13:14 | <u>WAS Meldu</u><br><u>LFK Formul</u>     | ng <u>Einsatz</u><br>ar <u>löschen</u>          |
| <u>Details</u> | LFKIntranet | E240303893 | Sel     | bstständiger Einsatz                            | Puchenau W<br>48.3115 O: 1 | GS84 N:<br>L4.2437 | 27.03.2024<br>09:19 | 27.03.2024<br>09:39 | WAS Meldu<br>LFK Formul                   | ng <u>Einsatz</u><br>ar <u>löschen</u>          |
| Details        | WAS         | E240303761 |         | Wasserschaden                                   | Golfplatzstr               | aße 1c             | 26.03.2024<br>09:39 | 26.03.2024<br>10:03 | WAS Meldu<br>LFK Formul<br>Personal RM: 7 | ng <u>Einsatz</u><br>ar <u>löschen</u><br>/34/4 |
| <u>Details</u> | LFKIntranet | E240303022 | Sel     | bstständiger Einsatz                            | Puchenau W<br>48.3114 O: 1 | GS84 N:<br>L4.2438 | 21.03.2024<br>17:40 | 21.03.2024<br>20:09 | <u>WAS Meldu</u><br>LFK Formul            | ng <u>Einsatz</u><br>ar <u>löschen</u>          |
| <u>Details</u> | LFKIntranet | E240302621 | . Sel   | bstständiger Einsatz                            | Puchenau W<br>48.3113 O:   | GS84 N:<br>14.244  | 19.03.2024<br>11:31 | 20.03.2024<br>11:31 | WAS Meldu                                 | ng <u>Einsatz</u><br><u>löschen</u>             |
| <u>Details</u> | LFKIntranet | E240302550 | Sel     | bstständiger Einsatz                            | Puchenau W<br>48.3113 O: 1 | GS84 N:<br>L4.2438 | 18.03.2024<br>19:01 | 20.03.2024<br>01:42 | WAS Meldu                                 | ng <u>Einsatz</u><br><u>löschen</u>             |
| <u>Details</u> | LFKIntranet | E240302535 | Sel     | bstständiger Einsatz                            | Puchenau W<br>48.3113 O: 1 | GS84 N:<br>L4.2487 | 18.03.2024<br>16:08 | 20.03.2024<br>01:42 | WAS Meldu                                 | ng <u>Einsatz</u><br><u>löschen</u>             |
| <u>Details</u> | WAS         | E240302180 |         | Brandmeldealarm                                 | Golfplatzstr               | aße 1c             | 15.03.2024<br>13:45 | 15.03.2024<br>14:33 | WAS Meldu<br>LFK Formul<br>Personal RM: 2 | ng <u>Einsatz</u><br>ar <u>löschen</u>          |

#### 2.2.6 Einsatz Protokoll

Im Einsatzprotokoll wird von ELIS automatisch alle Änderungen an den Einsatzdaten protokolliert, sowie alle Änderungen in den Fahrzeugzuordnungen. Im Einsatzprotokoll können auch eigene Einträge hinzugefügt werden. Die Eingabe ist in der Einsatzprotokollmaske oder in der Fußleiste in jeder anderen ELIS Maske möglich.

|   | 🕞 Protokolleintrag erzeugen |            |
|---|-----------------------------|------------|
|   | EINSATZ 💌                   | Hinzufügen |
| _ |                             |            |

Das Hinzufügen von Einträgen ins Einsatzprotokoll ist nur möglich, wenn der angemeldete Benutzer über die Berechtigung "EINSATZEDIT" verfügt.

Florian unbesetzt. Eingeloggt als: Wolfgang Steinbichl Logout Par

Ein Protokolleintrag kann auch einem Einsatz zugeordnet werden.

|                           |                                                                                              |                                                          |             |                                                        | FIOTIBIL                                                   | unbesetzt. Lingelog                                    | grais. Woligang                       | Stempicin 10800                       |
|---------------------------|----------------------------------------------------------------------------------------------|----------------------------------------------------------|-------------|--------------------------------------------------------|------------------------------------------------------------|--------------------------------------------------------|---------------------------------------|---------------------------------------|
|                           | Home                                                                                         | Einsatz                                                  | Dokume      | ente Verkehr                                           | Karten                                                     | Alarmplan                                              | EMail/SMS                             | Administra Suc                        |
|                           |                                                                                              |                                                          | Disposition | Verlauf                                                | Protokoll                                                  | Protokollbericht                                       |                                       |                                       |
|                           |                                                                                              |                                                          |             | Einsatz Pro                                            | otokoll                                                    |                                                        |                                       |                                       |
|                           |                                                                                              |                                                          |             | Protokolleintrag hi                                    | inzufügen                                                  |                                                        |                                       |                                       |
| Info                      | Art                                                                                          | •                                                        |             | h                                                      | nfo                                                        |                                                        | Zeit<br>00:19:3                       | 8 Hinzufügen                          |
| Alle                      |                                                                                              | •                                                        |             |                                                        |                                                            |                                                        |                                       |                                       |
| Selbstst<br>4             | art<br>tändiger Einsatz Puch<br>8.3114 O: 14.2437 3                                          | ienau WGS84 N:<br>0.03.2024                              | ELIS        | elbstständiger Einsatz<br>Stat                         | Puchenau WGS84<br>us Ausgerückt->Erle                      | N: 48.3114 O: 14.243<br>edigt                          | 7 30.03.202<br>17:36:01               | 4 <u>Eintrag</u><br>L <u>löschen</u>  |
| Selbstst<br>4             | tändiger Einsatz Puch<br>8.3114 O: 14.2437 3                                                 | ienau WGS84 N:<br>0.03.2024                              | ELIS        | Fahrzeug KDO 2 wu<br>Puchenau WGS                      | rde von Einsatz Sell<br>84 N: 48.3114 O: 14                | bstständiger Einsatz<br>4.2437 entfernt.               | 30.03.202<br>17:34:15                 | 4 Eintrag                             |
| Selbstst<br>4             | tändiger Einsatz Puch<br>8.3114 O: 14.2437 3                                                 | ienau WGS84 N:<br>0.03.2024                              | ELIS        | elbstständiger Einsata<br>Statu                        | t Puchenau WGS84<br>is Alarmiert->Ausge                    | N: 48.3114 O: 14.243<br>rückt                          | 7 30.03.202<br>17:13:30               | 24 <u>Eintrag</u><br>) <u>löschen</u> |
| Selbstst<br>4             | tändiger Einsatz Puch<br>8.3114 O: 14.2437 3                                                 | ienau WGS84 N:<br>0.03.2024                              | ELIS Fa     | hrzeug KDO 2 wurde :<br>WGS84 N: 4                     | tu Einsatz Selbststä<br>8.3114 O: 14.2437                  | ndiger Einsətz Puchen<br>hinzugefügt.                  | au 30.03.202<br>17:13:30              | 24 <u>Eintrag</u><br>) <u>löschen</u> |
| Callestat                 |                                                                                              |                                                          |             |                                                        |                                                            |                                                        | 20.02.20                              | A Eintrog                             |
| 3ei0stst<br>4             | tändiger Einsatz Puch<br>8.3114 O: 14.2437 3                                                 | ienau WGS84 N:<br>0.03.2024                              | ELIS I      | 240304402 Puchenau                                     | WGS84 N: 48.311                                            | 4 O: 14.2437 Alarmier                                  | t 17:12:35                            | i <u>löschen</u>                      |
| Selbstst<br>Selbstst<br>4 | tändiger Einsatz Puch<br>8.3114 O: 14.2437 3<br>tändiger Einsatz Puch<br>8.3109 O: 14.2405 2 | enau WGS84 N:<br>0.03.2024<br>enau WGS84 N:<br>7.03.2024 | ELIS ELIS   | E240304402 Puchenau<br>Selbstständiger Einsatz<br>Stat | u WGS84 N: 48.311<br>Puchenau WGS84<br>us Ausgerückt->Erle | 4 O: 14.2437 Alarmier<br>N: 48.3109 O: 14.240<br>edigt | t 17:12:35<br>5 27.03.202<br>13:14:18 | 24 Eintrag<br>3 löschen               |

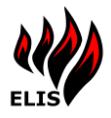

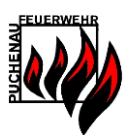

#### 2.2.7 Einsatz Protokollbericht

Der Einsatz Protokollbericht dient zum Ausdruck von Protokollen zu einem Einsatz oder für einen bestimmten Zeitraum.

|                                                                                                    | Disposition                                                                                                    | Verlauf                                                                                             | Protokol                                                                           | l Pro                                                            | tokollbericht |                                                   |
|----------------------------------------------------------------------------------------------------|----------------------------------------------------------------------------------------------------|----------------------------------------------------------------------------------------------------|------------------------------------------------------------------------------------|------------------------------------------------------------------|---------------|---------------------------------------------------|
|                                                                                                    |                                                                                                    | <b>Einsa</b><br>Von:<br>Bis:<br>Filtern:                                                            | 23.12.2018 16:4:<br>30.12.2018 16:4:<br>STURMSCHAD                                 | <b>koll</b><br>2:28<br>2:28<br>EN G ❤                            |               |                                                   |
|                                                                                                    | Yon: 23.12.20                                                                                                    | LIS Ein:                                                                                            | satzprot                                                                           | <b>okoll</b>                                                     |               |                                                   |
|                                                                                                    |                                                                                                    |                                                                                                    |                                                                                    |                                                                  |               |                                                   |
| <u>Zeit</u>                                                                                                    | <u>Info</u>                                                                                                    |                                                                                                    |                                                                                    |                                                                  |               | Ersteller                                         |
| <u>Zeit</u><br>24.12.2018 04:07:11                                                                                      | <u>Info</u><br>E181202553 Golfplatzs                                                                                                    | traße 1b Alarmie                                                                                    | art                                                                                |                                                                  |               | <u>Ersteller</u><br>ELIS                          |
| Zeit<br>24.12.2018 04:07:11<br>24.12.2018 04:07:45                                                                      | Info<br>E181202553 Golfplatzs<br>Fahrzeug Rüstlösch 1 v<br>hinzugefügt.                                                                                                    | traße 1b Alarmie<br>wurde zu Einsatz                                                                | rt<br>STURMSCHADEN (                                                               | Golfplatzstraße :                                                | b             | <u>Ersteller</u><br>ELIS<br>ELIS                  |
| Zeit<br>24.12.2018 04:07:11<br>24.12.2018 04:07:45<br>24.12.2018 04:07:45                                               | Info<br>E181202553 Golfplatzs<br>Fahrzeug Rüstlösch 1 v<br>hinzugefügt.<br>Fahrzeug KDO 1 wurde<br>hinzugefügt.                                                              | traße 1b Alarmia<br>wurde zu Einsatz<br>a zu Einsatz STUR                                           | art<br>STURMSCHADEN (<br>RMSCHADEN Golfpi                                          | Golfplatzstraße 1<br>latzstraße 1b                               | b             | <u>Ersteller</u><br>ELIS<br>ELIS                  |
| Zeit<br>24.12.2018 04:07:11<br>24.12.2018 04:07:45<br>24.12.2018 04:07:45<br>24.12.2018 04:13:02                        | Info<br>E181202553 Golfplatzs<br>Fahrzeug Rüstlösch 1 v<br>hinzugefügt.<br>Fahrzeug KDO 1 wurde<br>hinzugefügt.<br>STURMSCHADEN Golfp                                        | traße 1b Alarmie<br>wurde zu Einsatz<br>a zu Einsatz STVF<br>au Einsatz STVF                        | art<br>STURMSCHADEN (<br>RMSCHADEN Golfpl<br>atus Alarmiart->Au                    | Golfplatzstraße :<br>latzstraße 1b<br>sgerückt                   | b             | Ersteller<br>ELIS<br>ELIS<br>ELIS<br>ELIS         |
| Zett<br>24.12.2018 04:07:11<br>24.12.2018 04:07:45<br>24.12.2018 04:07:45<br>24.12.2018 04:13:02<br>24.12.2018 04:13:02 | Info<br>E181202553 Golfplatzs<br>Fahrzeug Rüstlösch 1 v<br>hinzugefügt.<br>Fahrzeug KDO 1 wurd<br>hinzugefügt.<br>STURMSCHADEN Golfp<br>Fahrzeug TANK 1 wurd<br>hinzugefügt. | traße 1b Alarmie<br>wurde zu Einsatz<br>e zu Einsatz STU<br>ilatzstraße 1b St.<br>de zu Einsatz STU | art<br>STURMSCHADEN (<br>RMSCHADEN Golfp<br>atus Alarmiart->Au<br>JRMSCHADEN Golfp | Golfplatzstraße :<br>latzstraße 1b<br>sgerückt<br>platzstraße 1b | b             | Ersteller<br>ELIS<br>ELIS<br>ELIS<br>ELIS<br>ELIS |

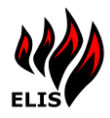

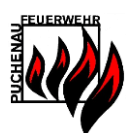

#### 2.3 Einsatzkarteien

Zeigt die Karteiblätter und Dokumente an, die in ELIS verfügbar sind.

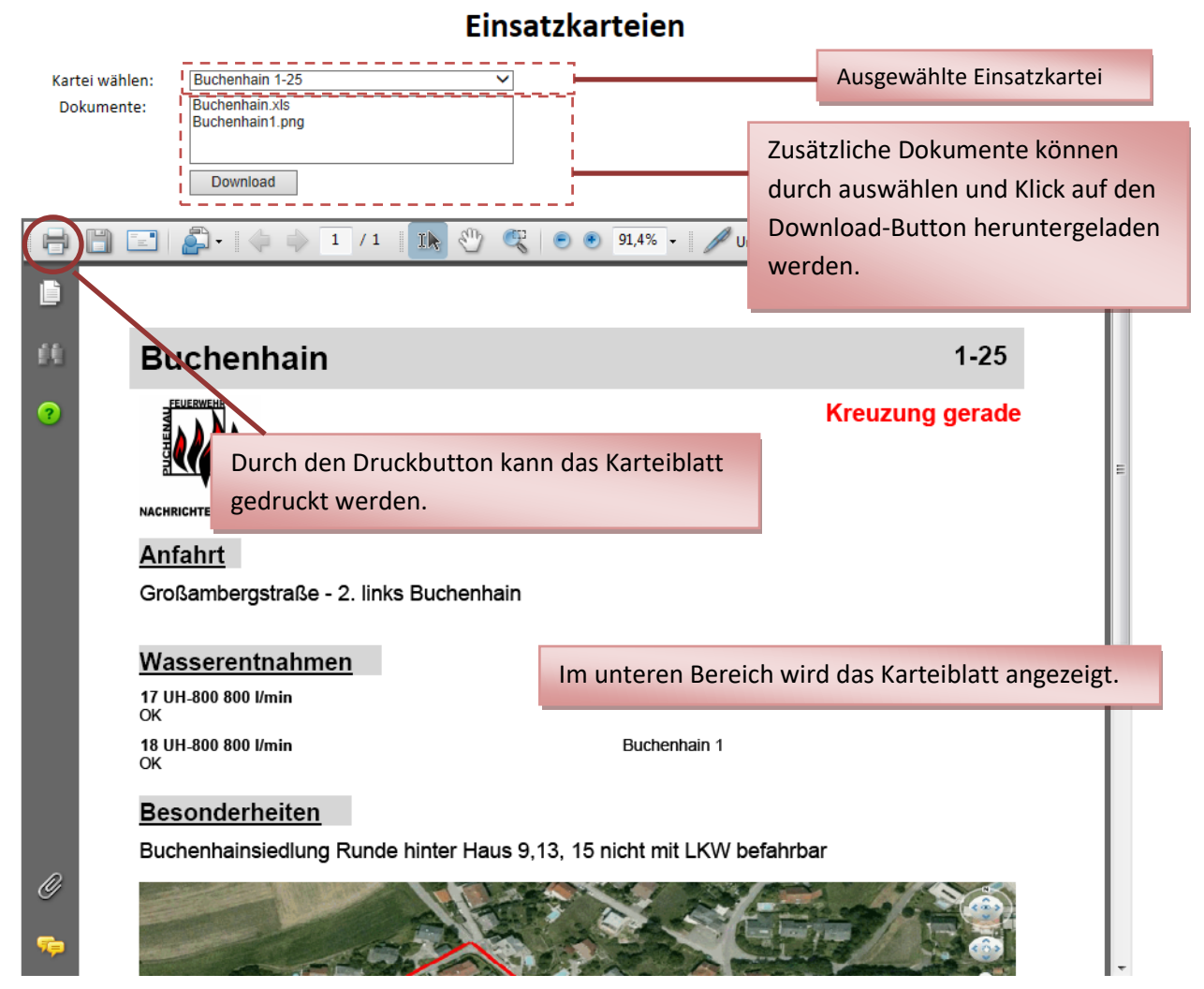

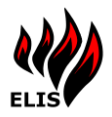

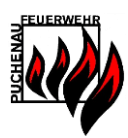

#### 2.4 Karten

Im Bereich Karten können die Luftaufnahmen der Gemeinde, sowie die Wasserkarte und Einsatzkarten angezeigt werden.

## 2.4.1 Luftaufnahme

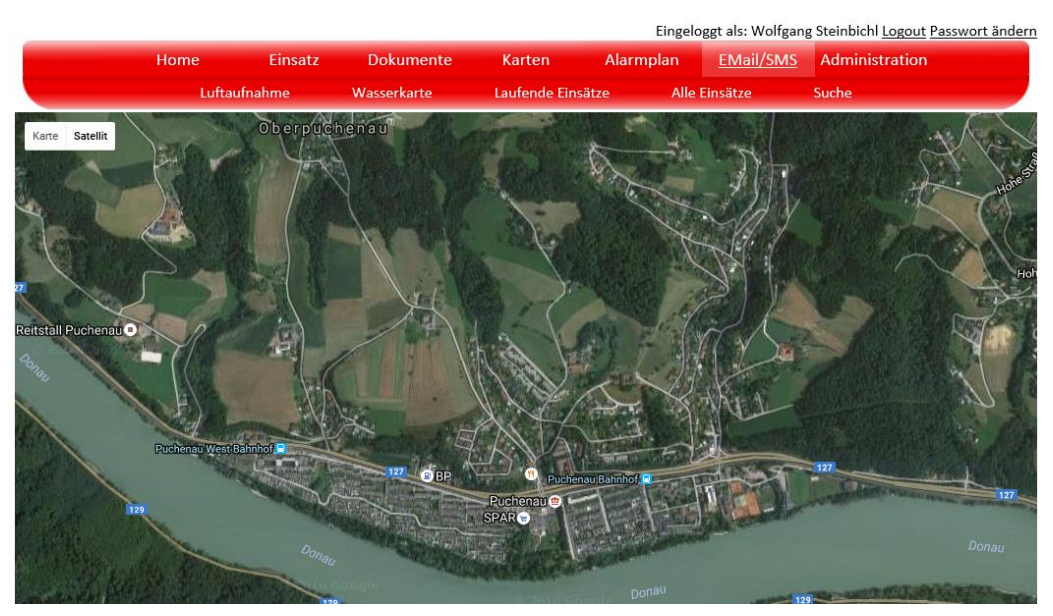

#### 2.4.2 Wasserkarte

Die eingegebenen Wasserentnahmestellen (über das Verwaltungsprogramm) werden über die Landkarte gelegt.

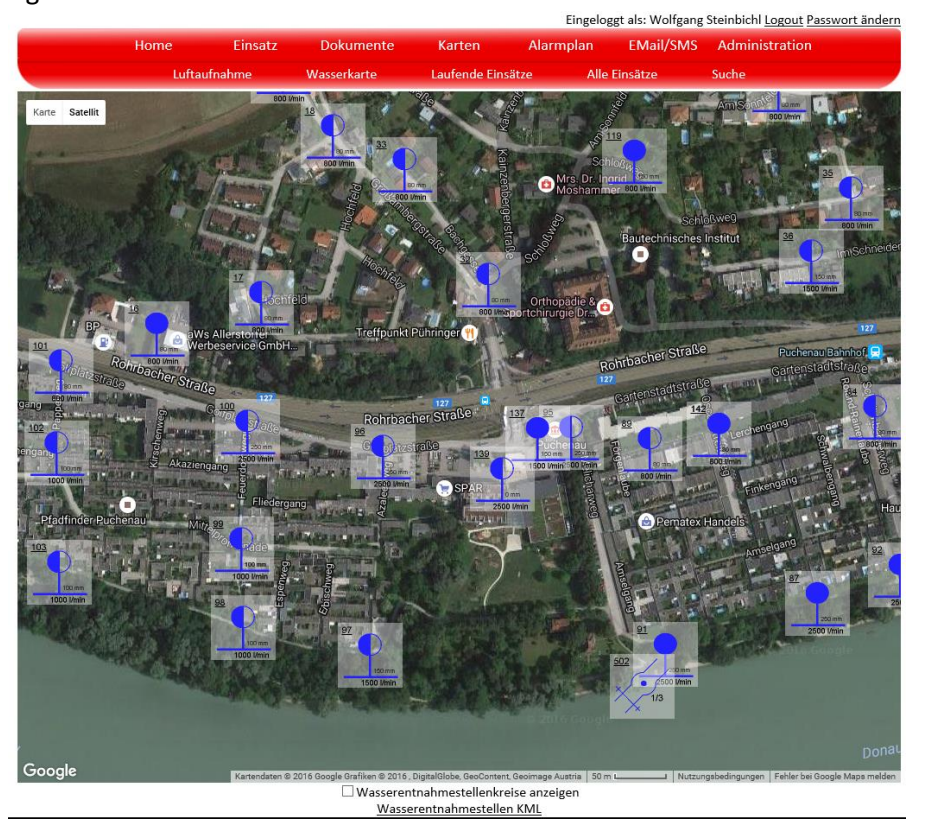

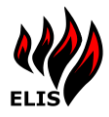

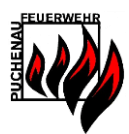

Sind zu den Wasserentnahmestellen Bilder hinterlegt, so werden diese im Tooltip angezeigt und können auch vergrößert werden:

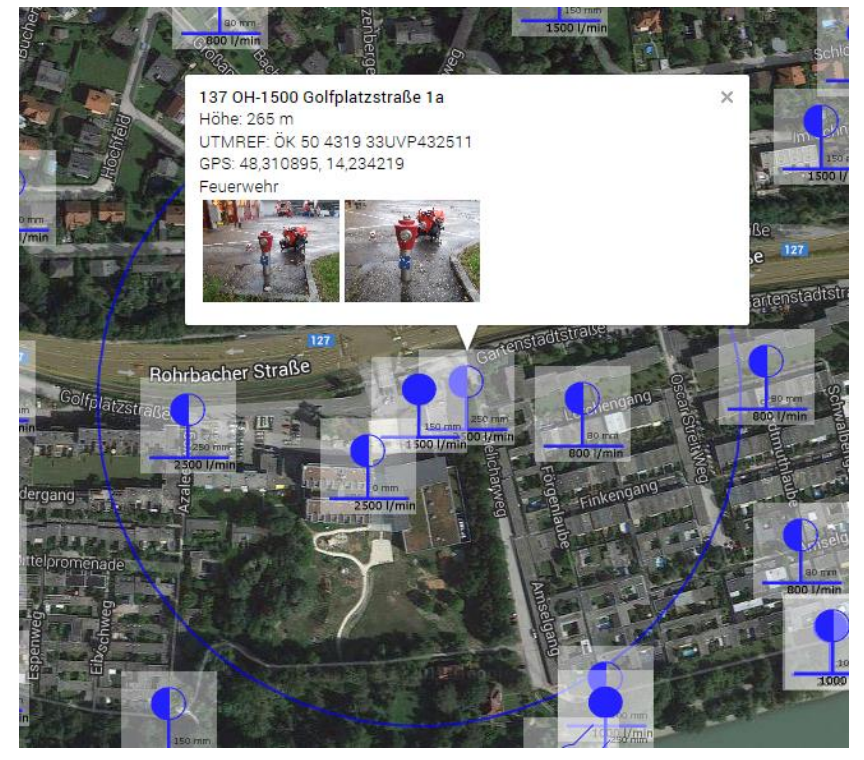

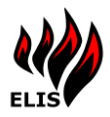

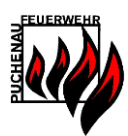

### 2.4.3 Einsatzkarte

Bei den Einsatzkarten können entweder die aktuell laufenden Einsätze oder die abgeschlossenen Einsätze angezeigt werden. Bei den abgeschlossenen Einsätzen kann der Zeitbereich gewählt werden, indem die Einsätze durchgeführt wurden.

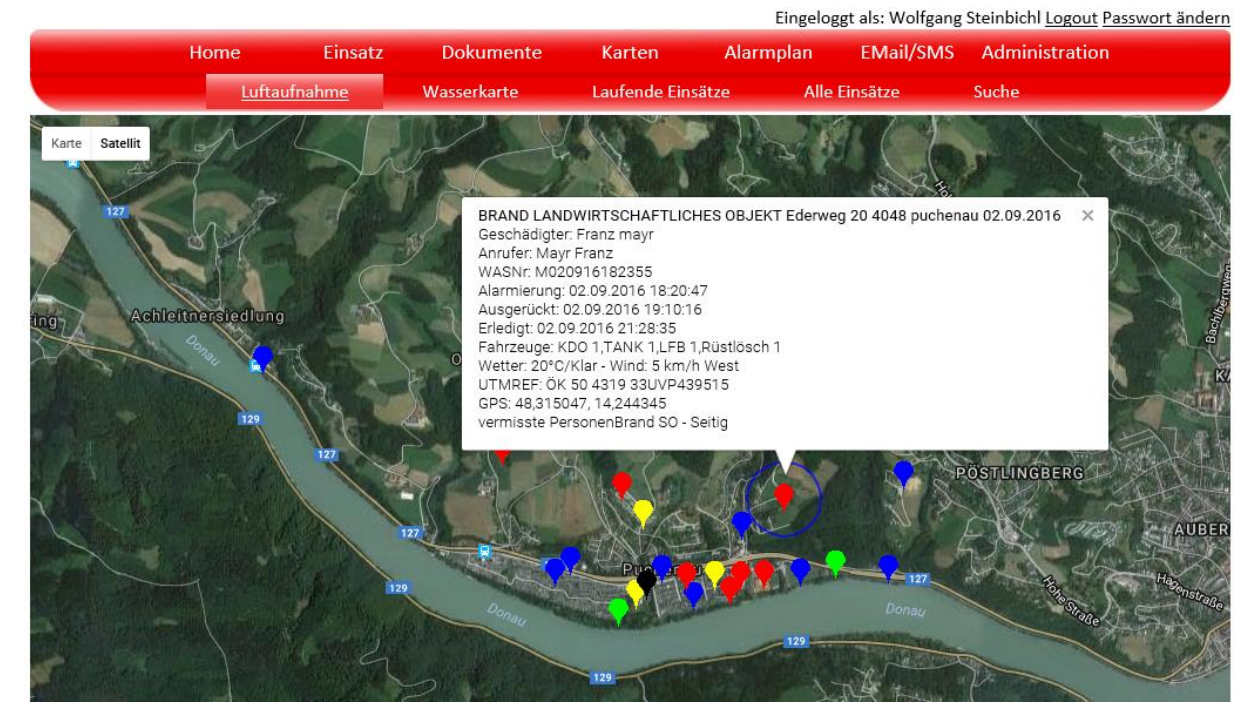

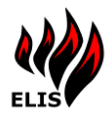

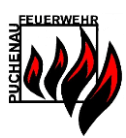

## 2.4.4 Kartensuche

Die Kartensuche ermöglicht es Adressen/Koordinaten zu suchen. Dabei stehen 4 Möglichkeiten zur Verfügung:

Kartensuche

Wird in der GoogleMaps Karte ein Punkt selektiert, werden die Koordinaten und die ausgewählten Adressinformationen im unteren Bereich dargestellt.

Adresssuche

Durch Eingabe einer Straße/Hausnummer und Gemeinde kann eine Adresssuche durchgeführt werden. In diesem Fall wird der Punkt in der Karte auf die Adresse gesetzt, sowie die GPS/UTMREF Koordinaten im unteren Bereich aktualisiert.

➢ GPS-Suche

Analog zur Adresssuche durch Eingabe einer GPS-Koordinate

UTMREF Suche

Durch Eingabe der UTMREF Koordinaten wird die GoogleMaps Karte neu positioniert als auch die GPS/Adressinformationen aktualisiert.

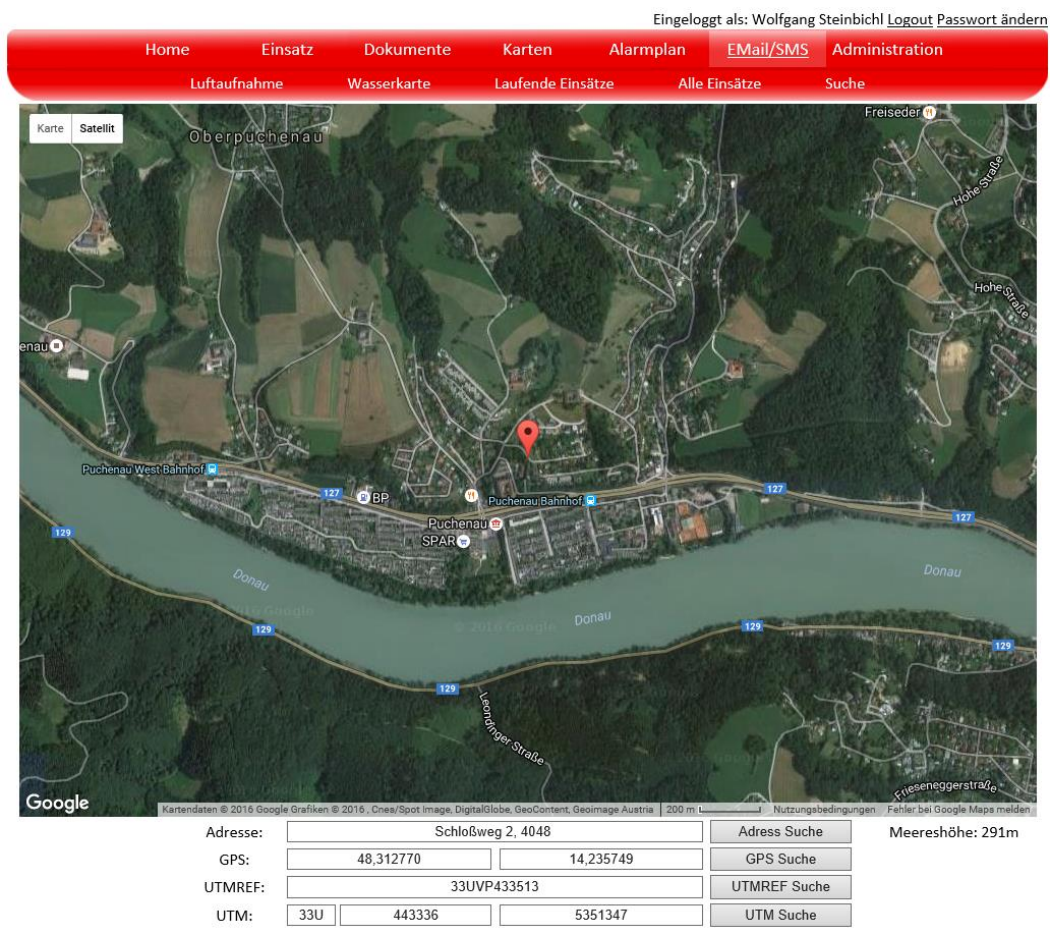

Anzeige der Meereshöhe: Zu jedem ausgewählten Punkt wird die Meereshöhe angezeigt.

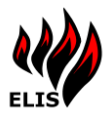

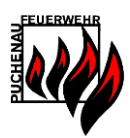

#### 2.5 Alarmplan

Im Menü "Alarmplan" sind die hinterlegten Alarmplaninformationen untergebracht. Ab ELIS 2.6 ist die primäre Datenwartung im ELIS Verwaltungsprogramm angesiedelt.

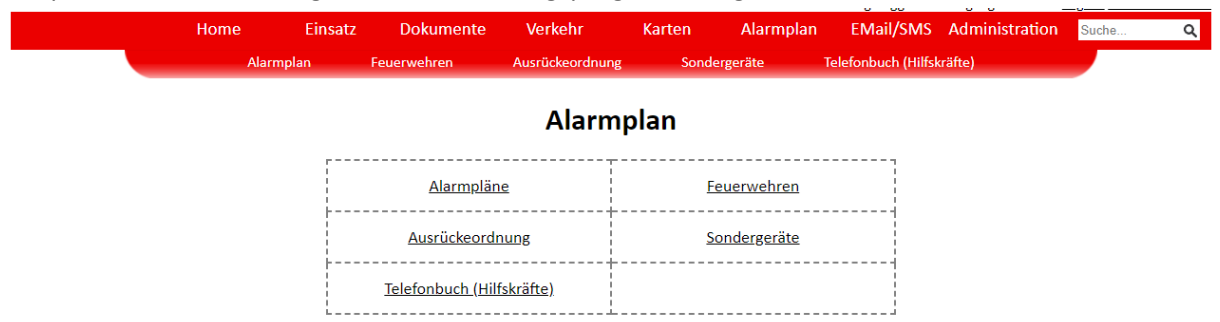

#### 2.5.1 Feuerwehren

In dieser Maske können die Kontaktdaten der Feuerwehren angezeigt werden.

| Home      | Einsatz | Dokumente | Verkehr         | Karten | Alarmplan | EMail/SMS         | Administration S | uche | ۹ |
|-----------|---------|-----------|-----------------|--------|-----------|-------------------|------------------|------|---|
| Alarmplan | n Fe    | uerwehren | Ausrückeordnung | Sonde  | rgeräte   | Telefonbuch (Hill | fskräfte)        |      |   |

#### **Feuerwehr Details**

Feuerwehr wählen:

| ALKOVEN        | ASCHACH        | ASTEN        |
|----------------|----------------|--------------|
| BAD LEONFELDEN | BAD MÜHLLACKEN | BF LINZ      |
| EIDENBERG      | ESCHELBERG     | FELDKIRCHEN  |
| GENG           | GOLDWÖRTH      | GRAMASTETTEN |

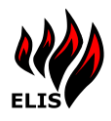

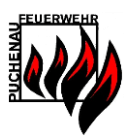

## 2.5.2 Ausrückeordnung

In dieser Maske kann eine Standard-Ausrückeordnung für unterschiedliche Einsatztypen definiert werden. Diese Ausrückeordnung werden dann im Einsatzfall in der Visualisierung angezeigt, über das Text2Speech Modul per Sprachausgabe ausgegeben und auf der Einsatzmeldung gedruckt. Die Ausrückeordnung bezieht sich dabei nur auf Einsätze im eigenen Einsatzbereich.

|                 |           |                     |                |               |              | Eingeloggt als: | admin Abn |  |  |
|-----------------|-----------|---------------------|----------------|---------------|--------------|-----------------|-----------|--|--|
| lome            | Einsatz   | Karteiblätter       | Alarmplan      | Messaging     | Benutzer     | Zugriffs Log    |           |  |  |
|                 | Alarmplan | Feuerwehren         | Ausrück        | eordnung      | Sondergeräte | Hilfskräfte     |           |  |  |
|                 |           |                     |                |               |              |                 |           |  |  |
| Ausrückeordnung |           |                     |                |               |              |                 |           |  |  |
|                 |           |                     | der Feuer      | wehr Testdorf |              |                 |           |  |  |
|                 |           |                     |                |               |              |                 |           |  |  |
|                 | Ausrück   | eordnung erfassen u | ind bearbeiten |               |              |                 |           |  |  |
|                 | Einsatza  | rt: BRANDEINSATZ    |                | M 🕐 🖊 🤤       |              |                 |           |  |  |
|                 | Ordnun    | g: 4                |                | ~             |              |                 |           |  |  |
|                 | Fahrzeu   | g: KDO Testdorf     |                | *             |              |                 |           |  |  |
|                 |           |                     | Aktualisieren  | Hinzufügen    |              |                 |           |  |  |
|                 |           |                     |                |               |              |                 |           |  |  |
|                 | Ordnun    | g                   | Fa             | hrzeug        |              |                 |           |  |  |
|                 | 1         |                     | KDO            | Testdorf      |              | / 👄             |           |  |  |
|                 | 2         |                     | TLF            | Testdorf      |              | / 👄             |           |  |  |
|                 | 3         |                     | LFB            | Testdorf      |              | / 👄             |           |  |  |

#### 2.5.3 Sondergeräte

Hier können Feuerwehrsondergeräte gespeichert werden, wie z.B. Stützpunktgeräte.

## 2.5.4 Telefonbuch (Hilfskräfte)

Unter dem Telefonbuch können feuerwehrfremde Hilfskräfte/Kontakte gespeichert werden. Diese Hilfskräfte können nach Kategorien gruppiert werden um diese einfacher zu finden.

|                           | Home                | Einsatz           | Dokumente                           | Karten       | Alarmplan    | EMail/SMS               | Administration                                                          |  |  |
|---------------------------|---------------------|-------------------|-------------------------------------|--------------|--------------|-------------------------|-------------------------------------------------------------------------|--|--|
|                           | Alarmplan           | Feuerwehren       | Ausrückeor                          | dnung        | Sondergeräte | Telefonb                | uch (Hilfskräfte)                                                       |  |  |
| Telefonbuch (Hilfskräfte) |                     |                   |                                     |              |              |                         |                                                                         |  |  |
| Kategorie:                | Polizei             | ~                 |                                     |              |              |                         |                                                                         |  |  |
|                           | Bezeichnung         |                   | Nan                                 | ne & Anschri | ft           |                         | Kontakt                                                                 |  |  |
| Bezirkspolize             | ikommando Urfahr Ur | ngebung Lir<br>42 | nzer Straße 6<br>210 Gallneukirchen | I            |              | Tel<br>E-Mail           | 059133-4330305<br><u>BPK-O-Urfahr-</u><br><u>Umgebung@polizei.gv.at</u> |  |  |
| Polizeiinspek             | tion Kaarstraße     | Ka<br>40          | aarstraße 21a<br>)40 Linz           |              |              | Tel<br>E-Mail           | 059133-4584100<br><u>PI-O-Linz-</u><br><u>Kaarstrasse@polizei.gv.at</u> |  |  |
| Polizeiinspek             | tion Puchenau       | Gc<br>40          | olfplatzstraße 1a<br>048 Puchenau   |              |              | Tel<br>E-Mail<br>Notruf | 059133-4338100<br><u>PI-O-Puchenau@polizei.gv.at</u><br>133             |  |  |
|                           |                     |                   | Telefonbuch PE                      | DF Bearbe    | itungsmodus  |                         |                                                                         |  |  |

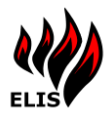

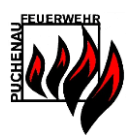

#### 2.6 Email/SMS

Ermöglicht das Versenden von SMS und EMails an Benutzer und Benutzergruppen, die in ELIS hinterlegt sind. Als Absender ist die Auswahl zwischen dem angemeldeten Benutzer (bei SMS wird die Mobilnummer des Benutzers angezeigt) und ELIS (konfigurierter ELIS Emailadresse, keine Mobilnummer) möglich.

|                                          |           |                             |                                           |                             |                         |           |                | LINSCIOSSI C |  |  |
|------------------------------------------|-----------|-----------------------------|-------------------------------------------|-----------------------------|-------------------------|-----------|----------------|--------------|--|--|
|                                          | Home      | Einsatz                     | Einsatzkartei                             | Karten                      | Alarmplan               | EMail/SMS | Administration |              |  |  |
|                                          |           |                             | E-N                                       | ∕lail SI                    | vis                     |           |                |              |  |  |
|                                          |           |                             |                                           |                             |                         |           |                |              |  |  |
| SMS                                      |           |                             |                                           |                             |                         |           |                |              |  |  |
|                                          |           |                             |                                           |                             |                         |           |                |              |  |  |
| - Empfänger auswählen                    |           |                             |                                           |                             |                         |           |                |              |  |  |
| Verfügbare Gruppen - Ausgewählte Gruppen |           |                             |                                           |                             |                         |           |                |              |  |  |
|                                          | Ārzte     | 1.5.1.1.                    |                                           |                             | Tank Puchenau           |           |                |              |  |  |
|                                          | Enveitert | es Kommando                 |                                           | < >>                        |                         |           |                |              |  |  |
|                                          | KDO       | le<br>n                     |                                           |                             |                         |           |                |              |  |  |
|                                          | Mannscr   | ιαπ                         | Gruppenmitglieder                         |                             |                         |           |                |              |  |  |
|                                          |           |                             | oruppenninglieder                         |                             |                         |           |                |              |  |  |
|                                          |           | Verf                        | ügbare Person                             | nen - Ausg                  | ewählte Pers            | onen      |                |              |  |  |
|                                          | Hofmann   | Elmar                       |                                           | [                           | Steinbichl Wolfgang     |           |                |              |  |  |
|                                          | Hörschlä  | ger Karl                    | ^                                         |                             |                         |           |                |              |  |  |
|                                          | Kaimber   | ger Bernhard<br>ger Norbert | ~                                         |                             |                         |           |                |              |  |  |
|                                          | Kaimberg  | ger Philipp                 | Numerous                                  | l                           |                         |           |                |              |  |  |
|                                          |           |                             | Nummer anzeigen                           |                             |                         |           |                |              |  |  |
|                                          |           |                             |                                           | Absender                    |                         |           |                |              |  |  |
|                                          |           |                             |                                           | ELIS                        |                         |           |                |              |  |  |
|                                          |           |                             | Wolf                                      | fgang Steinbich             | 1 O                     |           |                |              |  |  |
|                                          |           |                             |                                           | SMS Toxt                    |                         |           |                |              |  |  |
|                                          |           |                             |                                           | SIVIS TEXT                  |                         |           |                |              |  |  |
|                                          |           | Mo<br>Pe                    | orgen um 19:00 Übu<br>ersonenrettung am : | ng TLF Grupp<br>Sportplatz; | e mit<br>Bitte um kurze | ~         |                |              |  |  |
|                                          |           | RC                          | ickmeldung                                |                             |                         |           |                |              |  |  |
|                                          |           |                             |                                           |                             |                         | ~         |                |              |  |  |
|                                          |           |                             | 97                                        | Zeichen (1 SM               | S)                      |           |                |              |  |  |
|                                          |           |                             |                                           | SMS versenden               |                         |           |                |              |  |  |
|                                          |           |                             |                                           |                             |                         |           |                |              |  |  |

#### 2.6.1 SMS Verlauf

Im SMS Verlauf können Benutzer mit dem Recht "Admin" nachsehen ob die Nachrichten auch gelesen wurden. Dies funktioniert mit den automatischen Bestätigungen von ELIS Einsatz APP Pushnachrichten.

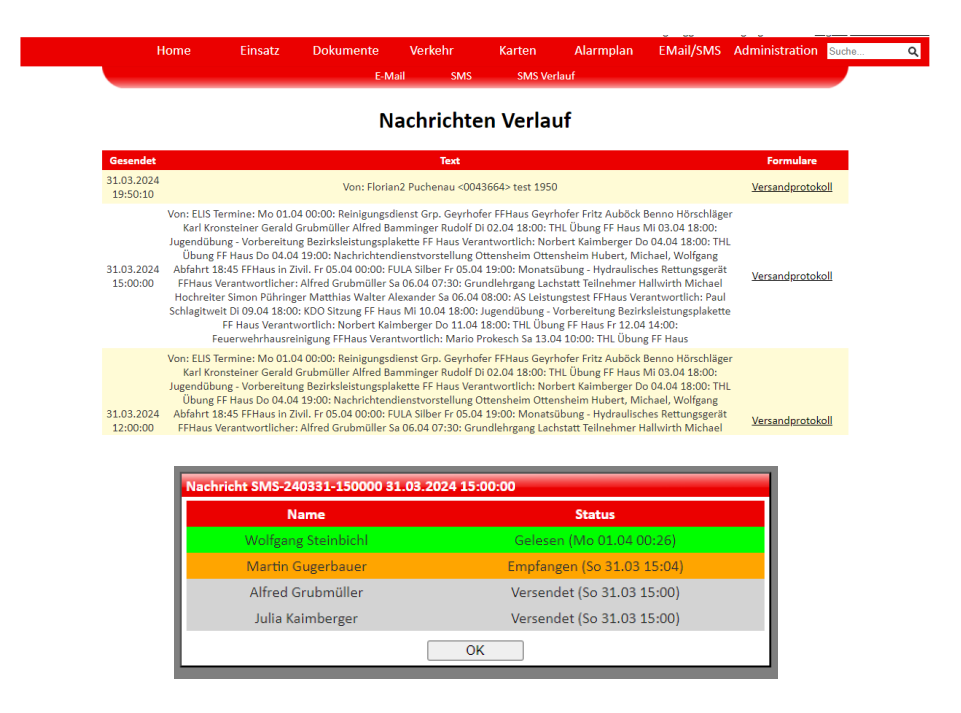

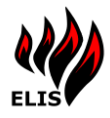

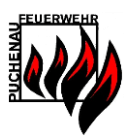

#### 2.7 Administration

In der Administration stehen einem Benutzer mit dem Recht "Admin" Systemprotokolle zur Verfügung.

#### 2.7.1 Zugriffs Tickets

Die Zugriffstickets zeigen die aktiven Benutzer Tickets an, welche sich am ELIS Service angemeldet haben.

## 2.7.2 Zugriffs Log

Im Zugriffslog werden die Zugriffe der Benutzer angezeigt.

| ELIS Zugrif | f Tickets |
|-------------|-----------|
|-------------|-----------|

| Filter wählen: |                        | Wolfgang Steinbichl |                        |                        | ×                                                                                |
|----------------|------------------------|---------------------|------------------------|------------------------|----------------------------------------------------------------------------------|
|                | Name                   | Login               | Erstellung             | Letzter<br>Zugriff     | Berechtigung                                                                     |
| <u>Details</u> | Wolfgang<br>Steinbichl | wst                 | 07.06.2012<br>18:39:32 | 07.06.2012<br>18:39:32 | ADMIN USER MESSAGING EINSATZREAD EINSATZEDIT DATAREAD DATAEDIT DATAADMINISTRATOR |
| <u>Details</u> | Wolfgang<br>Steinbichl | wst                 | 26.05.2012<br>23:23:10 | 27.05.2012<br>00:38:33 | ADMIN USER MESSAGING EINSATZREAD EINSATZEDIT DATAREAD DATAEDIT DATAADMINISTRATOR |
| <u>Details</u> | Wolfgang<br>Steinbichl | wst                 | 26.05.2012<br>23:10:31 | 26.05.2012<br>23:18:39 | ADMIN USER MESSAGING EINSATZREAD EINSATZEDIT DATAREAD DATAEDIT DATAADMINISTRATOR |
| <u>Details</u> | Wolfgang<br>Steinbichl | wst                 | 28.04.2012<br>22:23:29 | 28.04.2012<br>22:58:43 | ADMIN USER MESSAGING EINSATZREAD EINSATZEDIT DATAREAD DATAEDIT DATAADMINISTRATOR |
| <u>Details</u> | Wolfgang<br>Steinbichl | wst                 | 27.04.2012<br>17:05:44 | 27.04.2012<br>17:05:44 | ADMIN USER MESSAGING EINSATZREAD EINSATZEDIT DATAREAD DATAEDIT DATAADMINISTRATOR |

#### 2.7.3 System Log

Im Systemlog werden die ELIS systeminternen Protokolleinträge angezeigt.

|      |                 |             |            | F      | Florian unbesetzt. | Eingeloggt als: W | /olfgang Steinbichl <u>Lo</u> | <u>gout Passwo</u> | <u>rt ändern</u> |
|------|-----------------|-------------|------------|--------|--------------------|-------------------|-------------------------------|--------------------|------------------|
| Home | Einsatz         | Dokumente   | Verkehr    | Karten | Alarmplan          | EMail/SMS         | Administration                | Suche              | ۹                |
|      | Zugriff Tickets | Zugriff Log | System Log | Time   | erService Log      | Wake On LAN       |                               |                    |                  |
|      |                 |             |            |        |                    |                   |                               |                    |                  |

|                                   | ELIS System Log                 |                                                                                                    |             |  |  |  |  |  |
|-----------------------------------|---------------------------------|----------------------------------------------------------------------------------------------------|-------------|--|--|--|--|--|
| Modul wählen:<br>EventTyp wählen: | Alle       Alle                 |                                                                                                    |             |  |  |  |  |  |
| Zeit                              | Modul                           | Info                                                                                                    | Тур         |  |  |  |  |  |
| 01.04.2024 00:26:13               | ELISWCF.AppLog                  | WCFAppLog Eintrag gespeichert: 01.04.2024 00:26:12\SMS-<br>ELISAppX (Benutzer 'Wolfgang Steinbichl'): SMS-240331-<br>150000:82 | Information |  |  |  |  |  |
| 01.04.2024 00:02:11               | ELISWCF.AppLog                  | WCFAppLog Eintrag gespeichert: 01.04.2024 00:02:08\SMS-<br>ELISAppX (Benutzer 'Wolfgang Steinbichl'): SMS-240331-<br>195009:81 | Information |  |  |  |  |  |
| 31.03.2024 23:31:47               | ELIS.LFK.Intranet.Schnittstelle | LFK Intranet Keys aktualisiert.                                                                                                | Information |  |  |  |  |  |
| 31.03.2024 23:31:47               | ELIS.LFK.Intranet.Schnittstelle | Access Token durch ClientRenew erhalten.                                                                                       | Information |  |  |  |  |  |
| 31.03.2024 23:31:47               | ELIS.LFK.Intranet.Schnittstelle | LFKIntranetWebserviceAdresse: https://einsatz-api.ooelfv.at/                                                                   | Information |  |  |  |  |  |
| 31.03.2024 20:01:32               | ELIS.LFK.Intranet.Schnittstelle | LFK Intranet Keys aktualisiert.                                                                                                | Information |  |  |  |  |  |
| 31.03.2024 20:01:32               | ELIS.LFK.Intranet.Schnittstelle | Access Token durch ClientRenew erhalten.                                                                                       | Information |  |  |  |  |  |
| 31.03.2024 20:01:32               | ELIS.LFK.Intranet.Schnittstelle | LFKIntranetWebserviceAdresse: https://einsatz-api.ooelfv.at/                                                                   | Information |  |  |  |  |  |
| 31.03.2024 19:56:24               | ELISPrint.WatchDog              | ELISPrintWatchDog beendet.                                                                                                    | Information |  |  |  |  |  |

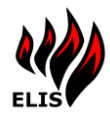

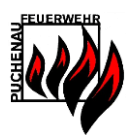

# 2.7.4 TimerService Log

## Im TimerService Log werden die Protokollausgaben der einzelnen TimerService Jobs angezeigt.

|                        |                      |                      |                                     | E                                              | ingeloggt als: V | /olfgang Steinbichl <u>L</u> | ogout Passwo |  |
|------------------------|----------------------|----------------------|-------------------------------------|------------------------------------------------|------------------|------------------------------|--------------|--|
|                        | Home                 | Einsatz Einsatzka    | rtei Karten                         | Alarmplan                                      | EMail/SMS        | Administration               |              |  |
|                        | Zugriff Ticke        | ts Zugriff Log       | System Log                          | TimerService Log                               | Wake             | On LAN                       |              |  |
| ELIS TimerService Log  |                      |                      |                                     |                                                |                  |                              |              |  |
| TimerService wähler    | n: Alle              |                      | ~                                   |                                                |                  |                              |              |  |
| EventTyp wählen:       | Alle                 |                      | ~                                   |                                                |                  |                              |              |  |
| Zeit                   | TimerService<br>Name |                      |                                     | Info                                           |                  |                              | Тур          |  |
| 06.06.2014<br>23:03:02 | DBMigration          |                      | Tim                                 | erJob beendet                                  |                  |                              | Information  |  |
| 06.06.2014<br>23:02:58 | DBMigration          |                      | Tim                                 | erJob gestartet                                |                  |                              | Information  |  |
| 06.06.2014<br>22:03:02 | DBMigration          |                      | Tim                                 | erJob beendet                                  |                  |                              | Information  |  |
| 06.06.2014<br>22:03:01 | DBMigration          | 2                    | Brandmeldernummern                  | n bei Einsätzen (Histor                        | y) aktualisiert. |                              | Information  |  |
| 06.06.2014<br>22:02:59 | DBMigration          | 1                    | UTMREF Koordinaten                  | bei Einsätzen (History                         | /) aktualisiert. |                              | Information  |  |
| 06.06.2014<br>22:02:59 | DBMigration          | UTMREF Koordinate    | en aktualisiert bei Eins<br>Puchena | atz: ELIS Probealarm (<br>u Golfplatzstraße 1a | 02.06.2014 19:0  | 0:00 Feuerwehr               | Information  |  |
| 06.06.2014<br>22:02:59 | DBMigration          |                      | 1 GPS Koordinaten be                | ei Einsätzen (History) a                       | aktualisiert.    |                              | Information  |  |
| 06.06.2014<br>22:02:59 | DBMigration          | GPS Koordinaten aktu | alisiert bei Einsatz: ELIS<br>Gol   | 6 Probealarm 02.06.20<br>fplatzstraße 1a       | 014 19:00:00 Fe  | uerwehr Puchenau             | Information  |  |
| 06.06.2014<br>22:02:58 | DBMigration          |                      | Tim                                 | erJob gestartet                                |                  |                              | Information  |  |
|                        |                      |                      |                                     |                                                |                  |                              |              |  |

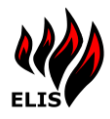

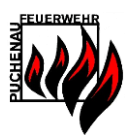

#### 2.7.5 Wake On LAN Clients

ELIS verfügt über eine Wake-On-LAN Komponente. Damit können über ELIS automatisch (bei Einsatzbeginn) oder manuell (über dieses Menü) ausgeschaltete Computer im Netzwerk gestartet werden.

ELIS erkennt automatisch gestartete Computer (per periodischem Ping) – sofern die Firewall des Zielcomputers dies nicht unterbindet. Ist ein Computer nicht erreichbar (vermutlich ausgeschaltet) so kann dieser über das WebPortal per "Wake on LAN" eingeschaltet werden.

|                          |                 |             |            |               | Florian unbesetzt. | Eingeloggt als: | Wolfgang Steinbichl |  |  |
|--------------------------|-----------------|-------------|------------|---------------|--------------------|-----------------|---------------------|--|--|
| Home                     | Einsatz         | Dokumente   | Verkehr    | Karten        | Alarmplan          | EMail/SMS       | Administration      |  |  |
|                          | Zugriff Tickets | Zugriff Log | System Log | Time          | rService Log       | Wake On LAN     |                     |  |  |
| ELIS Wake On LAN Clients |                 |             |            |               |                    |                 |                     |  |  |
|                          | Name            | IP-Adres    | se N       | /IAC-Adresse  |                    | Status          | Aktivieren          |  |  |
| :                        | Server4         | 10.0.0.     | 9 BC:      | 5F:F4:69:10:0 | с                  | Aktiv           |                     |  |  |
| AS                       | RaumPC          | 10.0.0.6    | 58 5C:     | F9:DD:6B:84:E | E Ni               | cht erreichbar  | Aktivieren          |  |  |
| Zentrale                 | C2019-zentrale  | 10.0.0.6    | 60 6C:     | 4B:90:86:CA:E | 15 Ni              | cht erreichbar  | Aktivieren          |  |  |
| Schulungs                | raumPC-schulung | 10.0.0.6    | 51 84:     | 39:BE:92:02:B | 8 Ni               | cht erreichbar  | Aktivieren          |  |  |
| ZentraleL                | aptop-ffplaptop | 10.0.0.6    | 52 3C:     | E1:A1:51:3C:9 | 17 Ni              | cht erreichbar  | Aktivieren          |  |  |
| Vis                      | uEingang        | 10.0.0.6    | i3 00:I    | E0:4C:D3:AA:F | D                  | Aktiv           |                     |  |  |
|                          |                 |             |            |               |                    |                 |                     |  |  |

#### 2.8 WebPortal Nutzung auf mobilen Geräten/Smartphones

Die Inhalte des ELIS WebPortals passen sich automatisch an die Displaygröße an und können damit auch von mobilen Geräten / Smartphones genutzt werden.

| W ELIS Webportal                              | ×                                | +                 | -                       |            | ×     |
|-----------------------------------------------|----------------------------------|-------------------|-------------------------|------------|-------|
| $\leftrightarrow$ $\rightarrow$ C $\triangle$ | <ol> <li>Nicht sicher</li> </ol> | 10.0.0.19/ELIS/E  | insatz/EinsatzH         | ☆ 🖤        | :     |
|                                               | Eingeloggt                       | als: Florian2 Puc | henau <u>Logout Pas</u> | swort ände | ern î |
| Home                                          | Einsatz                          |                   |                         | ≡          |       |
|                                               | Laufen                           | ide Einsä         | itze                    |            |       |
|                                               | N                                | euer Einsatz      |                         |            |       |
|                                               | Alarm                            | nierte Einsätze   | 1                       |            |       |
|                                               | Derze                            | it keine Einsätze |                         |            |       |
|                                               | Ausge                            | rückte Einsätz    | e                       |            |       |
|                                               | Derze                            | it keine Einsätze |                         |            |       |
|                                               | Einsa                            | tzfahrzeug        | e                       |            |       |
| Bezeichnung                                   | Einsatz Aktion                   | Fahrzeugstatus    | Fahrzeug Pro            | otokoll    |       |
| KDO 1                                         |                                  | Aus Dienst        |                         |            | •     |
| TANK 1                                        |                                  | Aus Dienst        |                         |            | •     |
| Rüstlösch<br>1                                |                                  | Aus Dienst        |                         |            | •     |
| LFB 1                                         |                                  | Aus Dienst        |                         |            | •     |
| Gemeindebus                                   | Aus<br>Dienst                    | In Dienst         |                         |            |       |
| Protokolleintrag                              | erzeugen                         |                   |                         |            | -     |

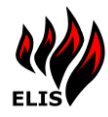

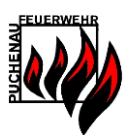

# **3 ELIS Verwaltung**

Mit Hilfe von ELIS Verwaltung können die Stammdaten verändert und gewartet werden.

Die Stammdaten umfassen:

- Benutzerverwaltung
- Wasserentnahmestellen
- Checklisten
- Alarmplanverwaltung
- ELIS Systemeinstellungen (TimerServices, Feuerwehrhauskoordinaten, Ausfahrtsrichtung, Sirenenprogrammkonfiguration, Fremdsystem Anbindungen)

## 3.1 Verbindung zum ELIS aufbauen

ELIS Verwaltung funktioniert unabhängig von einem bestimmten ELIS Server. Das heißt, es muss eine Verbindung zu einem ELIS Service hergestellt werden, dies kann von jedem beliebigen Rechner aus erfolgen (auch über das Internet).

| 🦇 ELIS Verwaltung Login                                           | - | × |
|-------------------------------------------------------------------|---|---|
| Datei Navigation Berichte Extras                                  |   |   |
| ELIS Server Anmeldung<br>Benutzemame admin v<br>Kennwort Anmelden |   |   |
| ELIS Server<br>Adresse (Fpuchenau.at V Port 9000 V Test           |   |   |
|                                                                   |   |   |
|                                                                   |   |   |

Nach dem Öffnen von ELIS Verwaltung erscheint der Anmeldebildschirm. Im unteren Bereich sind die Verbindungsdaten zum ELIS Service einzugeben. Dies kann eine IP-Adresse sein oder eine URL, wenn eine Verbindung über das Internet hergestellt werden soll. Wird ELIS Service am gleichen Rechner ausgeführt, so ist die Adresse "127.0.0.1" und der Port 9000 (=Standardkonfiguration). Die Adresse und der Port werden in der Konfiguration von ELIS Service eingestellt.

Um einen Verbindungstest durchzuführen drücken Sie auf "Test".

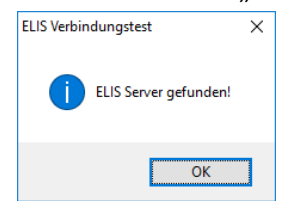

Um sich am jeweiligen ELIS System anzumelden, muss man einen gültigen Benutzernamen undPasswort eingeben. Die Benutzerverwaltung von ELIS wird über das WebPortal durchgeführt.ELIS 3.92911.03.2025

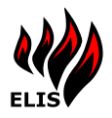

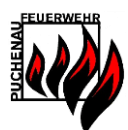

#### 3.2 Hauptmenü

| 👐 Einsatzkartei<br>Datei Navigation Berichte Extras                                                                                                    | – 🗆 X                                                                                                    |
|----------------------------------------------------------------------------------------------------|----------------------------------------------------------------------------------------------------|
| Ensatzkarteien         PUCHENAU         Achleitnenweg 1-11         Agnerweg 1-17         Achleitnenveg 1-16         Am Senibuuch 1-34         Am Steinbuuch 1-34         Am Steinbuuch 1-34         Am Steinbuuch 1-34         Am Steinbuuch 1-34         Am Steinbuuch 1-34         Am Steinbuuch 1-34         Am Steinbuuch 1-34         Amschussmauer 1-10         Aschleenweg 1-16         Beachgasse 1-12         Bergstraße 1-52         Birkenweg 1-15         Brunnenweg 1-17         Bedromeg 1-20         Ztraße         Hausnummer         Anzeigen         Beabeten         Neue Einsatzkartei | Stammdaten verwalten         Benutzerverwaltung         Wasserentnahmestellen         Wasserentnahmestellen         Checklisten         Alampian         ELLS Systemeinstellungen |

Im Hauptmenü werden die verfügbaren Einsatzkarteien angezeigt.

Im unteren Bereich kann die Auswahl durch Eingabe eines Straßennamens und einer Hausnummer eingeschränkt werden.

Im Kontextmenü (Rechtsklick) stehen weitere Funktionen zur Verfügung, wie das Kopieren von Einsatzkarteien oder das Drucken einer gesamten Einsatzkartei.

Finsatzkarte

| PUCHEN/  | AU                  |               |        |  |  |  |  |  |
|----------|---------------------|---------------|--------|--|--|--|--|--|
| Achlei   | ten 1-9             |               |        |  |  |  |  |  |
| Achlei   | tnerweg             | g 1-11        | =      |  |  |  |  |  |
| Aigner   | weg 1-              | 17            |        |  |  |  |  |  |
| Akazie   | engang              | 1-26          |        |  |  |  |  |  |
| Am Sc    | onnfeld             | 1-28          |        |  |  |  |  |  |
| Am St    | einbruc             | h 1-34        |        |  |  |  |  |  |
| Am W     | iesenrai            | in 1-2        |        |  |  |  |  |  |
| Amsel    | gang 1-             | 40            |        |  |  |  |  |  |
| - Ansch  | lussmau             | uer 1-10      |        |  |  |  |  |  |
| Azalee   | enweg 1             | 1-16          |        |  |  |  |  |  |
| Eachg    | asse 1-             | -12           |        |  |  |  |  |  |
| Bergst   | raf <del>o 1.</del> | 52            |        |  |  |  |  |  |
| 📰 Birken | we                  | Anzeigen      |        |  |  |  |  |  |
| 📰 Brunn  | en                  | Bearbeiten    |        |  |  |  |  |  |
| E Buche  | nh                  | L Rock on     |        |  |  |  |  |  |
| Clarav   | veg                 | Loschen       |        |  |  |  |  |  |
| - Demd   | orf                 | Kopieren      |        |  |  |  |  |  |
| Ederw    | eg                  | Export        | -      |  |  |  |  |  |
| Straße   |                     | Drucken       | nummer |  |  |  |  |  |
|          | _                   | Dideken       |        |  |  |  |  |  |
|          |                     |               |        |  |  |  |  |  |
|          | Anzeigen            |               |        |  |  |  |  |  |
|          | Deathaine           |               |        |  |  |  |  |  |
|          | DedrDelten          |               |        |  |  |  |  |  |
|          | Neue                | Einsatzkartei |        |  |  |  |  |  |
|          |                     |               |        |  |  |  |  |  |

#### 3.3 Einsatzkartei anlegen/ändern

Eine Einsatzkartei spiegelt einen Bereich (Straße) wieder. In einer Einsatzkartei können folgende Informationen hinterlegt werden:

- Ausfahrtsrichtung
- Straßenname
- Alternativnamen für Straßenbezeichnung (um Suchergebnisse zu verbessern)
- Hausnummernbereich(e) wo diese Kartei gültig ist

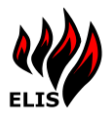

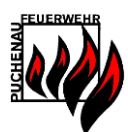

- Anfahrts-/Besonderheiten Beschreibungen
- Wasserentnahmestellen
- Übersichtsfoto
- Dokumente
- Feuerwehr (wenn ein gemeinsames ELIS System von mehreren Feuerwehren gleichzeitig benutzt wird, kann eine Kartei der verantwortlichen Hauptfeuerwehr zugeordnet werden).

| 👋 Einsatzkartei bearb | veiten                                                                                                    | -                                 |                                        | $\times$ |
|-----------------------|----------------------------------------------------------------------------------------------------|-----------------------------------|----------------------------------------|----------|
| Datei Navigation      | Berichte Extras                                                                                                 |                                   |                                        |          |
|                       |                                                                                                    |                                   |                                        |          |
| Straße                | Wasserentnahmestellen                                                                                           |                                   |                                        |          |
| Straßenname:          | Azaleenweg 96 UH-2500 Cotplatz<br>97 UH-1500 Donaupr<br>502 BachMt Stau Mei                                     | traße/Aza<br>menade/<br>charweg i | aleenweg<br>'Azaleenweg<br>über Donaup | 1        |
| Alternativnnamen:     |                                                                                                    |                                   |                                        |          |
|                       | Hinzufügen                                                                                                    |                                   |                                        |          |
|                       | Länden                                                                                                    |                                   |                                        |          |
|                       | LUSCIGI                                                                                                    |                                   |                                        |          |
| Hausnr. Bereich:      | 1.16 z.B.: "1-5,8,12,13-16"                                                                                     |                                   |                                        |          |
| Ausfahrtsrichtung:    | Gatenstadt 2 v                                                                                                  |                                   |                                        |          |
| Anfahrt:              | 1-5: Golfplatzer: Standort vor TG1<br>6-16: Melchawse, Donaupromenade<br>(Cebrarken and 71 Schlinzer)           | ahmestelle                        | en                                     | ]        |
|                       | Dokumente                                                                                                    |                                   |                                        |          |
| Besonderheiten:       | Atemativer Anfahrsweg über Abfahrt Mittelpromenade vor TG1 (Schranken<br>Magnetschlüssel) Standplatz Wettere Do | okumente                          |                                        |          |
|                       |                                                                                                    |                                   |                                        |          |
| Überblickfoto:        | UE2Azaleenweg.JPG Suchen                                                                                        |                                   |                                        |          |
| Dateneigentümer:      | PUCHENAU V Speichem Löso                                                                                        | hen                               | Abbreche                               | 'n       |
|                       |                                                                                                    |                                   |                                        |          |
| Angemeldet Wolfg      | ang Steinbichl                                                                                                  |                                   |                                        |          |

#### 3.4 Dokumente

Es können Dokumente (Brandschutzpläne, Einwohnerverzeichnisse, Luftaufnahmen) zu Einsatzkarteien hinzugefügt werden, welche wahlweise auch automatisch ausgedruckt werden können.

| D | okumente                                                | Dokumenteneigenschaften                                                                                                    |   |  |
|---|---------------------------------------------------------|----------------------------------------------------------------------------------------------------|---|--|
|   | Azaleemweg bmp<br>Azaleemweg pol<br>Azaleemweg 2016 pdf | Azaleenweg pdf<br>Dokument drucken<br>Hausnummem:<br>Dokument für alle Einsatztypen gültig 🗹                                                                                                    |   |  |
|   |                                                         | BRAND ABFALL. CONTAINER  BRAND BAUM, FLUR, BOSCHUNG BRAND GEBALDE MENSCHENNG BRAND GEBALDE MENSCHENNSAMMLUNG BRAND GEWERBE, INDUSTRIE BRAND KZ BRAND LANDWIRTSCHAFTLICHES OBJEKT BRAND WONNHAUS BRAND WONNHAUS BRANDBUSATZ BRANDBUSATZ BRANDBUSATZ BRANDBUDELAZRM BRANDMELDETASTE GEDROCKT BRANDSKHEMHEITSWACHE | ^ |  |
|   | Delement blan füren                                     |                                                                                                    |   |  |

Jedes Dokument kann auch noch auf bestimmte Hausnummern eingeschränkt werden. Beispielsweise kann ein Brandschutzplan nur für eine bestimmte Hausnummer gelten. Auch können Dokumente nur für bestimmte Einsatztypen zur Verfügung gestellt werden.

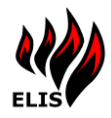

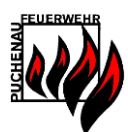

#### 3.5 Wasserentnahmestellen

Folgende Wasserentnahmestellen können in ELIS eingetragen werden:

- Oberflurhydrant
- Unterflurhydrant
- Brunnen
- Löschteich
- BachmitStau
- Löschwasserbehälter
- Pumpe
- Saugstelle
- Steigleitungen

Die jeweiligen Eigenschaften wie Leistungen und Eigenschaften können eingegeben werden. Die eingegebenen Wasserentnahmestellen werden dann auf den Einsatzkarteien angezeigt und werden auf dem EinsatzGoogleMap Ausdruck ausgedruckt.

| w ELIS Wasserentnahmestellen                                                                                                    |                                                                                                    | - 0                                                                                                    | × |
|----------------------------------------------------------------------------------------------------|----------------------------------------------------------------------------------------------------|----------------------------------------------------------------------------------------------------|---|
| □·□       PUCHENAU         □       UH         □       0H         □       16 0H 800 Lagerhalle neben BP         □       28 0H 800 Großembergstr. 75         □       81 0H 2500 Schuletraße 1         □       87 0H 2500 Hartmuthlaube Donaupromenade/Förgenlaube         □       91 0H 2500 Donaupromenade/Förgenlaube         □       92 0H 2500 Roland-Rainerlaube 3         □       112 0H 800 Hartmuthlaube Donaupromenade/Förgenlaube         □       120 0H 800 Hartmuthlaube Nomaupromenade/Förgenlaube         □       120 0H 800 Hartmuthlaube 3         □       112 0H 4000 Bischenbachweg/HoheStraße         □       121 0H 4000 Bischenbachweg/HoheStraße         □       133 0H 1000 Heiz-KW Willeringerstr. 17         □       133 0H 1000 Heiz-KW Willeringerstr. 17         □       133 0H 1000 Hartmadekurve Gattered         □       141 0H +800 Krg. Großamberg 26         □       141 0H +800 Okar-Streit Weg         ■       LöschwasserBehälter         ■       LöschwasserBehälter         ■       BachMitStau | Details       OH         Typ:       OH         Nummer:       16         Leistung:       800         Nennweite:       80         Fassungsvemögen:       geodätische Saughöhe:         geodätische Saughöhe:       Saugleitungslänge:         Förderhöhe:       OH-800         Ort:       Lagerhalle ne         Anmerkung:       OK         Dateneigentümer:       PUCHENAU | GPS Koordinaten<br>Longitude: 14.229459<br>Lattude: 48.311789<br>Höhe: 268 m<br>Karte<br>UTMREF<br>Zonenquadrat: 33UVP<br>Rechtswert: 428<br>Hochwert: 512<br>eben BP |   |
| Neue Wasserentnahmestelle                                                                                                    | Speichem                                                                                                    | Abbrechen                                                                                                    |   |
| Suche                                                                                                    |                                                                                                    |                                                                                                    |   |
| Angemeldet Wolfgang Steinbichl                                                                                                    |                                                                                                    |                                                                                                    |   |

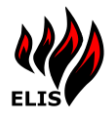

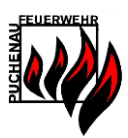

#### 3.5.1 GPS Koordinaten

Zu jeder Wasserentnahmestelle können die GPS Koordinaten ausgewählt werden in einem Auswahlfenster.

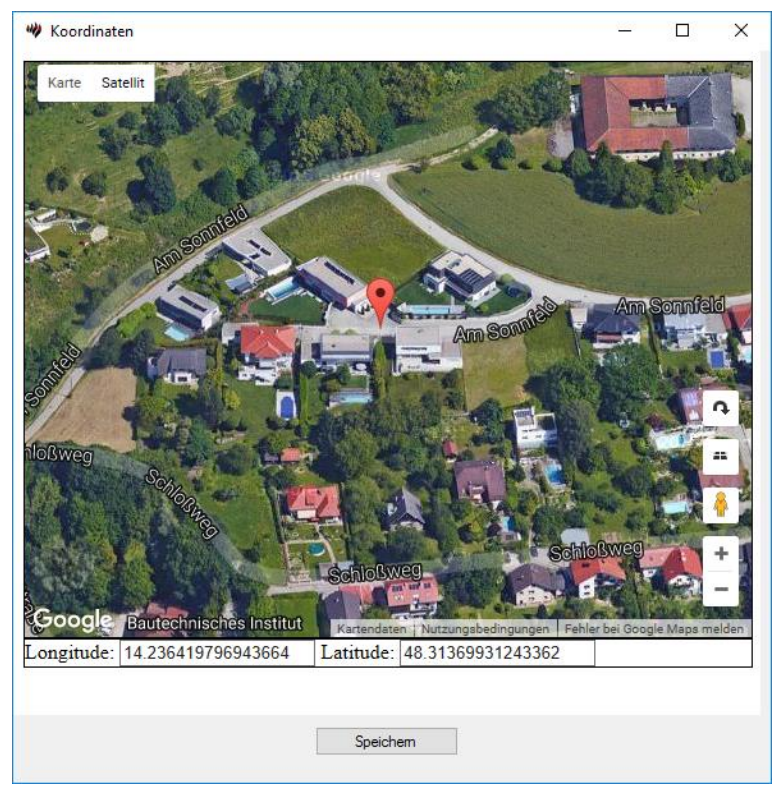

Werden die Koordinaten zu einer Wasserentnahmestelle gespeichert, werden die Wasserentnahmestellen auf der Einsatzortübersicht ausgedruckt.

#### 3.5.2 Wasserentnahmestellen Bilder

Zu jeder Wasserentnahmestelle können auch Bilder hinzugefügt werden, die mehr Details der Wasserentnahmestelle zeigen. Die Bilder werden in der Wasserkarte im ELIS WebPortal beim Klick auf die Wasserentnahmestelle angezeigt.

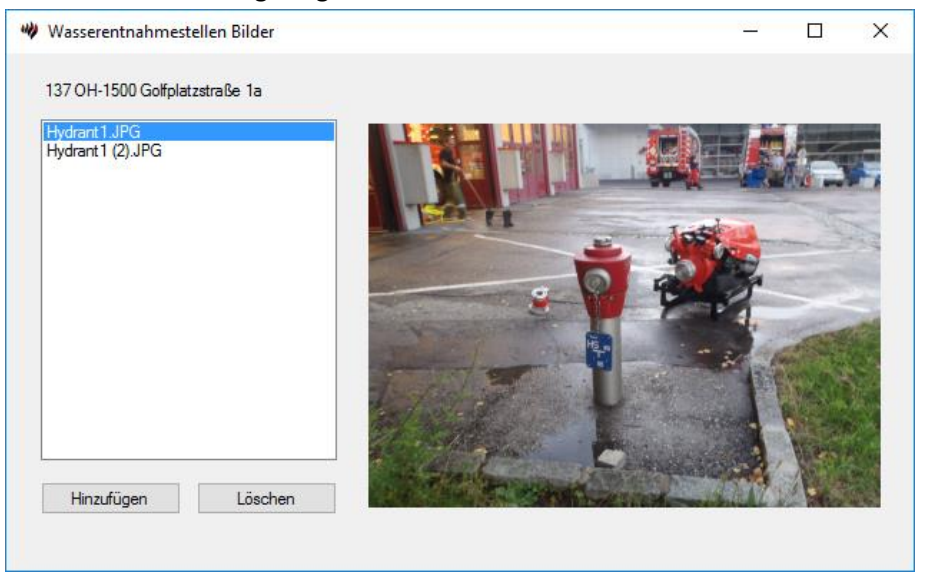

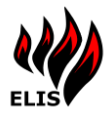

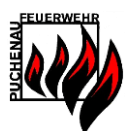

#### 3.6 Wasserentnahmestellen Import/Export

In ELIS können Wasserentnahmestellen (im GML Format) mit folgenden Anbietern derzeit ausgetauscht werden:

- Land OÖ DigiKat
- Wasserkarte.info

Die GML Export Datei aus Wasserkarte.info zum Import in ELIS ist erhältlich unter <u>https://nutze.wasserkarte.info/index.php?module=exportmanager&type=Export&func=digik</u> <u>atExportOverview</u>

Im ELIS Verwaltungsprogramm können die Wasserentnahmestellen im GML Format exportiert + importiert werden. Des Weiteren bietet ELIS noch das CSV Format für Massendatenbearbeitung in Excel an bzw. eine KML Datenexport um die für Navigationssysteme zu nutzen bzw. Google Earth.

| 🦇 ELIS | Wasserentnah | mestellen In                                                      | nport/Exp                                           | ort                                                                                                    |                                      |                                                       | _ | × |
|--------|--------------|-------------------------------------------------------------------|-----------------------------------------------------|----------------------------------------------------------------------------------------------------|--------------------------------------|-------------------------------------------------------|---|---|
| Datei  | Navigation   | Berichte                                                          | Extras                                              |                                                                                                    |                                      |                                                       |   |   |
|        |              |                                                                   |                                                     | Export<br>Export CSV<br>Export GML                                                                                  |                                      | Importieren<br>Import CSV<br>Import GML<br>Import KML |   |   |
| Angem  | eldet Wolfg  | Formate<br>CSV: Für Im<br>GML: Dater<br><u>Down</u><br>KML: Daten | port/Expor<br>laustausch<br>load der D<br>aus zB. G | : nach Excel - Ideal für Massenbea<br>format für DigiKat LandOO bzw. Wi<br>aten aus wasserkarte info<br>sogle Earth | rbeitung im Excel<br>asserkarte.Info |                                                       |   |   |

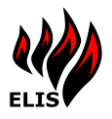

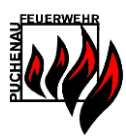

#### 3.7 Checklisten

Es können Checklisten in ELIS gespeichert werden. Checklisten können wahlweise automatisch immer gedruckt werden oder nur bei bestimmten Einsatztypen. Die Zuordnung zwischen Checklisten und Einsatztypen erfolgt ebenfalls in dieser Maske durch Auswahl des jeweiligen Einsatztyps.

| Checklisten                                                                                                    | Einsatztypen                                                                                                    |   |  |
|----------------------------------------------------------------------------------------------------|----------------------------------------------------------------------------------------------------|---|--|
| 2016 07 25 Kurzmerkblatt_Beilage_RL_Alam.pdf<br>EinsatzCheckliste brand.pdf<br>EinsatzCheckliste chrinsch.pdf<br>Kaminbrände - Informationen und Maßnahmen zur Bekämpfung.pdf | BRAND ABFALL, CONTAINER      BRAND BAUM, FLUR, BÖSCHUNG      BRAND ELEKTRISCHE ANLAGEN      BRAND GEBÄUDE MENSCHENANSAMMLUNG      BRAND GEWERBE, INDUSTRIE      BRAND KAMIN      BRAND KAMIN      BRAND LANDWIRTSCHAFTLICHES OBJEKT      BRAND LANDWIRTSCHAFTLICHES OBJEKT      BRAND WOHNHAUS      BRANDEINSATZ      BRANDEINSATZ KLEIN      BRANDMELDETASTE GEDRÜCKT      BRANDVELDEALARM      BRANDVELDEALARM      BRANDVELDEALARM      BRANDVELDEALARM      BRANDVELDEALARM      BRANDVELDEALSTE GEDRÜCKT      BRANDVELDEALARM      BRANDVELDEALARM      BRANDVELDEALARM      BRANDVELDEALARM      BRANDVELDEALARM      BRANDVERDACHT      EINGESCHLOSSENE PERSON IN LIFT      FAHRZEUGBERGUNG      INSEKTEN BEPTIUEN      INSEKTEN BEPTIUEN      INSEKTEN BEPTIUEN      INSEKTEN BEPTIUEN      INSEKTEN BEPTIUEN      INSEKTEN BEPTIUEN      INSEKTEN BEPTIVEN      INSEKTEN BEPTIVEN      INSEKTEN      INSEKTEN BEPTIVEN      INSEKTEN      INSEKTEN BEPTIVEN      INSEKTEN      INSEKTEN      I | ~ |  |
| Checkliste EinsatzCheckliste brand.pdf Für alle EinsatzTypen gültig! Neu Anzeigen Löschen                                                                                     | KLEINALARM  LAGEERKUNDUNG  OLSPUR, ÖLAUSTRITT  PERSONENRETTUNG SANDSÄCKEFÜLLEN  SCHADSTOFFEINSATZ SIRENENPROGRAMM FEUER VON FW AUSGELÖST STURMSCHADEN TAUCHEINSATZ TECHNISCHER EINSATZ                                                                                                    |   |  |

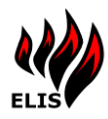

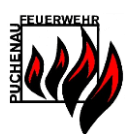

## 3.8 Alarmplanverwaltung

Über die Alarmplanverwaltung können folgende Stammdaten verwaltet werden:

- > Alarmpläne
- Alarmplan Kategorien
- Einsatztyp Verwaltung
- > Feuerwehr Verwaltung
- Fahrzeug Verwaltung

| 👋 Alarmplan Verwaltung                                                     | - | × |
|----------------------------------------------------------------------------|---|---|
| Datei Navigation Berichte Extras                                           |   |   |
|                                                                            |   |   |
| Alamniane                                                                  |   |   |
|                                                                            |   |   |
| les tranasteten ∧                                                          |   |   |
| Listenbarg                                                                 |   |   |
| ter Ottenberg                                                              |   |   |
|                                                                            |   |   |
|                                                                            |   |   |
| - Puchenau-Zone 1-BRAND Groß Alampian Stammdaten                           |   |   |
| Puchenau-Zone 1-BRAND Klein                                                |   |   |
| Puchenau-Zone 1-TE Groß Alamplan Kategorien                                |   |   |
| Puchenau-Zone 1-TE Klein                                                   |   |   |
| Puchenau-Zone 1-VU Aufräumungsarbeiten                                     |   |   |
| Puchenau-Zone 1-VU Eingeklemmte Person Einsatztyp Verwaltung               |   |   |
| ⊡ Zone 2                                                                   |   |   |
| Puchenau-Zone 2-BRAND Groß                                                 |   |   |
| Puchenau-Zone 2-BRAND Klein Feuerwehr Verwaltung                           |   |   |
| Puchenau-Zone 2-1 E Groß                                                   |   |   |
| Puchenau-Zone 2-1 E Kein                                                   |   |   |
| Puchasy Zong 2/VI Auraumungsaberen Fahrzeug Verwaltung Fahrzeug Verwaltung |   |   |
| Walding                                                                    |   |   |
| t wading V                                                                 |   |   |
| Alamplangenerator                                                          |   |   |
|                                                                            |   |   |
| Neuer Alampian Anzeigen Alampiane Generieren                               |   |   |
|                                                                            |   |   |
|                                                                            |   |   |
| Zurück                                                                     |   |   |
|                                                                            |   |   |
| Angemeldet Welfages Steinhich                                              |   |   |
|                                                                            |   |   |
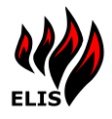

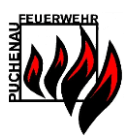

# 3.8.1 Alarmplan Kategorien

Darunter sind die Alarmplan NEU Einsatztyp Kategorien (Brand Groß/Brand Klein/Technisch Groß/Technisch Klein/VU Eingeklemmte Person/VU Aufräumungsarbeiten) gemeint.

| 👋 Alarmplan Kategorie | n               |                                                                                                    | - | × |
|-----------------------|-----------------|----------------------------------------------------------------------------------------------------|---|---|
| Datei Navigation      | Berichte Extras |                                                                                                    |   |   |
|                       |                 | Alampian Kategorien<br>Dn. Kategorie<br>BRAND Groß<br>BRAND Kein<br>TE Groß<br>TE Kein<br>VU Aufräumungsarbeiten<br>VU Engeklemmte Person<br>Nu Engeklemmte Person<br>Neue Kategorie<br>Kategorie löschen |   |   |
| Zurück                |                 |                                                                                                    |   |   |
| Angemeldet Wolfgan    | g Steinbichl    |                                                                                                    |   |   |
|                       |                 |                                                                                                    |   |   |

#### 3.8.2 Einsatztyp Verwaltung

Die Einsatzstichwörter können erweitert werden und können den Alarmplankategorien zugeordnet werden. Zusätzlich können für die Einsatztypen Ausrückeordnungen festgelegt werden für Einsätze im eigenen Pflichtbereich.

| Datei | Navigation Berichte Extras                                                                  |                    |                                    |                 |    |  |
|-------|---------------------------------------------------------------------------------------------|--------------------|------------------------------------|-----------------|----|--|
|       | Einsatztypen                                                                                | Einsatztypdetails  |                                    |                 |    |  |
|       | AUFRÄUMARBEITEN                                                                             | Name:              | BRANDMELDEALARM                    |                 |    |  |
|       | BRAND BAUM, FLOR, BOSCHUNG<br>BRAND ELEKTRISCHE ANLAGEN<br>BRAND GEBÄUDE MENSCHENANSAMMLUNG | Priorität:         | Priorität A                        |                 | ~  |  |
|       | BRAND GEWERBE, INDUSTRIE<br>BRAND KAMIN<br>PRAND KEZ                                        | Alamplankategorie: | BRAND Groß                         |                 | ~  |  |
|       | BRAND LANDWIRTSCHAFTLICHES OBJEKT<br>BRAND WOHNHAUS                                         |                    | Aktiv                              |                 |    |  |
|       | BRANDEINSATZ<br>BRANDEINSATZ KLEIN<br>BRANDEINSATZ KLEIN 2                                  | Ändem              | Lösch                              | en              |    |  |
|       | BRANDMELDEALARM<br>BRANDMELDETASTE GEDRÜCKT                                                 | Ausrückeordnung    |                                    |                 |    |  |
|       | BRANDSICHERHEITSWACHE<br>BRANDVERDACHT<br>EINGESCHLOSSENE PERSON IN LIFT                    | Fahrzeug           | Rüstlösch 1 v                      | Hinzufügen      |    |  |
|       | FAHRZEUGBERGUNG<br>FREIMACHEN VERKEHRSWEG                                                   | Ausrückeordnung:   | 1. KDO 1                           | Löschen         |    |  |
|       | KLEINALARM<br>LAGEERKUNDUNG                                                                 |                    | 2. TANK I                          |                 |    |  |
|       | OLSPUR, OLAUSTRITT<br>PERSONENRETTUNG<br>PLIMPARBEIT                                        |                    |                                    |                 |    |  |
|       | SANDSÄCKEFÜLLEN<br>SCHADSTOFFEINSATZ                                                        |                    |                                    |                 |    |  |
|       | Neuer Einsatztyp                                                                            | Die Ausrückeordnun | g ist nur für Einsätze in der Alar | mstufe 1 gültig | 1. |  |
|       |                                                                                             |                    |                                    |                 |    |  |
|       | Zuruck                                                                                      |                    |                                    |                 |    |  |

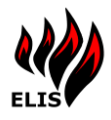

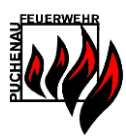

# 3.8.3 Feuerwehr Verwaltung

In der Feuerwehrverwaltung können die einzelnen Feuerwehren verwaltet werden. Bei Alarmierung über WAS werden noch nicht enthaltene Feuerwehren automatisch angelegt. Feuerwehren werden auch angelegt, wenn der Sirenencode nicht gepflegt ist.

| HELLMONSOEDT<br>HOFLEIN<br>KEFERMARKT<br>KKRCHSCHLAG<br>KORLERAU<br>KKRCHSCHLAG<br>KORLERAU<br>KKRCHSCHLAG<br>KORLARATTEDT<br>LACKEN<br>LANDSHAAG<br>LANDSHAAG<br>LANDSHAAG<br>LANDSHAAG<br>LANDSHAAG<br>LANDSHAAG<br>LANDSHAAG<br>LANDSHAAG<br>LANDSHAAG<br>LANDSHAAG<br>LANDSHAAG<br>LANDSHAAG<br>LANDSHAAG<br>LANDSHAAG<br>LANDSHAAG<br>LANDSHAAG<br>LANDSHAAG<br>LANDSHAAG<br>LANDSHAAG<br>LANDSHAAG<br>LANDSHAAG<br>LANDSHAAG<br>LOTTENSERG<br>POTTENSHERG<br>POTTENSHERG<br>POTTE                                                                                  | Jerwehren                                                                                                   | Feuerwehr Details                                                                                                    |                             |
|----------------------------------------------------------------------------------------------------|----------------------------------------------------------------------------------------------------|----------------------------------------------------------------------------------------------------|-----------------------------|
| ARAKEM<br>ARADSHAAG<br>AADSHAAG<br>AADSHA                                                                                                    | HELLMONSOEDT A<br>HÖFLEIN K<br>KIRCHSCHLAG<br>KOGLERAU<br>KRONARITTEDT                                      | Feuewehr         Name:         PUCHENAU         Edition           Adresse:         Wilheringerstraße         14         Edition           Ot:         4048         Puchenau         Edition           Kontakt:         Telefon         0732 / 222122         1 | Feuerwehr Details           |
| UN LENDERG AN DER DONAU<br>UNHLDORF<br>DO LFK<br>DO TEKNSHEIM<br>ODTENSHEIM<br>VOSTLINGBERG<br>UCHENAU<br>VOSTLINGBERG<br>UCHENAU<br>VOSTLINGBERG<br>ST. MADDALENA<br>TRALING<br>ST. MADDALENA<br>TREALING<br>WALDING<br>WALDING<br>WILHERING<br>WILHER | ACLEN<br>ANDSHAAG<br>ASSERSDORF<br>LEONDING<br>JCHTENBERG                                                   | Mail (#-puchenau@uu.coelfv.at                                                                                                    | EDVNr: 12219                |
| Initial and and and and and and and and and and                                                                                                    | UFTENBERG AN DER DONAU<br>WOHLDORF<br>DO LFK<br>DTTENSHEIM<br>20STLINGBERG                                  | Name: HBI Affred Grubmüller<br>Adresse: Kainzenbergerstraße 20a<br>Ort: 4048 Puchenau<br>Kontäkt: Email Lefter Grubenau at                                                                                                    | Sirenencode: 49219          |
| Kornmandant-Stv     Konmandant-Stv     Pflichtbereich     Pflichtbereichtbereichtbereichtbereichtbereichtbereichtbereichtberei                                                                                                    | TTENSHEIM<br>STLINGBERG<br>CHENAU<br>AFFELSTETTEN<br>EICHENAU<br>OTTENEGG<br>UFLING<br>T. MAGDALENA<br>RAUN | Mobil 0660/5272726                                                                                                    | Bgene Feuerwehr 🗹           |
| WILHERING<br>ZWETL NA DER RODL ▼ Kontakt: EMail kdtstv@#/puchenau.at<br>Mobil 0699/11552509                                                                                                    | SUFLING<br>ST. MAGDALENA<br>TRAUN<br>TREFFLING<br>WALDING                                                   | Kommandant-Stv<br>Name: OBI Wolfgang Steinbichl<br>Adresse: Schloßweg 9<br>Ort: 4048 Puchenau                                                                                                    | Pflichtbereich 🗹<br>Aktiv 🗹 |
| Alle reuenwehren anzeigen                                                                                                    | MILHERING VETTL AN DER RODL V                                                                               | Kontakt: EMail kdtstv@ff-puchenau.at<br>Mobil 0699/11552509                                                                                                    |                             |

# 3.8.4 Fahrzeug Verwaltung

In der Fahrzeugverwaltung können pro Feuerwehr die Fahrzeuge gepflegt werden.

| ₩ Fahrzeug Verwaltung                                                                                                    | - 🗆 X                                                                                                    |
|----------------------------------------------------------------------------------------------------|----------------------------------------------------------------------------------------------------|
| Datei Navigation Berichte Extras                                                                                                    |                                                                                                    |
| Fahrzeuge<br>Feuerwehr: PUCHENAU<br>KOO 1<br>KOO 2<br>TLF 1<br>KLF 1<br>KLFL<br>A-Boot<br>Gemeindebus<br>Traktor (Gem)<br>LKW (Gem) | Fahrzeug Details Bezeichnung: KDO 1 Anmerkung: Funk:"KDO1" Statusfunk UID: 492191301 Atemschutz Disponierbar |
| Unimog (sem)                                                                                                    | Sortierung: 1                                                                                                |
| Neues Fahrzeug                                                                                                    | Ändem Löschen                                                                                                |
| Zurück                                                                                                    |                                                                                                    |
| Angemeldet Wolfgang Steinbichl                                                                                                    |                                                                                                    |

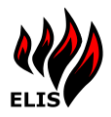

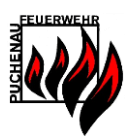

# 3.8.5 Alarmplan Details

In den Alarmplan Details werden die Fahrzeuge zum jeweiligen Alarmplan hinzugefügt. Zusätzlich ist jeder Alarmplan einer Einsatzzone und einer Alarmplankategorie zuzuordnen.

| Alarmplan            |                       |          |           |                |              |                     | -        |          |
|----------------------|-----------------------|----------|-----------|----------------|--------------|---------------------|----------|----------|
| Datei Navigation Be  | richte Extras         |          |           |                |              |                     |          |          |
| Alamplan             |                       |          | Alarmstuf | en             |              |                     |          |          |
|                      |                       |          | Alarms    | tufe Feuerwehr |              | Fahrzeug            |          |          |
| Alamplan Name:       | Puchenau-Zone 1-BRAND | Groß     |           | ×              | ~            |                     | ∼ Hir    | nzufügen |
| Alamplan Kategorie:  | BRAND Groß            | ~        |           | Alarmstufe     | Feuerwehr    | Fahrzeug            | Zeitraum | ^        |
|                      |                       |          | •         | 1              | PUCHENAU     | TLF 1               | Immer    |          |
| Einsatzzone          |                       |          |           | 1              | PUCHENAU     | RLF 1               | Immer    |          |
| Einsatzzonen ID:     | 416180000             |          |           | 1              | PUCHENAU     | LFB 1               | Immer    |          |
| Compinder            | Duchanau              |          |           | 1              | PUCHENAU     | KDO 1               | Immer    |          |
| Gemeinde:            | ruchenau              | ~        |           | 1              | PUCHENAU     | KDO 2               | Immer    |          |
| Zonen Nummer:        | 1                     | <u>.</u> |           | 2              | BF LINZ      | RLF 4 BF Linz       | Immer    |          |
|                      |                       | •        |           | 2              | HÖFLEIN      | LFA-B Höflein       | Immer    |          |
|                      |                       |          |           | 2              | KOGLERAU     | KLF Koglerau        | Immer    |          |
|                      |                       |          |           | 2              | OTTENSHEIM   | TLF Ottensheim      | Immer    |          |
| Åndem                | Lösch                 | nen      |           | 2              | PÖSTLINGBERG | LFB-A1 Pöstlingberg | Immer    |          |
|                      |                       |          |           | 2              | ROTTENEGG    | KLF Rottenegg       | Immer    |          |
|                      |                       |          |           | 2              | WALDING      | LFB-A2 Walding      | Immer    |          |
|                      |                       |          |           | 3              | ESCHELBERG   | KLF Eschelberg      | Immer    |          |
|                      |                       |          |           | 3              | GOLDWÖRTH    | LFB-A2 Goldwörth    | Immer    |          |
|                      |                       |          |           | 3              | GRAMASTETTEN | LFB-A2 Gramastetten | Immer    |          |
|                      |                       |          |           | 3              | LICHTENBERG  | KLF Lichtenberg     | Immer    | ~        |
| Zurück               |                       |          |           |                | Zeitraum     |                     |          |          |
|                      |                       |          |           |                |              |                     |          |          |
|                      |                       |          | _         |                |              |                     |          |          |
| ngemeldet Wolfgang S | teinbichl             |          | 6         | -21            |              |                     |          |          |

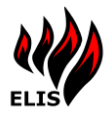

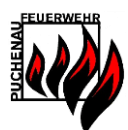

# 3.10 Benutzer-/Benachrichtigungs-Verwaltung

In der Benutzerverwaltung können in ELIS die Benutzerkonten verwaltet werden.

| 👐 Einsatzkartei                                                                                                    | - 🗆 X                               |
|----------------------------------------------------------------------------------------------------|-------------------------------------|
| Datei       Navigation       Berichte       Extras         Karteien <ul> <li>Objekt-Karteien</li> <li>Objekt-Karteien</li> <li>Objekt-Kartei</li> <li>Objekt-Kartei</li> <li>Objekt-Kartei</li> <li>Objekt-Kartei</li> <li>Objekt-Kartei</li> <li>Objekt-Kartei</li> <li>Objekt-Kartei</li> <li>Objekt-Kartei</li> <li>Objekt-Kartei</li> <li>Objekt-Kartei</li> <li>Objekt-Kartei</li> <li>Objekt-Kartei</li> <li>Objekt-Kartei</li> <li>Neue Straßenkartei</li> <li>Neue Objekt-Kartei</li> <li>Neue Straßenkartei</li> <li>Neue Objekt-Kartei</li> <li>Angemeldet</li> <li>Wolfgang Steinbichl</li> </ul> | <image/> <image/> <image/> <image/> |

Benutzerkonten sind notwendig damit:

- 1. Benutzer sich über ELIS Verwaltung und ELIS WebPortal anmelden können
- 2. Benutzer Benachrichtigungen (Email, SMS) erhalten
- 3. Fremdsysteme (ELIS Visualisierung, andere ELIS Systeme) sich verbinden können

Die Benutzerverwaltung ist nur für Benutzer mit dem Recht "ADMIN" verfügbar.

#### 3.10.1 Benutzer Verwaltung

In der Benutzer Verwaltung können Benutzer angelegt und verwaltet werden. Nach der ersten Installation von ELIS stehen 2 Benutzer zur Verfügung.

| Login     | Passwort  | Rechte |
|-----------|-----------|--------|
| admin     | admin     | ADMIN  |
| webportal | webportal | USER   |

| ELIS Benutzerverwaltung        |                                                        |               | - 🗆                                                     |
|--------------------------------|--------------------------------------------------------|---------------|---------------------------------------------------------|
| tei Navigation Berichte Extras |                                                        |               |                                                         |
| Navigation                     | Benutzer                                               | Benutzer Deta | alls                                                    |
| Benutzergruppen                | Status                                                 | ~             | ELIS Benutzer                                           |
| Providence Company and Ann     | Puchenau Florian2                                      | ▲ Login       | efu.uu                                                  |
| benutzer Gruppen zuoranen      | Puchenau Tablet                                        | Vomame        | Einsatzführungsunterstützung                            |
| APP Benutzer anzeigen          | Salzner Michael                                        | Nachname      | Urfahr                                                  |
|                                | Schatzberger Honan<br>Schatzberger Lukas               | EMail         | efu@uu.ooelfv.at                                        |
|                                | Schillcher Andreas<br>Schimböck Karl                   | FMail2        |                                                         |
| Datenwartung                   | Schlagitweit Florian<br>Schlagitweit Paul              | Mobiltelefor  | 0043664                                                 |
| Benutzer exportieren           | Schnötzinger Daniel<br>Schönbeck Rupert                | Feueruska     | DUCUENAU                                                |
| Benutzer importieren           | Schwarz Georg<br>Schwinghammer Florian                 | reuerweni     | PUCHENAU                                                |
| Outlook CSV (moot              | Spindelbalker Rupert<br>Spindlbalker Siedfried         | Passwort      | Passwort setzen                                         |
| Outlook CSV Import             | Steinbauer Markus<br>Steinbichl Wolfgang               | Aktiv         | <ul> <li>Protokollieren</li> </ul>                      |
|                                | Stum Isaak Ferdinand                                   | Zugangs       | sdaten per EMail an Benutzer senden                     |
|                                | Trauner Daniel                                         |               | Benachrichtigungen                                      |
|                                | Urfahle Footas<br>Urfahle Einsatzführungsunterstützung |               | Berechtigungen                                          |
|                                | Visual Engang<br>Visual FFP                            | Let           | zter Login: 06.10.23 12:48                              |
|                                | Visual Steinbichi<br>Voit Patrick                      | ✓ Keine Be    | nachrichtigung möglich, da keiner<br>Gruppe zugeordnet! |
|                                |                                                        |               |                                                         |

In dieser Maske können weitere Benutzer hinzugefügt und bestehende Benutzer verändert werden.

#### Benutzerimport

Für den Import von mehreren Benutzern stehen 2 Importoptionen zur Verfügung:

1. Benutzer Export CSV

Die ELIS Benutzer können als CSV Datei exportiert werden und mit MS Excel bearbeitet werden, bevor sie erneut Import werden können. Diese Datei kann auch mit weiteren Benutzern erweitert werden.

2. Outlook CSV Import

In dieser Maske kann ELIS eine Outlook Kontakt Export CSV importieren. Diese Kontakte können zum Anlegen als auch zum Aktualisieren von ELIS Benutzern verwendet werden.

Bitte beachten: Vor einem Import sollte eine Sicherung der Datenbankdatei DBSys.ek durchgeführt werden, falls etwas an den Importdaten fehlerhaft ist.

#### Entfernen von ELIS Benutzern

Benutzer in ELIS können gelöscht werden, sollten aber nur auf "Inaktiv" gesetzt werden. Inaktive Benutzer können sich am ELIS System nicht mehr anmelden und bekommen auch keine Benachrichtigungen (SMS, Email). Alle Protokolle der Benutzer können aber weiterhin verwendet werden.

#### 3.10.2 Benutzer Benachrichtigungseinstellungen

Für jeden Benutzer kann definiert werden, ob dieser Emails und/oder SMS erhalten soll. Weiters kann eingestellt werden in welchem Einsatz-Status ("Alarmiert", "Ausgerückt", "Erledigt") die jeweilige Benachrichtigung durchgeführt werden soll.

Über den Punkt "Benachrichtigungen" können die Benachrichtigungseinstellungen für den Benutzer verändert werden.

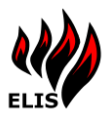

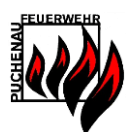

| 👐 Benachrichtigungen | _        |       | × |
|----------------------|----------|-------|---|
| SMS Ala              | miert 🗌  |       |   |
| SMS Ausge            | rückt 🗌  |       |   |
| SMS Er               | ledigt 🗌 |       |   |
| EMail Ala            | rmiert 🗌 |       |   |
| EMail Ausge          | rückt 🗌  |       |   |
| EMail Er             | ledigt 🗌 |       |   |
| ОК                   | Abbre    | echen |   |

ACHTUNG: Die Benutzer müssen auch noch Benutzergruppen zugeordnet werden. In den Benutzergruppen werden die Inhalte der Benachrichtigungen konfiguriert. Ist ein Benutzer keiner Gruppe zugeordnet, kommt es auch zu keinem Versand einer SMS/Email für den Benutzer.

# 3.10.3 Benutzer Berechtigungseinstellungen

Jedem Benutzerkonto von ELIS kann eine Reihe von Berechtigungen zugeteilt werden. Je nach Berechtigung kann ein Benutzer ELIS Funktionen nutzen. Folgende Berechtigungen stehen zur Verfügung:

| Funktion / Berechtigung      | ADMIN | Datenadministrator. | User | Einsatz lesen | Einsatz editieren | Datenlesen | Daten editieren | Fremdsystem | Nachrichten senden |  |
|------------------------------|-------|---------------------|------|---------------|-------------------|------------|-----------------|-------------|--------------------|--|
| Benutzer anlegen             | Х     |                     |      |               |                   |            |                 |             |                    |  |
| Berechtigungen ändern        | Х     |                     |      |               |                   |            |                 |             |                    |  |
| Einsatz/Fahrzeugstatus lesen |       |                     |      | Х             |                   |            |                 |             |                    |  |
| Einsätze anlegen/ändern      |       |                     |      |               | Х                 |            |                 |             |                    |  |
| Einsatzprotokoll schreiben   |       |                     |      |               | Х                 |            |                 |             |                    |  |
| Alarmplan lesen              |       | Х                   |      |               |                   | Х          |                 |             |                    |  |
| Alarmplan ändern             |       | Х                   |      |               |                   |            | Х               |             |                    |  |
| Email/SMS schicken           |       |                     |      |               |                   |            |                 |             | Х                  |  |
| Zugriffslog                  | Х     |                     |      |               |                   |            |                 |             |                    |  |
| Objektdaten lesen            |       | Х                   |      |               |                   | Х          |                 |             |                    |  |
| Objektdaten ändern           |       | Х                   |      |               |                   |            | Х               |             |                    |  |
| SystemInfo auslesen          | Х     | Х                   | Х    | Х             | Х                 | Х          | Х               |             |                    |  |
| Datensync mit anderen ELIS   |       |                     |      |               |                   |            |                 | Х           |                    |  |
| Checklisten ändern           |       | Х                   |      |               |                   |            | Х               |             |                    |  |
|                              |       |                     |      |               |                   |            |                 |             |                    |  |

Über den Punkt "Berechtigung" können die Rechte eingestellt werden. ELIS 3.9 42

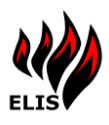

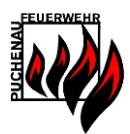

| Berechtigung 'Wolfgang Steinbichl'           |                                                      | _ | Х |
|----------------------------------------------|------------------------------------------------------|---|---|
| Berechtigungen<br>Admin 🗹 (j)                |                                                      |   |   |
| Datenadministrator 🗹 🚺                       |                                                      |   |   |
| Nachrichten Senden 🗹 🛈                       |                                                      |   |   |
| Ensatz Lesen 🗹 (i)<br>Ensatz Editieren 🗹 (i) | Recht durch Gruppe 'KDO'<br>Recht durch Gruppe 'KDO' |   |   |
| Daten Lesen 🗹 🚺<br>Daten Editieren 🗹 🚺       | Recht durch Gruppe 'KDO'<br>Recht durch Gruppe 'KDO' |   |   |
| Fremdsystem 🗌 🚺                              |                                                      |   |   |
| ОК                                           | Abbrechen                                            |   |   |

#### 3.10.4 Benutzergruppen Verwaltung

Benutzer können zu Benutzergruppen hinzugefügt werden. Für eine Benutzergruppe kann ein eigener SMS Inhalt definiert werden und es kann entschieden werden, ob allgemein eine Benutzergruppe ein SMS/Email erhalten soll.

Diese Einstellungen werden standardmäßig für alle Einsatztypen verwendet, können jedoch in der EinsatzTyp Zuordnung für jeden Einsatztyp überschrieben werden, um für bestimmte Einsatztypen abweichende SMS/Emails Einstellungen zu haben.

ACHTUNG: Benutzer, die keiner Benutzergruppe zugeordnet sind, können keine automatischen Einsatz EMAILs und Einsatz SMS erhalten!

| atel       NAVigation       Benutzer Gruppen         Arzte       ELISAUTO-Ensatz-RückmeldungsLeser         ELISAUTO-Temin RückmeldungsLeser       ELISAUTO-Temin RückmeldungsLeser         ELISAUTO-Temin RückmeldungsLeser       KDO         Standard SMS Aufbau       EINSATZGRUNDI_ZEILENUMBRUCH_JADRESSE_ZEILENUMBRU         Eweitertes Kommando       EinSATZGRUNDI_ZEILENUMBRUCH_JADRESSE_ZEILENUMBRU         Fahrzeugelanungsgruppe       EINSATZGRUNDI_ZEILENUMBRUCH_JADRESSE_ZEILENUMBRU         Erweitertes Kommando       EINSATZGRUNDI_ZEILENUMBRUCH_JADRESSE_ZEILENUMBRU         FAHaus Test       Gemeinde         KalenderMailPreCheck       Gruppe Berechtigung         EINSATZREADIEINSATZEDITIDATAREADIDATAEDIT       Rechte         Gruppe erhält SMS       Gruppe erhält EMail ©         IxFEnnatz-WidgAusdnuck       Ist Einsatzfunktion? □         Marmachaft       SyBOS-Kemschutzträger         SYBOS-Kemschutzträger       Speichem         SYBOS-Kemschutzträger       Speichem         Neue Benutzergruppe       Navigation         Neue Benutzergruppe       Benutzer Gruppen zuordnen         Neue Benutzergruppe       Einsatz Typ Zuordnung                                                                                                    | Revisited Navigation Benche Extras         Benutzergruppen         Arzte         ELSAUTO-Emsatz-RückmeldungsLeser         ELSAUTO-TemmicRückmeldungsLeser         ELSAUTO-TemmicRückmeldungsLeser         ELSAUTO-TemmicRückmeldungsLeser         ELSAUTO-TemmicRückmeldungsLeser         ELSAUTO-TemmicRückmeldungsLeser         ELSAUTO-TemmicRückmeldungsLeser         ELSAUTO-TemmicRückmeldungsLeser         ELSAUTO-TemmicRückmeldungsLeser         ELSAUTO-TemmicRückmeldungsLeser         ELSAUTO-TemmicRückmeldungsLeser         ElsAuto-Temmelde         Riemeinde         RalenderMalPreCheck         Meineinsatz-20Leute         LFKEnsatz/MidpAusduck         Marsenschaft         SYBOS-Atemschutzträger         SYBOS-Atemschutzträger         SYBOS-Atemschutzträger         Neue Benutzergruppe         Neue Benutzergruppe         Neue Benutzergruppe                                                                                                    | Date     Navigation     Benutzergruppen       Arzte     ELISAUTO-TeminRuickmeldungsLeser       ELISAUTO-TeminRuickmeldungsLeser     KDO       Standard SMS Aufbau     EINSATZCRUND, ZEILENUMBRUCH_JADRESSE_ZEILENUMBRU       Erweitertes Kommando     Fahrzeugalenungsgruppe       Fahrzeugalenungsgruppe     FilmSATZCRUND, ZEILENUMBRUCH_JADRESSE_ZEILENUMBRU       Gemeinde     KauderMalPreCheck       Weineinsatz-ZisLeute     Gruppe erhait SMS       Meineinsatz-ZisLeute     Gruppe erhait SMS       Vespengruppe     Ist Einsatzfunktion?       Neue Benutzergruppe     Navigation       Neue Benutzergruppe     Einsatz Typ Zuordnung                                                                                                    | W ELIS | Benutzergruppenverwaltung                                                            |                                                                   | -        | Ц | × |
|----------------------------------------------------------------------------------------------------|----------------------------------------------------------------------------------------------------|----------------------------------------------------------------------------------------------------|--------|--------------------------------------------------------------------------------------|-------------------------------------------------------------------|----------|---|---|
| Arzte         ELISAUTO-EnsatzRückmeldungsLeser         ELISAUTO-TeminRulais         Euroterters Kommando         Fahrzeugalarungsgruppe         FHaus Test         Geupeentame         Geupeentame         Geupeentame         Gemende         Kalender MalPreCheck         Beineinsatz-10Leute         Remeinsatz-25Leute         LISAUTO-Kanatz         Kalender MalPreCheck         Geupee erhait SMS         Gruppe erhait SMS         Gruppe erhait SMS         Benutzer Gruppen         Nevigation         Benutzer Gruppen zuordnen         EnsatzTyp Zuordnung                                                                                                    | Arzte         ELISAUTO-Ensatz RückmeldungsLeser         ELISAUTO-TeminRückmeldungsLeser         ELISAUTO-TeminRückmeldungsLeser         ELISAUTO-TeminRückmeldungsLeser         ELISAUTO-TeminRückmeldungsLeser         ELISAUTO-TeminRückmeldungsLeser         ELISAUTO-TeminRückmeldungsLeser         ELISAUTO-TeminRückmeldungsLeser         ELISAUTO-TeminRückmeldungsLeser         ELISAUTO-TeminRückmeldungsLeser         ELISAUTO-TeminRückmeldungsLeser         ELISAUTO-TeminRückmeldungsLeser         ELISAUTO-TeminRückmeldungsLeser         EUSAUTO-TeminRückmeldungsLeser         Gruppenzame         Rechter         Gengener Text zwischen Elementen möglich: [Fahrzeuge:]FAHRZEUGEI)         Gruppe erhält SMS ©         Gruppe erhält SMS ©         Gruppe erhält SMS ©         Gruppe arbeitstör: Speichem         Abbrechen         Navigation         Penutzergruppe         Neue Benutzergruppe         Neue Benutzergruppe         Neue Benutzergruppe                                                                                                    | Arzte         LISAUTO-EnsatzRückmeldungsLeser         ELISAUTO-TerminZielgruppenEditor         Empf TeminEMaik         Erweitertes Kommando         Fahrzergolarungsgruppe         FFHaus Test         Gemeinde         Keineinsatz-10Leute         Reineinsatz-25Leute         UFKKTmast         MakinederMalPreCheck         Reineinsatz-25Leute         Reineinsatz-25Leute         UFKEnsat/MidgAusdruck         Mannschaft         SYBOS-Kennschutzträger         SYBOS-Kennschutzträger         SYBOS-Kennschutzträger         SYBOS-Kennschutzträger         SYBOS-Kennschutzträger         SYBOS-Kennschutzträger         SYBOS-Kennschutzträger         SYBOS-Kennschutzträger         SYBOS-Kennschutzträger         SyBOS-Kennschutzträger         SyBOS-Kennschutzträger         Newe Benutzergruppe         Neue Benutzergruppe         Neue Benutzergruppe                                              | Datei  | Benutzergruppen                                                                      |                                                                   |          |   |   |
| ELISAUTO-Emein ZhickmeldungsLeer         ELISAUTO-Termin ZhelgruppenEditor         Emeriterias Kommando         Fahrzeugslanungsgruppe         Fritzeugslanungsgruppe         Fritzeugslanungsgruppe         Benntzerführter         Reineinsatz-10Leute         Keineinsatz-25Leute         LinkErführter         SYBOS-Kenschutzträger         SYBOS-Kenschutzträger         SYBOS-Kenschutzträger         SYBOS-Kenschutzträger         SyBOS-Kenschutzträger         SyBOS-Kenschutzträger         SyBOS-Kenschutzträger         SyBOS-Kenschutzträger         SyBOS-Kenschutzträger         SyBOS-Kenschutzträger         SyBOS-Kenschutzträger </td <td>ELISAUTO-Emait/RickmeldungsLeser   ELISAUTO-Temin/ZelgruppenEditor   Emrit Emin/ZelgruppenEditor   Emrit Environmed/LegruppenEditor   Environmed/LegruppenEditor   Environmed/LegruppenEditor   Environmed/LegruppenEditor   Environmed/LegruppenEditor   Environmed/LegruppenEditor   Environmed/LegruppenEditor   Environmed/LegruppenEditor   Environmed/LegruppenEditor   Environmed/LegruppenEditor   Environmed/LegruppenEditor   Environmed/LegruppenEditor   Reineinsatz-10Leude   Reineinsatz-10Leude   Reineinsatz-10Leude   Reineinsatz-10Leude   Reineinsatz-10Leude   Reineinsatz-10Leude   Reineinsatz-10Leude   Reineinsatz-10Leude   Weineinsatz-10Leude   Reineinsatz-10Leude   Weineinsatz-10Leude   Reineinsatz-10Leude   Weineinsatz-10Leude   Reineinsatz-10Leude   Reineinsatz-10Leude   Weineinsatz-10Leude   Weineinsatz-10Leude   Neue Benutzergruppe   Neue Benutzergruppe   Neue Benutzergruppe  &lt;</td> <td>ELISAUTO-TerminZelgruppenEditor         ELISAUTO-TerminZelgruppenEditor         EnrofTerminZelgruppenEditor         EnrofTerminZelgruppenEditor         EnrofTerminZelgruppenEditor         ErrorTerminZelgruppenEditor         ErrorTerminZelgruppenEditor         ErrorTerminZelgruppe         FH-haus Test         Gemeinde         KalenderMalPreCheck         Weineinsatz-10Leute         Keineinsatz-25Leute         UFKEnsatzMidgAusdruck         Marneshaft         SYBOS-Remschutzträger         SYBOS-Arentschutzträger         SYBOS-Arentschutzträger         SYBOS-Arentschutzträger         SYBOS-Arentschutzträger         SyBOS-Arentschutzträger         SYBOS-Arentschutzträger         SyBOS-Arentschutzträger         SyBOS-Arentschutzträger         SyBOS-Arentschutzträger         SyBOS-Arentschutzträger         Newe Benutzergruppe         Newe Benutzergruppe         Neue Benutzergruppe</td> <td></td> <td>Ărzte</td> <td>Gruppenname</td> <td></td> <td></td> <td></td> | ELISAUTO-Emait/RickmeldungsLeser   ELISAUTO-Temin/ZelgruppenEditor   Emrit Emin/ZelgruppenEditor   Emrit Environmed/LegruppenEditor   Environmed/LegruppenEditor   Environmed/LegruppenEditor   Environmed/LegruppenEditor   Environmed/LegruppenEditor   Environmed/LegruppenEditor   Environmed/LegruppenEditor   Environmed/LegruppenEditor   Environmed/LegruppenEditor   Environmed/LegruppenEditor   Environmed/LegruppenEditor   Environmed/LegruppenEditor   Reineinsatz-10Leude   Reineinsatz-10Leude   Reineinsatz-10Leude   Reineinsatz-10Leude   Reineinsatz-10Leude   Reineinsatz-10Leude   Reineinsatz-10Leude   Reineinsatz-10Leude   Weineinsatz-10Leude   Reineinsatz-10Leude   Weineinsatz-10Leude   Reineinsatz-10Leude   Weineinsatz-10Leude   Reineinsatz-10Leude   Reineinsatz-10Leude   Weineinsatz-10Leude   Weineinsatz-10Leude   Neue Benutzergruppe   Neue Benutzergruppe   Neue Benutzergruppe  <                                                                                                    | ELISAUTO-TerminZelgruppenEditor         ELISAUTO-TerminZelgruppenEditor         EnrofTerminZelgruppenEditor         EnrofTerminZelgruppenEditor         EnrofTerminZelgruppenEditor         ErrorTerminZelgruppenEditor         ErrorTerminZelgruppenEditor         ErrorTerminZelgruppe         FH-haus Test         Gemeinde         KalenderMalPreCheck         Weineinsatz-10Leute         Keineinsatz-25Leute         UFKEnsatzMidgAusdruck         Marneshaft         SYBOS-Remschutzträger         SYBOS-Arentschutzträger         SYBOS-Arentschutzträger         SYBOS-Arentschutzträger         SYBOS-Arentschutzträger         SyBOS-Arentschutzträger         SYBOS-Arentschutzträger         SyBOS-Arentschutzträger         SyBOS-Arentschutzträger         SyBOS-Arentschutzträger         SyBOS-Arentschutzträger         Newe Benutzergruppe         Newe Benutzergruppe         Neue Benutzergruppe |        | Ărzte                                                                                | Gruppenname                                                       |          |   |   |
| ELDADIO T-temin/Eddination/gateses         ELDADIO T-temin/Eddination/gateses         EngrEfemin/Eddination/gateses         Empl Temin/Eddination/gateses         Empl Temin/Eddination/gateses         Enveloteries Kommando         Fahrzeugolanungsgruppe         FFHaus Test         Gemeinde         Kalender MailPreCheck         Reineinsatz-10Leute         Keineinsatz-25Leute         LFKEinsatz/MdgAusdruck         Mannschat         SYBOS-Arenschutzräger         SYBOS-Arenschutzräger         SYBOS-Arenschutzräger         SYBOS-Arenschutzräger         SYBOS-Arenschutzräger         SYBOS-Arenschutzräger         SYBOS-Arenschutzräger         SYBOS-Arenschutzräger         SYBOS-Arenschutzräger         SYBOS-Arenschutzräger         SyBOS-Arenschutzräger         SyBOS-Arenschutzräger         SyBOS-Arenschutzräger         SyBOS-Arenschutzräger         SyBOS-Arenschutzräger         SyBOS-Arenschutzräger         SyBOS-Arenschutzräger         SyBOS-Arenschutzräger         SyBOS-Arenschutzräger         SyBOS-Arenschutzergruppe         Benutzer Gruppen zuordnen         Benutzer Gruppen zuordnen                                                                                                    | ELBAD UT-Temin/Dubliquesee   ELBAD UT-Temin/Dubliquesee   EngrEmin/Dublic Set   EngrEmin/Dublic Set   Erwisetkee Kommado   Fahrzeugslanungsgruppe   FHaus Fet   Geneinde   Kalender MalPreCheck     Weineinsatz-10Leute   Reineinsatz-20Leute   LFKEinsatz/MidgAusdruck   Manneshat   SYBOS-Kemschut zträger   SYBOS-Kemschut zträger   SYBOS-Kemschut zträger   SYBOS-Kemschut zträger   SYBOS-Kemschut zträger   SYBOS-Kemschut zträger   SYBOS-Kemschut zträger   SYBOS-Kemschut zträger   SYBOS-Kemschut zträger   SYBOS-Kemschut zträger   SYBOS-Kemschut zträger   SYBOS-Kemschut zträger   SyBOS-Kemschut zträger   SyBOS-Kemschut zträger   Kalender SyBOS-Kemschut zträger   Kalender SyBOS-Kemschut zträger                                                                                                    | ELISAUTO-Temin/Editor       Standard SMS Arfbau         ELISAUTO-Temin/Editor       EinstTata         Envicteres Kommando       Feirareugalanungsgruppe         FFHaus Test       Gemeinde         Keineinsatz-10Leute       Keineinsatz-25Leute         Kleineinsatz-25Leute       Gruppe erhäk SMS         Vespengruppe       Einsatzfunktion?         Tarik Puchenau       Tarik Puchenau         THI 2024       Wespengruppe         Neus Benutzergruppe       Navigation         Zurück       Einsatz Typ Zuordnung                                                                                                    |        | ELISAUTO-EinsatzRückmeldungsLeser                                                    | KDO                                                               |          |   |   |
| EmpfTemmeRMals       EImSATZGRUND[_ZEILENUMBRUCH_JADRESSE_ZEILENUMBRU]       Bemente         Empetteres Kommando       Fabrzeugplanungsgruppe       FfHaus Test       Gemeinte         FHAus Test       Gruppen Berechtigung       Gruppen Berechtigung       EINSATZCRUDID_ATAREADIDATAEDIT       Rechte         Keineinatz-10Leute       Keineinatz-10Leute       Gruppe erhät SMS       Gruppe erhät EMail       Ist Einsatzfunktion?         LFKEinsatz/MidpAusdruck       Marnischatt       Speichem       Abbrechen         SYBOS-Aremschutzträger       SyBoichem       Abbrechen         SYBOS-Aremschutzträger       Speichem       Abbrechen         THL2024       Wespengruppe       Benutzer Gruppen zuordnen         Neue Benutzergruppe       Einsatz Typ Zuordnung                                                                                                    | EmpelTerminEMails       EInsATZGRUND[_ZEILENUMBRUCH_JADRESSE_ZEILENUMBRU]       Bemente         Enverteres Kommando       Fahrzeugplanungsgruppe       FFAlusa Test       Gruppen Text zwischen Bementen möglich: [Fahrzeuge:]FAHRZEUGE]       Gruppen Berechtigung         Gemeinde       KalenderMalPPCCheck       Rieneinsatz-10Leute       Rechte         Kleineinsatz-10Leute       Gruppe erhält SMS       Gruppe erhält EMail       Rechte         Kleineinsatz-25Leute       LFKEinsatzMidgAusdruck       Marnischaft       Speichem       Abbrechen         SYBOS-Krentschutzträger       SYBOS-Kreitfahrer       Tark Puchenau       THL2024       Wespengruppe       Benutzer Gruppen zuordnen         Neue Benutzergruppe       Einsatz Typ Zuordnung       Einsatz Typ Zuordnung       Benutzer Gruppen zuordnen                                                                                                    | Empf Temine Rhalis       Empf Temine Rhalis         Erweitertes Kommando       Fahzeugalanungsguppe         Fahzeugalanungsguppe       Fahzeugalanungsguppe         FFHaus Test       Gemeinde         Gemeinde       Guppen Berechtigung         Einstatz-10Leute       Gruppe erhät SMS         Neineinsatz-20Leute       Gruppe erhät SMS         LFKEinsatz-MidgAusdruck       Mannschaft         SYBOS-Kentraliner       Tank Puchenau         THL2024       Wespengruppe         Neue Benutzergruppe       Einsatz Typ Zuordnung         Zurück       Zurück                                                                                                    |        | ELISAUTO-TerminRuckmeidungsLeser                                                     | Standard SMS Aufbau                                               |          |   |   |
| ErWeitertes Nommanoo       Fihrzeuge ifFAHRZEUGE()         Fahrzeuge inzugsruppe       Gruppen Berechtigung         Gemeinde       Gruppen Berechtigung         Kalender Malfrecheck       EINSATZREADIEINSATZEDITIDATAREADIDATAEDIT         Reinensatz-70Leude       Gruppe erhält SMS S         LFKEinsatz MidgAusdruck       Mannschaft         Nationschaft       SYBOS -Kentischutzträger         SYBOS -Kentischutzträger       Speichem         SYBOS -Kentischutzträger       Speichem         Neue Benutzergruppe       Benutzer Gruppen zuordnen         Insatz Typ Zuordnung       Einsatz Typ Zuordnung                                                                                                    | Investeres notifination       If Gener Text zwischen Bemerten möglich: IFahrzeuge:IFAHRZEUGEI)         Fahrzeuge       Gruppen Berechtigung         Gruppen Berechtigung       EINSATZREADIEINSATZEDITIDATAREADIDATAEDIT         Reineinsatz-10Lexde       Gruppe erhält SMS S         Kleineinsatz-25Levde       Gruppe erhält SMS S         LFKEinsatz/MidgAusdruck       Marnischaft         SYBOS-Kentighterer       Abbrechen         Tark Ruchenau       THL2024         Wespengruppe       Benutzer Gruppen zuordnen         Insatz Typ Zuordnung       Einsatz Typ Zuordnung                                                                                                    | Envelores Administrato         Fahrzeugalanungspippe         FFHaus Test         Gemeiniste         Gemeiniste         Keineinsatz-10Leute         Keineinsatz-25Leute         EINSATZERADIEINSATZEDITIDATAREADIDATAEDIT         Reineinsatz-25Leute         EINSATZERADIEINSATZEDITIDATAREADIDATAEDIT         Reineinsatz-25Leute         Keineinsatz-10Leute         Keineinsatz-25Leute         SYBOS-Keinschultzriäger         SYBOS-Keinschultzriäger         SYBOS-Keinschultzriäger         Tark Puchenau         TH-2024         Wespengruppe         Benutzergruppe         Benutzergruppe         Sinsatz Typ Zuordnung                                                                                                    |        | EmpfTermin EMails                                                                    | EINSATZGRUNDI_ZEILENUMBRUCH_JADRESSEL_ZEILENUMBRU                 | Elemente | • |   |
| FHaus Test     Gruppen Berechtigung       Gemeinde     Kalender Mall PreCheck       Weineinsatz-10Leute     EINSATZELADIEINSATZEDITIDATAREADIDATAEDIT       Rechte     Gruppe erhält SMS       Gruppe arbait     Gruppe erhält EMail       Ist Einsatzfunktion?     Ist Einsatzfunktion?       ThL2024     Wespengruppe       Neue Benutzergruppe     Benutzer Gruppen zuordnen       Einsatz Typ Zuordnung     Einsatz Typ Zuordnung                                                                                                    | FHausTest       Gruppen Berechtigung         Gemeinde       KalenderMalPreCheck         Weineinsatz-101eute       Rechte         Weineinsatz-25Leute       EINSATZREADIEINSATZEDITIDATAREADIDATAEDIT         EKEEnsatz2MBgAusduck       Gruppe erhält SMS C         Mannschaft       SteloS-Keinsthutzträger         SYBOS-Keinschutzträger       Speichem         Abbrechen       Navigation         Neue Benutzergruppe       Benutzer Gruppen zuordnen         InsatzTyp Zuordnung       EinsatzTyp Zuordnung                                                                                                    | FFHausTeat     Gruppen Berechtigung       Gruppen Berechtigung     EINSATZERADIEINSATZEDITIDATAREADIDATAEDIT       Reineinsatz-10Leute     Gruppe erhät SMS       Meineinsatz-25Leute     Gruppe erhät SMS       LFKEinsatzMidgAusdruck     Mannschaft       SYBOS-Kemschutzröger     Speichem       SYBOS-Kemschutzröger     Speichem       Tark Puchenau     THL2024       Wespengruppe     Benutzer Gruppen zuordnen       Einsatz Typ Zuordnung     Einsatz Typ Zuordnung                                                                                                    |        | Fahrzeugplanungsgruppe                                                               | (Eigener Text zwischen Elementen möglich:  Fahrzeuge: FAHRZEUGE ) |          |   |   |
| Gemeinde<br>KalenderMalPreCheck       EINSATZREADJEINSATZEDITIDATAREADJOATAEDIT       Rechte         Keineinsatz-10Leute<br>Keineinsatz-25Leute<br>LFKEinsatzfühldausdruck<br>Mannschaft<br>SYB05-Kreitfahrer<br>Tark Puchenau<br>THL2024       Gruppe erhät EMail //<br>Ist Einsatzfunktion?       Ist Einsatzfunktion?         Neue Benutzergruppe       Navigation       Benutzer Gruppen zuordnen         Einsatz Typ Zuordnung       Einsatz Typ Zuordnung                                                                                                    | Weineinde       Reicheinde       Reicheinde <td>Veriender Mail PreCheck         Meineinsatz-10Leute         Keineinsatz-25Leute         Li-KEinsatz/MigAusdruck         Mannschaft         SYBOS-Kraftfahrer         Tark Puchenau         THIL2024         Wespengruppe         Neue Benutzergruppe         zurück</td> <td></td> <td>FFHausTest</td> <td>Gruppen Berechtigung</td> <td></td> <td></td> <td></td> | Veriender Mail PreCheck         Meineinsatz-10Leute         Keineinsatz-25Leute         Li-KEinsatz/MigAusdruck         Mannschaft         SYBOS-Kraftfahrer         Tark Puchenau         THIL2024         Wespengruppe         Neue Benutzergruppe         zurück                                                                                                    |        | FFHausTest                                                                           | Gruppen Berechtigung                                              |          |   |   |
| Komeninsatz-10Leute   Keineinsatz-25Leute   LFKEnsatz/MgAusdruck   Mannschaft   SYB05-Xenschutzträger   SYB05-Xenschutzträger   SYB05-Xenschutzträger   SYB05-Xenschutzträger   SYB05-Xenschutzträger   SYB05-Xenschutzträger   SyB05-Xenschutzträger   SyB05-Xenschutzträger   SyB05-Xenschutzträger   SyB05-Xenschutzträger   SyB05-Xenschutzträger   Speichem   Abbrechen   Navigation   Benutzer Gruppen zuordnen   EinsatzTyp Zuordnung                                                                                                    | Reineinsatz-10Leute         Keineinsatz-25Leute         LFKEinsatzMigAusdruck         Mannschaft         SYB05-Atemschutzträger         SYB05-Atemschutzträger         SYB02-Atemschutzträger         SYB02-Atemschutzträger         Neue Benutzergruppe         Neue Benutzergruppe         Benutzer Gruppen zuordnen         Binsatz Typ Zuordnung                                                                                                    | Weineinsatz-ToLeute   Keineinsatz-ZolLeute   LFKEinsatz/MdgAusdruck   Mannschaft   SYBOS-K-aftfahrer   Tark Puchenau   THIZ024   Wespengruppe     Neue Benutzergruppe     zurück                                                                                                    |        | KalenderMailPreCheck                                                                 | EINSATZREADIEINSATZEDITIDATAREADIDATAEDIT                         | Rechte   |   |   |
| SYB05-Xenschutzträger     Speichem     Abbrechen       SYB05-Xenschutzträger     Navigation     Navigation       Tark Puchenau     Navigation     Benutzer Gruppen zuordnen       Neue Benutzergruppe     Einsatz Typ Zuordnung                                                                                                    | SYB05-Atemschutzträger     Speichem     Abbrechen       SYB05-Atemschutzträger     Navigation     Navigation       THL2024     Wespengruppe     Benutzer Gruppen zuordnen       Neue Benutzergruppe     Einsatz Typ Zuordnung                                                                                                    | SYBOS-Kentfahrer       SYBOS-Kentfahrer       Tank, Puchenau       THL2024       Wespengruppe       Neue Benutzergruppe       Einsatz Typ Zuordnung                                                                                                    |        | Keineinsatz-10Leute<br>Keineinsatz-25Leute<br>LFKEinsatzMidgAusdruck<br>Mannschaft   | Gruppe erhält SMS 🗹 Gruppe erhält EMail 🗹                         |          |   |   |
| Neue Benutzergruppe Einsatz Typ Zuordnung                                                                                                    | Neue Benutzergruppe Einsatz Typ Zuordnung                                                                                                    | Neue Benutzergruppe EinsatzTyp Zuordnung                                                                                                    |        | SYBOS-Atemschutzräger<br>SYBOS-Katfährer<br>Tank Puchenau<br>THL2024<br>Wespengruppe | Navigation Benutzer Gruppen zuordnen                              |          |   |   |
|                                                                                                    |                                                                                                    | zurück                                                                                                    |        | Neue Benutzergruppe                                                                  | EinsatzTyp Zuordnung                                              |          |   |   |

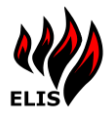

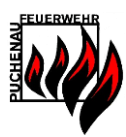

#### Standard SMS Aufbau

Der Standard SMS Aufbau entscheidet über den Inhalt von versendeten SMS an die Benutzer der Gruppe. Der Aufbau wird in Form einer Folge von Inhalten festgelegt, welche durch | getrennt sind. Über die Schaltfläche "Elemente" können die vordefinierten Inhalte zusammengestellt werden.

Soll die Gruppe standardmäßig (bei beliebigem Einsatztyp) ein SMS/Email erhalten, müssen die jeweiligen Häkchen gesetzt werden. Für angepasste SMS/Email Einstellungen pro EinsatzTyp dient die EinsatzTyp Zuordnung.

#### Gruppen Berechtigungen

Es können einer ELIS Benutzergruppe auch Rechte zugeordnet werden, welche dann an die einzelnen Mitglieder der Gruppe übernommen werden. Die Übernahme der Rechte erfolgt nur 1x pro Tag mit dem TimerService "RechteSync", daher funktioniert eine Änderung an den Gruppenrechten nicht sofort.

| 👐 Bere | chtigung Gruppe 'KDO'                                                                                 |    |           | - | × |
|--------|----------------------------------------------------------------------------------------------------|----|-----------|---|---|
| * Bere | Berechtigung Gruppe KDO<br>Admin<br>Datenadministrator<br>User<br>Nachrichten Senden<br>Einsatz Lesen |    |           | _ | * |
|        | Einsatz Editieren<br>Daten Lesen<br>Daten Editieren<br>Fremdsystem                                    |    |           |   |   |
|        |                                                                                                    | ОК | Abbrechen |   |   |

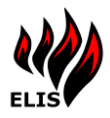

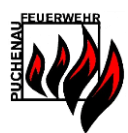

# 3.10.5 Gruppen als Einsatzfunktionen

ELIS Gruppen können auch als Einsatzfunktion gekennzeichnet werden, dann werden für diese Gruppen die Anzahl beim Einsatz anwesender Gruppenmitglieder in der Visualisierung und im WebPortal bei den Personalrückmeldungen mit angezeigt.

| Gruppenname                         |                                 |
|-------------------------------------|---------------------------------|
| SYBOS-Atemschutzträger              |                                 |
| Standard SMS Aufbau                 |                                 |
|                                     | Elemente                        |
| (Eigener Text zwischen Elementen mö | iglich: [Fahrzeuge: FAHRZEUGE ) |
| Gruppe erhält SMS                   | Gruppe erhält EMail 🗌           |
| lst Einsatzfunktion? 🔽              |                                 |
|                                     |                                 |
| Speichem                            | Abbrechen                       |

Einstellung Verwaltungsprogramm

| Einsatzrückmeldungen TECHNISCHER EINSATZ KLEIN 28.11.2023 16:35:05 |        |          |  |  |  |
|--------------------------------------------------------------------|--------|----------|--|--|--|
| Name                                                               | Status | <b>^</b> |  |  |  |
| 5 Kraftfahr                                                        | rer    |          |  |  |  |
| 7 Atemschutz                                                       | träger |          |  |  |  |
| Endt Christian                                                     | Kommt  |          |  |  |  |
| Erlinger Horst                                                     | Kommt  |          |  |  |  |
| Heitzinger Thomas                                                  | Kommt  |          |  |  |  |
| Hofstätter Robert                                                  | Kommt  |          |  |  |  |
| Kaimberger Elisabeth                                               | Kommt  |          |  |  |  |

Einsatzfunktion Anzeige ELIS WebPortal

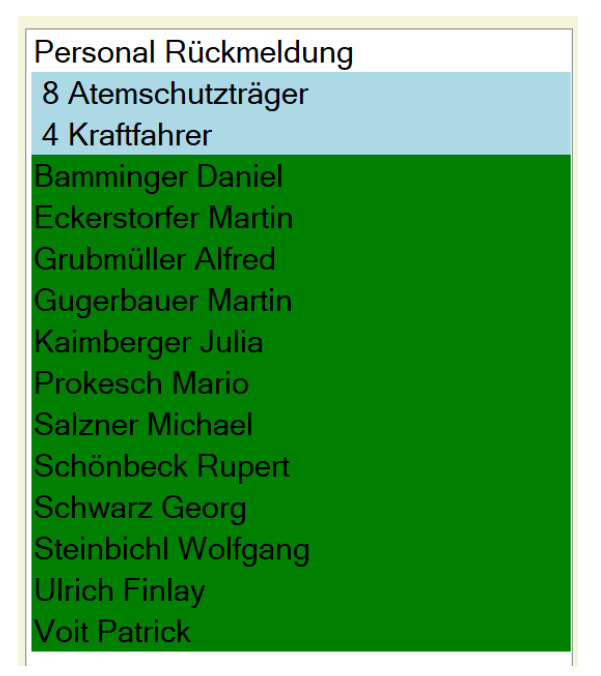

Einsatzfunktion Anzeige in ELIS Visualisierung

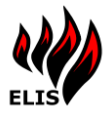

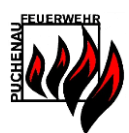

# 3.10.6 Vordefinierte Benutzer Gruppen (ELISAUTO-\*, SYBOS-\*)

ELIS legt verschiedene Gruppen mit dem Prefix **ELISAUTO-** automatisch an, um für bestimmte Personen spezielle Funktionen freizuschalten:

| Gruppenname                       | Funktion                                                                                                    |
|-----------------------------------|----------------------------------------------------------------------------------------------------|
| ELISAUTO-EinsatzRückmeldungsLeser | Alle Mitglieder sehen in der ELIS Einsatz APP die Einsatz<br>Personalrückmeldungen. Bei der ersten Erstellung der<br>Gruppe werden automatisch ALLE ELIS Benutzer der Gruppe<br>hinzugefügt. Danach sind die Mitglieder manuell zu<br>ergänzen. |
| ELISAUTO-FahrzeugeStatusInfoEmpf  | Mitglieder bekommen eine kurze Pushnachricht über<br>Fahrzeuge, welche mit Digitalfunk Status 7, 8, 9, 0 außer<br>Dienst gesetzt wurden.                                                                                                    |
| ELISAUTO-SelbstEinsatzInfoEmpf    | Mitglieder bekommen eine kurze Pushnachricht über<br>Fahrzeuge, welche mit Digitalfunk Status 3 zu einem<br>selbstangelegten Einsatz/Einsatzübung ausrücken.                                                                                    |
| ELISAUTO-TelefonbuchLeser         | Mitglieder sehen in der ELIS Einsatz APP das Telefonbuch<br>auch ohne DataRead Rechte, um einzelnen Personen Zugriff<br>auf das Telefonbuch zu geben, ohne gleichzeitig Zugriff zu<br>allen Objekt-/Straßenkarteien zu geben.                   |
| ELISAUTO-TerminRückmeldungsLeser  | Alle Mitglieder sehen in der ELIS Einsatz APP die Termin<br>Personalrückmeldungen. Bei der ersten Erstellung der<br>Gruppe werden automatisch ALLE ELIS Benutzer der Gruppe<br>hinzugefügt. Danach sind die Mitglieder manuell zu<br>ergänzen.  |
| ELISAUTO-TerminZielgruppenEditor  | Mitglieder können im WebPortal auf der Startseite einzelne<br>Termine einer Personen Gruppe zuweisen, nur diese Gruppe<br>sieht den Termin in der APP. Alle Mitglieder sehen selbst<br>immer alle Termine.                                      |

Des Weiteren werden von der Sybos Personalsynchronisierung automatische Funktionsgruppen angelegt. Diese Gruppen starten mit dem Prefix **SYBOS-** und werden automatisch bei der Sybos Synchronisierung angelegt und aktualisiert.

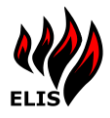

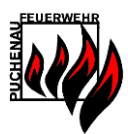

# 3.10.7 Benutzer Gruppen Zuordnung

In der Benutzer Gruppen Zuordnung werden die einzelnen Benutzer den Gruppen zugeteilt und können auch von den Gruppen wieder entfernt werden.

| Benutzergruppe: Tank Puchenau 🗸                                                                                                    |        |                                                                                                    |  |  |
|----------------------------------------------------------------------------------------------------|--------|----------------------------------------------------------------------------------------------------|--|--|
| Benutzergruppe Tank Puchenau<br>Nicht zugeordnete Benutzer                                                                                                    |        | Gruppenmitglieder                                                                                                    |  |  |
| Amezeder Manfred<br>Auböck Benno<br>Bamminger Daniel<br>Bamminger Rudolf<br>Bichler Ludwig<br>Dannereder Josef<br>DEV Frendsystem<br>Eckerstorfer Martin<br>Eder Harald<br>Erlinger Horst<br>FF Höffeln<br>FF Koglerau<br>FF Ottensheim<br>FF Pöstingberg<br>FF Walding<br>Füreder Franz<br>Füreder Franz<br>Grubmüller Karl<br>Grubber Gemot<br>Grubmüller Karl<br>Grubber Gemot<br>Hamberger Johann<br>Hammer Josef<br>Hehenberger Franz<br>Hehenberger Markus<br>Hofmann Emar | ►<br>~ | Amezeder Erich<br>Bräuer Michael<br>Endt Christian<br>Firtz Wolfgang<br>Geynhofer Firtz<br>Grubmüller Afred<br>Grubmüller Afred<br>Kronsteiner Gerald<br>Kronsteiner Walter<br>Krotterthaler Amold<br>Leibetseder Anton<br>Schilcher Andreas<br>Steinbuch Wolfgang<br>Voit Patrick |  |  |
| zurück                                                                                                    |        |                                                                                                    |  |  |

Das Zuordnen von Benutzern zu einer Gruppe ist notwendig damit die Benachrichtigungen durchgeführt werden.

# 3.10.8 EinsatzTyp Zuordnung

Die Benachrichtigungseinstellungen für eine Benutzergruppe kann für jeden EinsatzTyp separat angepasst werden. Dazu kann für jeden Einsatztyp eigene SMS/Email Einstellungen zugeordnet werden und der SMS-Inhalt angepasst werden.

Wird für eine Benutzergruppe keine spezielle Einsatztyp Zuordnung durchgeführt, so werden die Benutzergruppen-Standardeinstellungen für die SMS/Email Benachrichtigung. Beispiel:

- 1. Benutzer "Max Muster" ist der Gruppe "Mannschaft" zugeordnet.
- 2. Die Gruppe "Mannschaft" bekommt standardmäßig kein Email und kein SMS.
- In der Einsatztypzuordnung wurde die Gruppe "Mannschaft" dem Einsatztyp "BRANDVERDACHT" zugeordnet und in dieser Zuordnung wurde angegeben, dass EMAILs und SMS versendet werden.

Es kommt zu einem Einsatz "Verkehrsunfall" – Max Muster bekommt kein SMS oder Email. Kommt es zu einem Einsatz "BRANDVERDACHT", dann bekommt Max Muster ein SMS und ein Email.

Ist ein Benutzer mehreren Benutzergruppen zugeordnet, so bekommt dieser trotzdem max. nur 1 SMS und 1 Email. Sind unterschiedliche SMS Inhalte für die Gruppen definiert, so bekommt der Benutzer das SMS mit dem <u>längeren</u> Inhalt.

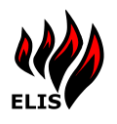

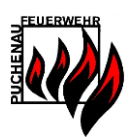

| ELIS  | Einsatztyp Zuo                                                                                                    | ordnung                                                                                                    |                                                                                                   |   |                                               |                                                                           |                                                                               | _                       |     | × |
|-------|----------------------------------------------------------------------------------------------------|----------------------------------------------------------------------------------------------------|---------------------------------------------------------------------------------------------------|---|-----------------------------------------------|---------------------------------------------------------------------------|-------------------------------------------------------------------------------|-------------------------|-----|---|
| itei  | Navigation                                                                                                    | Berichte                                                                                                    | Extras                                                                                            |   |                                               |                                                                           |                                                                               |                         |     |   |
|       |                                                                                                    |                                                                                                    |                                                                                                   |   |                                               |                                                                           |                                                                               |                         |     |   |
| Einsa | tztypen                                                                                                    |                                                                                                    |                                                                                                   |   |                                               |                                                                           |                                                                               |                         |     |   |
|       | BRAND ABFAL<br>BRAND BLEKT<br>BRAND GEWE<br>BRAND GEWE<br>BRAND KFZ<br>BRAND KFZ<br>BRAND KFZ<br>BRAND KFZ<br>BRAND LAND<br>BRAND LAND<br>BRAND LINSAT<br>BRANDELDE<br>BRANDELDE<br>BRANDMELDE<br>BRANDVERDA<br>EINGESCHLOS<br>FREIMACHEN<br>INSEKTEN, RE | L, CONTAINI<br>FLUR, BÓSC<br>RISCHE ANL<br>JDE MENSCH<br>RBE, INDUS<br>VIRTSCHAFT<br>HAUS<br>Z<br>Z<br>Söck Gerald<br>ier Manfred<br>Z KLEIN<br>ALARM<br>TASTE GED<br>RHEITSWACI<br>CHT<br>SENE PERS<br>RGUNG<br>VERKEHRSV<br>PTILIEN<br>UNG | R<br>CHUNG<br>AGEN<br>HENANSAMMLUNG<br>TRIE<br>TLICHES OBJEKT<br>RÜCKT<br>HE<br>ON IN LIFT<br>VEG | ~ | Einsatztyp Zuc<br>Benutzergrupp<br>SMS Aufbau | rdnung<br>Gemeinde<br>EINSATZGRUNDIGES<br>SMS aktiv<br>Einsatz<br>Einsatz | CHAEDIGTERIADRE<br>EMail aktiv<br>Typ Zuordnung änden<br>Typ Zuordnung lösche | SSEIINFORMATI<br>n<br>n | Bem |   |
| <br>  | OLSPUR, ÖLAI<br>PERSONENRE                                                                                                    | JSTRITT                                                                                                    |                                                                                                   | ~ |                                               |                                                                           |                                                                               |                         |     |   |
|       | zurück                                                                                                    |                                                                                                    |                                                                                                   |   |                                               |                                                                           |                                                                               |                         |     |   |
|       |                                                                                                    |                                                                                                    |                                                                                                   |   |                                               |                                                                           |                                                                               |                         |     |   |

In der EinsatzTyp Zuordnung werden links alle EinsatzTypen dargestellt. Zum Anlegen einer speziellen EinsatzTyp Zuordnung muss ein EinsatzTyp selektiert werden. Es kann nun eine neue Benutzergruppe dem EinsatzTyp zugeordnet werden und es können individuelle Benachrichtigungseinstellungen für diese Gruppe vorgenommen werden.

Auch ein Ändern und Löschen von EinsatzTyp Zuordnungen ist möglich.

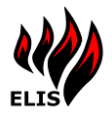

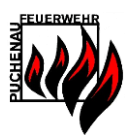

# 3.11 Benutzerverwaltung – MS Active Directory

Es ist möglich die Benutzerverwaltung über ein Microsoft Active Directory durchzuführen. Diese Option steht allen Feuerwehren zur Verfügung, welche MS ActiveDirectory als Windows Benutzerverwaltung einsetzen.

# 3.11.1 AD Konfiguration

Um ActiveDirectory für die Benutzerverwaltung zu nutzen, muss im Konfigurationsprogramm die Einstellung "BenutzerVerwaltungsSystem" auf "ActiveDirectory" umgestellt werden. Standardmäßig ist diese Einstellung auf "ELISVerwaltung".

| 4)) | ELIS Service Konfigurations Editor                                                                                                    |   |                              |                           |  |
|-----|----------------------------------------------------------------------------------------------------|---|------------------------------|---------------------------|--|
|     | ELIS Service 3.0.0                                                                                                    |   | Contalline of                |                           |  |
|     | Datenbankeinstellungen     ELIS AD Connector DEBUGLOGGING     ADConnetor DEBUGLOGGING     ADGruppe_ADMIN     ADGruppe_ADMIN     ADGruppe_DATAADMINISTRATOR | ^ | Einstellung<br>Name<br>Wert: | BenutzerVerwaltungsSystem |  |

In der Einstellung "ADDomain\_FQDN" muss der Domainname angegeben werden.

| ELIS Service Konfigurations Editor                                                                                                    |                                      |
|----------------------------------------------------------------------------------------------------|--------------------------------------|
| ELIS Service 3.0.0                                                                                                    |                                      |
| Datenbankeinstellungen     ELIS AD Connector     ADConnectorDEBUGLOGGING     ADDomain_FQDN     ADGruppe_ADMIN     ADGruppe_DATAADMINISTRATOR     ADGruppe_DATAEDIT | Name ADDomain_FQDN Wert: [ffp.intem] |

# 3.11.2 AD Berechtigungs-/Benachrichtigungsverwaltung

Die Berechtigungen für die AD Benutzer im ELIS werden im ActiveDirectory über je eine AD Gruppe realisiert. Für jede Berechtigungsrolle muss eine AD Gruppe konfiguriert werden. Alle Mitglieder der AD Gruppe verfügen dann über die jeweilige Berechtigung im ELIS.

| ELIS Service 2.4.9                                                                                                    | <b>F</b>                                                                                                    |
|----------------------------------------------------------------------------------------------------|----------------------------------------------------------------------------------------------------|
| ELISTimerService     ELISTimerService     ELISSystemiberwachung     ELISGCalender     ELISADConnector     EnutzerVerwaltungsSy                                                                                        | Einstellung<br>Name ADGruppe_ADMIN<br>AD Pfad zur Gruppe                                                                                                    |
| - ADDomain_FQDN<br>- ADOU_ELISBenutzerG<br>- ADGruppe_ADMIN<br>- ADGruppe_EINSATZR<br>- ADGruppe_EINSATZE<br>- ADGruppe_DATAREA[                                                                                      | LDAP://lfp.intern/CN=Admin,OU=Gruppen,OU=ELISDEV.DC=lfp,DC=intern           Auswählen         Prüfen                                                                                                    |
| - ADGruppe_DATAEDIT                                                                                                    | 🈼 AD Gruppen Auswahl                                                                                                    |
| ADGruppe_MESSAGIN<br>ADGruppe_FREMDSY!<br>ADGruppe_DATAADM                                                                                                    | AD Bitte eine AD Gruppe auswählen:                                                                                                    |
| <ul> <li>ADGruppe_SMS_Alarr</li> <li>ADGruppe_SMS_Ausg</li> <li>ADGruppe_SMS_Erled</li> <li>ADGruppe_EMail_Alarr</li> <li>ADGruppe_EMail_Alars</li> <li>ADGruppe_EMail_Erlec</li> <li>ADGruppe_EMail_Erlec</li> </ul> | Computers     Comparence     Comparence     Controllers     Domain Controllers     ELISDEV     Benachrichtigungsgruppen     Benachrichtigungsgruppen     ELISBen teargruppen                                                                                                    |
| ADLonnectorDE BUGL                                                                                                    | Konfi Konfi |

Analog zu den Berechtigungsgruppen sind auch die Benachrichtigungseinstellungen jeweils über je eine AD Gruppe zu konfigurieren.

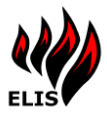

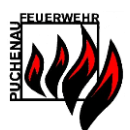

| ELIS Service 2.4.9    |                                                                                         |
|-----------------------|-----------------------------------------------------------------------------------------|
| ELISTimerService      | Einstellung                                                                             |
| ELISSystemüberwachung |                                                                                         |
| ELISGCalender         | Name ADGruppe_EMail_Alarmiert                                                           |
| ELISADConnector       |                                                                                         |
| BenutzerVerwaltungsSy | AD Pfad zur Gruppe                                                                      |
| ADDomain_FQDN         |                                                                                         |
| - ADOU_ELISBenutzerG  | LUAP://ftp.intern/UN=EMailAlarm,UU=Benachrichtigungsgruppen,UU=ELISDEV,UU=ftp,UU=intern |
| - ADGruppe_ADMIN      |                                                                                         |
| - ADGruppe_EINSATZR   | Auswählen Prüfen                                                                        |
| - ADGruppe_EINSATZE   |                                                                                         |
| - ADGruppe_DATAREAI   | 💋 AD Gruppen Auswahl                                                                    |
| ADGruppe_DATAEDIT     |                                                                                         |
| ADGruppe_MESSAGIN     |                                                                                         |
| ADGruppe_FREMDSY!     | Bitte eine AD Gruppe auswahlen:                                                         |
| ADGruppe_DATAADM      | E ffp                                                                                   |
| ADGruppe_SMS_Alarm    | Computers                                                                               |
| ADGruppe_SMS_Ausg     | - Domain Controllers                                                                    |
| ADGruppe_SMS_Erled    |                                                                                         |
| ADGruppe_EMail_Alarr  | En Benachrichtigungsgruppen                                                             |
| ADGruppe_EMail_Ausg   | E MailAlarm                                                                             |
| ADGruppe_EMail_Erlec  | - EMailAusgeruckt                                                                       |
| ADConnectorDEBUGL     | - E MailErledigt                                                                        |
|                       | i i i i SMSAlarm                                                                        |

In ELIS Benachrichtigungs- und Berechtigungsgruppen können sowohl AD Objekte vom Typ "Benutzer/User" als auch vom Typ "Kontakt/Contact" verwendet werden. AD Kontakte werden mit Telefonnummer und Emailadresse angelegt, aber können sich nicht anmelden, da keine Authentifizierung gegen das AD möglich ist.

#### 3.11.3 AD ELIS Benutzergruppen

Auch die ELIS Benutzergruppen können über vordefinierte AD Gruppen abgebildet werden. Dafür ist im Konfigurationsprogramm eine Organisationseinheit (OU) im AD auszuwählen, welche die ELIS Benutzergruppen beinhaltet.

Es empfiehlt sich unter dieser Organisationseinheit sogenannte "AD-Verteilergruppen" (eng. Distribution Groups) anzulegen und nicht Sicherheitsgruppen. Der Vorteil von Verteilergruppen ist, dass diese als Mitglieder selbst wiederum andere Gruppen haben können, was bei Sicherheitsgruppen nicht möglich ist.

ELIS löst die konfigurieren AD Verteilergruppen rekursiv auf und fügt auch Mitglieder von Untergruppen zu den ELIS Gruppen hinzu.

Die Anpassung von ELIS Gruppen welche aus dem AD kommen ist dann über ELIS Verwaltung nicht mehr möglich. Es besteht aber weiterhin die Möglichkeit in ELIS Verwaltung eigene Benutzergruppen zu erstellen und weiterhin in ELIS Verwaltung zu administrieren.

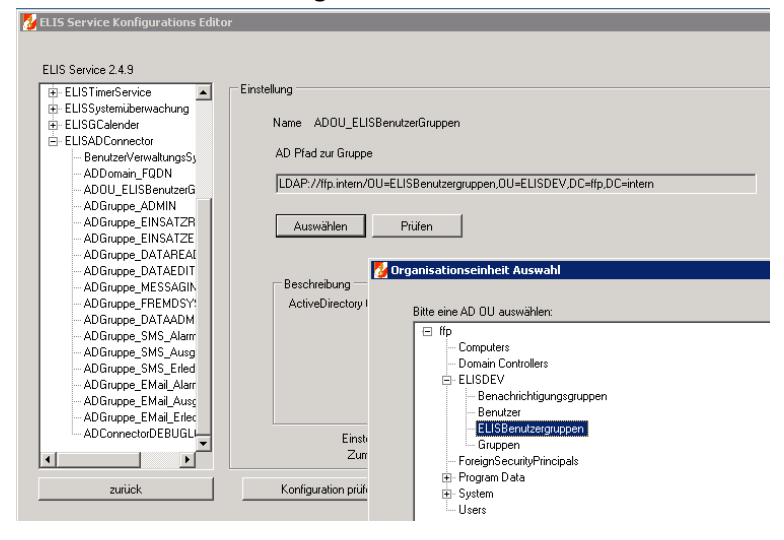

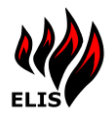

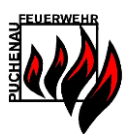

# 3.11.4 AD Funktions-Check beim Systemstart

Wenn "ActiveDirectory" als Benutzerverwaltungssystem konfiguriert ist, werden bei jedem ELIS Service Start die AD Einstellungen kontrolliert und es wird festgestellt, ob alle AD Gruppen wie konfiguriert vorhanden sind und ob das AD für Authentifizierungsanfragen zur Verfügung steht.

Wird während dieser Überprüfung ein Kommunikations-/Konfigurationsfehler von ELIS erkannt, dann schaltet ELIS automatisch wieder auf das Benutzerverwaltungssystem "ELISVerwaltung" zurück und die Benutzerverwaltung/Authentifizierung wird wieder über ELIS durchgeführt.

Der Status und das Ergebnis der Kontrolle wird bei jedem ELIS Service Start im ELIS-SystemLog bzw. in der Windows-Ereignisanzeige protokolliert.

# 3.11.5 AD Synchronisierung TimerService

Wenn "ActiveDirectory" als Benutzerverwaltungssystem konfiguriert ist, wird bei jedem ELIS Start der TimerService "ADSync" kontrolliert und wenn nicht vorhanden automatisch neu angelegt. Standardmäßig ist dieser TimerService vorkonfiguriert, dass dieser alle 24 Stunden ausgeführt wird, kann aber über die TimerService Wartung (ELIS Verwaltung) geändert werden.

Der ADSync TimerService synchronisiert alle im AD konfigurierten ELIS Benutzer und Benutzergruppen sowie deren Berechtigungen und Benachrichtigungseinstellungen in ELIS. Dh. sobald im AD eine Mobiltelefonnummer/Emailadresse geändert wird oder ein neuer Benutzer für ELIS freigeschaltet wurde, dauert es bis zur nächsten Ausführung des ADSync TimerServices bis die jeweilige Information auch im ELIS zur Verfügung steht...

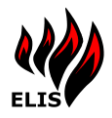

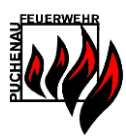

# 3.12 ELIS Verwaltung - Optionen

In den Optionen können die Ausfahrtsrichtungen konfiguriert und das Logo der ELIS Berichte verändert werden. Auch kann ein automatischer Systemtest konfiguriert werden und es kann die Kommunikation zu ELIS Fremdsysteme (ELIS anderer Feuerwehren) konfiguriert werden.

#### 3.12.1 Ausfahrtsrichtungen

Jede Einsatzkartei muss eine Ausfahrtsrichtung beinhalten. Eine Ausfahrtsrichtung soll die erste Information geben in welche Richtung von Feuerwehrhaus ausgefahren wird.

In dieser Maske kann auch die GPS Koordinaten des eigenen Feuerwehrhauses manuell geändert werden. Dies ist notwendig, wenn die automatische Adressauflösung von Google die Feuerwehrhausadresse – wie konfiguriert im ELIS Konfigurationsprogramm – nicht auf den tatsächlichen Ort des Feuerwehrhauses setzt. In dem Fall kann manuell eine eigene GPS Koordinate für das Feuerwehrhaus hier gesetzt werden.

| 🁋 Optionen                                                                                                    | - | × |
|----------------------------------------------------------------------------------------------------|---|---|
| Datei Navigation Berichte Extras                                                                                                    |   |   |
|                                                                                                    |   |   |
| Ausfahrtsrichtung ELIS TimerService ELIS Fremdsysteme ELIS Wake on LAN ELIS Wartung Sirenenprogramme Protokoll                                                                                                    |   |   |
| Feuerwehrhaus Koordinaten         GPS Latitude       48,310885       GPS Longitude       14,233114         GPS Koordinaten speichem         Hier können die Koordinaten vom Feuerwehrhaus manuell gesetzt werden.       Diese Koordinaten werden überschrieben, sobald sich die Feuerwehrhausadresse in der Konfiguration ändert.         Ausfahrtsrichtung Watung       Gartenstadt 1         Gartenstadt 2       Kreuzung gerade         Unz       Ottensheim         Diese Koordinaten       Richtung:         Inz       Neu         Löschen       Speichem |   |   |
| Angemeldet Wolfgang Steinbichl                                                                                                    |   |   |

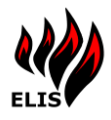

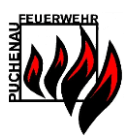

# 3.12.2 ELIS TimerService

Mit dem TimerService können wiederholende Wartungsaufträge von ELIS durchgeführt werden. Dazu werden TimerService Aufträge angelegt und konfiguriert in welchem Abstand diese Aufträge von ELIS durchgeführt werden sollen.

ELIS TimerServices (=Einzelaufträge) werden nur dann von ELIS ausgeführt, wenn <u>kein</u> Einsatz aktiv ist.

| Datei | Navigation                                                                                                    | Berichte                                                                         | Extras     |            |         |                     |                                      |                                                   |                          |  |  |
|-------|----------------------------------------------------------------------------------------------------|----------------------------------------------------------------------------------|------------|------------|---------|---------------------|--------------------------------------|---------------------------------------------------|--------------------------|--|--|
|       | Ausfahrtsrichtun                                                                                                    | g ELIS Tir                                                                       | nerService | ELIS Fremd | systeme | ELIS Wake on LAN    | ELIS Wartu                           | ng Sirenenprogr                                   | ramme Protokoll          |  |  |
|       | TimerServi                                                                                                    | e Liste                                                                          |            |            | Τ       |                     |                                      |                                                   |                          |  |  |
|       | System Te<br>ConfigRes<br>DISsecter<br>System Ub<br>ELISRegis<br>ELISWeb<br>Kalenderh<br>Kalenderh<br>Kalenderh<br>Jatenderh | st<br>et<br>duce<br>erwachungs<br>tration<br>NamUp<br>lail<br>TS<br>gritätscheck | EMail      |            | - Tir   | TimerService Editor | Typ DBSize<br>04.01.2<br>0 €<br>23 € | Reduce v<br>017 10:40:55<br>Wochen 0<br>Stunden 0 | ↓<br>↓ Tage<br>↓ Minuten |  |  |
|       |                                                                                                    |                                                                                  |            |            |         | Ne                  |                                      | Löschen<br>Jetzt Ausführen                        | Ändem                    |  |  |
|       |                                                                                                    |                                                                                  |            |            |         |                     |                                      |                                                   |                          |  |  |

#### 3.12.3 ELIS Fremdsysteme

Unter einem ELIS Fremdsystem versteht man ein ELIS System einer anderen Feuerwehr. Es besteht die Möglichkeit auf Daten eines anderen ELIS Systems zuzugreifen. Die Datenübertragung von einem anderen ELIS kann auf 2 Arten erfolgen:

1. Periodische Synchronisation (DataSync)

Per TimerService werden alle Einsatzkarteien und Wasserentnahmestellen von einem Fremdsystem in das eigene System kopiert. Dadurch stehen lokal mehr Informationen zur Verfügung. Für die Wartung der Daten ist jedoch die Feuerwehr des Fremdsystems zuständig.

2. Datenanfrage im Einsatzfall

Werden im Einsatzfall keine Einsatzkarteiinformationen gefunden, so kann auf Fremdsystemen nach passenden Karteien gesucht werden. Wird auf einem Fremdsystem eine passende Kartei gefunden, wird diese mit den dazugehörenden Wasserentnahmestellen übertragen und am Drucker ausgegeben.

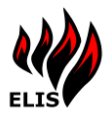

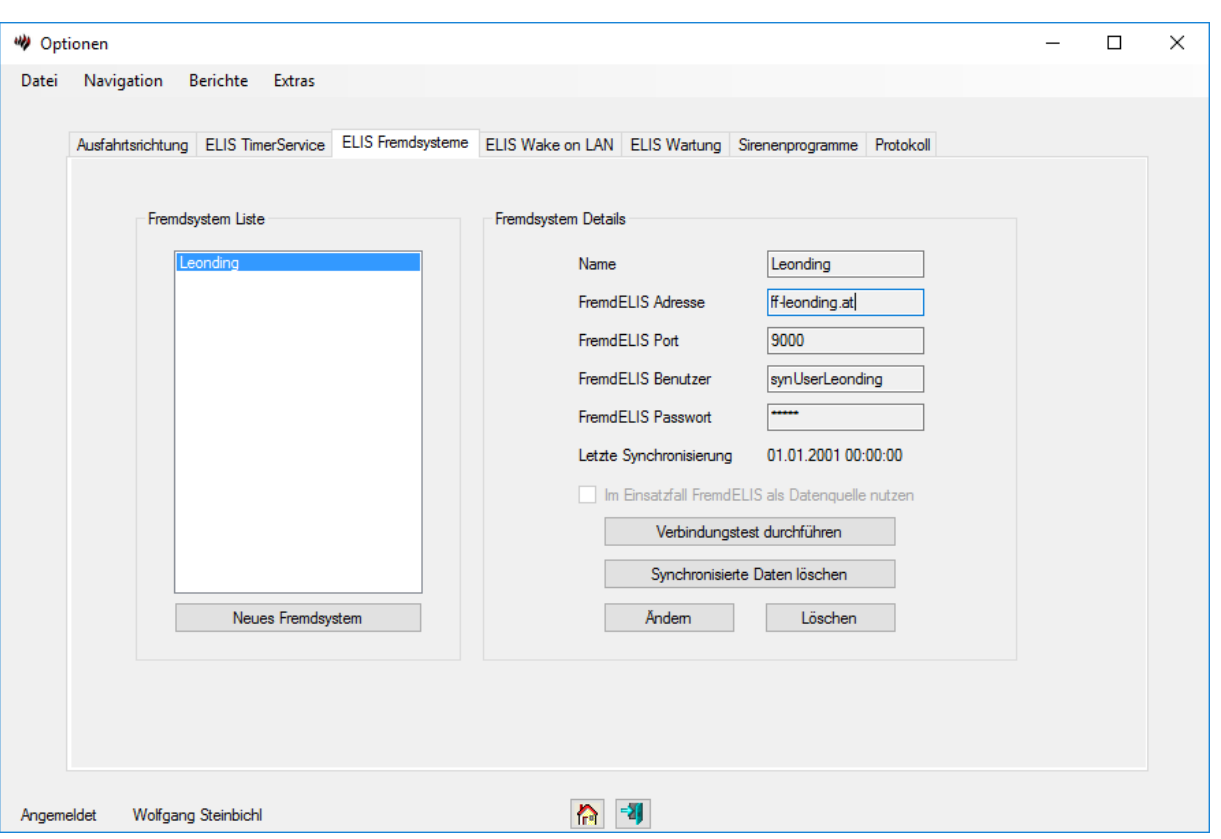

In der ELIS Fremdsystemverwaltung müssen die Benutzerinformationen zur Anmeldung an einem fremden ELIS System angegeben werden. Diese Informationen sind die Adresse unter der das andere ELIS System zu erreichen ist (zb: <u>www.ff-puchenau.at</u>), der Port auf dem ELIS Service den WCF Service zur Verfügung stellt (in der Regel 9000) und ein **Benutzer auf dem Fremdsystem**, der das Recht **Fremdsystem** hat.

Der Benutzer auf dem Fremdsystem sollte das Recht "Fremdsystem" haben, damit besitzt der ELIS Benutzer alle nötigen Rechte für die Datenübertragung eines Fremdsystems. Sämtliche Informationen werden vom dem Besitzer/Betreiber des ELIS Fremdsystems bekanntgegeben.

# 3.12.4 Wake On LAN

Ab ELIS 2.2.4 steht eine Wake On LAN Funktion zur Verfügung. Damit können über ELIS automatisch (bei Einsatzbeginn) oder manuell (über dieses Menü) ausgeschaltete Computer im Netzwerk gestartet werden.

Damit diese Funktion genutzt werden kann, muss die MAC-Adresse (Hardwareadresse) der Netzwerkkarte des Zielrechners konfiguriert werden. Diese MAC-Adresse ist über den Kommandozeilenbefehl "ipconfig –all" ersichtlich. Zusätzlich muss im BIOS des Rechners die Funktion "Wake on LAN" aktiviert sein.

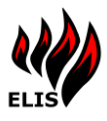

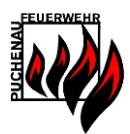

| Ausfahrts | arichtung ELIS TimerService | ELIS Fremdsysteme ELIS W | ake on LAN ELIS Wartung | Sirenenprogramme Protok | oll                 |   |
|-----------|-----------------------------|--------------------------|-------------------------|-------------------------|---------------------|---|
| Wak       | e On LAN Liste:             |                          |                         |                         |                     | _ |
|           | Name                        | Netzwerkname/IP-Adresse  | MAC-Adresse             | Status                  | Automatischer Start |   |
| •         | Server4                     | 10.0.0                   | 00:19:88:C7:15:F6       | Nicht erreichbar        |                     |   |
|           | HyperV-Win8                 | 10.0.0                   | BC:5F:F4:69:10:0C       | Nicht erreichbar        |                     | - |
|           | HyperV-ELISDEV              | 10.0.0.12                | 00:15:5D:00:09:05       | Nicht erreichbar        |                     | - |
|           | ELISFFP2                    | 10.0.0.30                | 00:15:17:ab:2c:29       | Aktiv                   |                     | - |
|           |                             | Wake on LAN Client       |                         |                         |                     | - |
|           |                             | Name                     | KDOPC                   |                         |                     |   |
|           |                             | IP-Adresse               | 10.0.0.100              |                         |                     |   |
|           |                             | MAC-Adress               | e 00:19:BB:C7:1         | 15:F6                   |                     |   |
|           |                             |                          | States                  |                         |                     |   |
|           |                             | Automatisch              | Station                 |                         |                     |   |

#### 3.12.5 ELIS Wartung

In der Sektion Wartung können Funktionen im ELIS Service aufgerufen werden zur Datenwartung.

| 🖤 Opt | ionen             |                                                          |                   |                  |                                  |            | — | × |
|-------|-------------------|----------------------------------------------------------|-------------------|------------------|----------------------------------|------------|---|---|
| Datei | Navigation B      | erichte Extras                                           |                   |                  |                                  |            |   |   |
|       | Ausfahrtsrichtung | ELIS TimerService                                        | ELIS Fremdsysteme | ELIS Wake on LAN | Wartung Sirenenprogramme         | Protokoll  |   |   |
|       |                   | Datenwartung<br>Dokumente prüfen<br>Dokumente bereinigen |                   | ]                | ELIS Service<br>Konfiguration ne | u einlesen |   |   |
|       |                   |                                                          | Daten prüfen      |                  |                                  |            |   |   |
|       |                   | Wasserentnahr                                            | restellen (cons   |                  | Programm-Logo<br>Programm-Logo   | o wählen   |   |   |
| Angem | eldet Wolfgang    | Steinbichl                                               |                   | <b>A</b>         |                                  |            |   |   |

1. Dokumente prüfen

Diese Funktion prüft die im ELIS System enthaltenen Dokumente (Einsatzkartei) und Checkliste ob diese im Dateisystem (ELIS Dokumente Ordner) noch vorhanden sind und zeigt Dokumente an, welche nicht gefunden wurden.

2. Dokumente bereinigen

Dokumente, welche im ELIS Dokumentenordner liegen, aber nicht von ELIS Service verwendet werden (nicht Bestandteil einer Einsatzkartei) werden gelöscht.

#### 3. Icons neu generieren

Alle Wasserentnahmestellenicons werden gelöscht und neu generiert. Diese Funktion ist hilfreich, wenn im ELIS Dokumentenordner Icons fehlen.

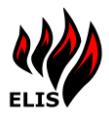

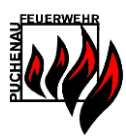

#### 4. Konfiguration neu einlesen

Über diese Funktion werden im ELIS Service die Konfigurationseinstellungen neu geladen, ohne dass der ELIS Service dazu neu gestartet werden muss. Das ist hilfreich, wenn über ELIS Konfiguration eine Änderung an der ELIS Service Konfiguration durchgeführt wurde.

5. Programm-Logo wählen

Über diese Funktion kann ein (Feuerwehr-) Logo für das ELIS festgelegt werden. Dieses Logo wird dann auf den ELIS Berichten als auch im Verwaltungsprogramm angezeigt.

| 🖤 Einsatzkartei                                                                                                    | -                                                           | 0 X |                                        |                 |
|----------------------------------------------------------------------------------------------------|-------------------------------------------------------------|-----|----------------------------------------|-----------------|
| Datei Navigation Berichte Extras                                                                                                    |                                                             |     |                                        |                 |
| Disatilarities                                                                                                    |                                                             |     |                                        |                 |
| Buchenhain 125                                                                                                    | Wasserertnahmestellen<br>Wasserertnahmestellen Impol/Export |     | Schloßweg                              | 1-21            |
| Conception 2017     Conception 2017     C | Orecklisten<br>Alempien<br>ELIS Systementellungen           |     |                                        | Kreuzung gerade |
| Neue Einsatzkantel                                                                                                    | <b>A</b>                                                    |     | Anfahrt<br>Schloss - rechts Schlossweg |                 |

#### 3.12.6 Sirenenprogramme

Seit dem WAS Update im Mai 2013 ist es auch möglich das Sirenenprogramm zu erkennen. In ELIS kann konfiguriert werden, welche Aktionen für bestimmte Sirenenprogramme durchgeführt werden. Bislang waren für alle Einsätze immer standardmäßig alle Module aktive – bei einem "stillen Alarm" oder "Sekundenalarm" kann das aber irreführend sein.

| Datei         Navigation         Berichte         Extras           Ausfahrtsichtung         TimerService         Fremdaysteme         Walke on LAN         Wartung         Sirenenprogramme         Protokoll         Objektikartel           Zwischutz         Sirenenprogramm         Late         Sirenenprogramm         Edtor         Sirenenalam         Sirenenalam         <                         | Optionen                                                                                                    | - 🗆 X                                                                                                    |
|----------------------------------------------------------------------------------------------------|----------------------------------------------------------------------------------------------------|----------------------------------------------------------------------------------------------------|
| Ausfahtstichtung       TimerService       Fremdsysteme       Wake on LAN       Wartung       Sirenenprogramme       Protokoll       Objektkastei         Zivlachutz       Zivlachutz       Zivlachutz       Sirenenprogramme       Edtor       Sirenenprogramme       Sirenenprogramme       Sirenenprogramme       Sirenenprogramme       Edtor         Zivlachutz       Zivlachutz       Mamung       Sirenenprogramme       Sirenenprogramme       Edtor       Sirenenprogramme       Sirenenprogramme       Sirenenprograme       Sirenenprogramme       Sire | Datei Navigation Berichte Extras                                                                                                    |                                                                                                    |
| Ausdrucke     Text2Speech aktiv     WakeOnLAN aktiv     Speichem                                                                                                    | Datei Navigation Berichte Extras           Ausfahrtsrichtung         TimerService         Fremdsysteme         Wake on LAN         Wartun           Sirenenprogramm         Liste         Zivlischutz         Aum         Zivlischutz         Zivlischutz         Aum         Sirenenprogramm         Sirenenprogramm | g Sirenenprogramme Protokoll Objektkartei<br>Sirenenprogramm Editor<br>Sirenenalarm 'Feuer'<br>SMS schicken<br>EMail schicken<br>APP Benachrichtigungen schicken (*) |
|                                                                                                    |                                                                                                    | Ausdrucke  Text2Speech aktiv  WakeOnLAN aktiv  Speichem                                                                                                    |

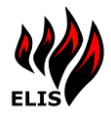

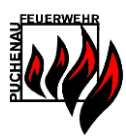

# 3.12.7 Fahrzeug Protokoll Einträge

Hier können die einzelnen Fahrzeugprotokoll Statuseinträge gepflegt werden. Diese können dann im ELIS WebPortal ausgewählt und für die Fahrzeuge gesetzt werden. Diese Protokolleinträge werden auch im Einsatzprotokoll vermerkt.

| 👋 Opt  | ionen             |                       |                   |                  |              |                  |           | - | × |
|--------|-------------------|-----------------------|-------------------|------------------|--------------|------------------|-----------|---|---|
| Datei  | Navigation        | Berichte Extras       |                   |                  |              |                  |           |   |   |
|        |                   |                       |                   |                  |              |                  |           |   |   |
|        | Ausfahrtsrichtung | ELIS TimerService     | ELIS Fremdsysteme | ELIS Wake on LAN | ELIS Wartung | Sirenenprogramme | Protokoll |   |   |
|        |                   |                       |                   |                  |              |                  |           |   |   |
|        |                   |                       |                   |                  |              |                  |           |   |   |
|        |                   | Fahrzeug Protokolleir | nträge            |                  |              |                  |           |   |   |
|        |                   | Ausgerückt            | webshaue          |                  |              |                  |           |   |   |
|        |                   | Eingerückt            | wohindda          |                  |              |                  |           |   |   |
|        |                   | concentroprogo        |                   |                  | Info Details |                  |           |   |   |
|        |                   |                       |                   |                  | Infer Detri  |                  |           |   |   |
|        |                   |                       |                   |                  | Info: Detre  | ebsmitteipnege   |           |   |   |
|        |                   |                       |                   |                  | Neu          | Åndem            | Löschen   |   |   |
|        |                   |                       |                   |                  |              |                  |           |   |   |
|        |                   |                       |                   |                  |              |                  |           |   |   |
|        |                   |                       |                   |                  |              |                  |           |   |   |
|        |                   |                       |                   |                  |              |                  |           |   |   |
|        |                   |                       |                   |                  |              |                  |           |   |   |
|        |                   |                       |                   |                  |              |                  |           |   |   |
|        |                   |                       |                   |                  |              |                  |           |   |   |
|        |                   |                       |                   |                  | 100          |                  |           |   |   |
| Angeme | eldet Wolfgang    | g Steinbichl          |                   | h                | -31          |                  |           |   |   |

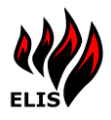

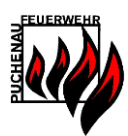

# 3.13 TimerServices

Derzeit stehen in ELIS folgende TimerServices zur Verfügung, welche in den Optionen von ELIS Verwaltung konfiguriert werden können.

| TimerSenvice Editor  |     |                         |           |
|----------------------|-----|-------------------------|-----------|
| Timer Service Editor |     |                         |           |
|                      |     |                         |           |
|                      |     |                         |           |
| TimerService         | Тур | ADSync 🗸                |           |
|                      |     | ADSync                  |           |
| Start                |     | ConfigReset             |           |
|                      |     | DataSync                |           |
| Wiederholung         |     | Daten Integritatischeck |           |
| (T                   |     | DBSizeReduce            |           |
| 4                    | "   | ELISRegistration        |           |
|                      |     | ELISWebWarmUp           |           |
|                      |     | KalenderMail            |           |
|                      |     | PrintWarmUp             |           |
|                      |     | Sicherung               |           |
|                      |     | SyBOSUserSync           |           |
|                      |     | SystemTest              |           |
|                      |     | ZeitSync                |           |
| Speic                | hem | Lonoyno                 | Abbrechen |

Alle vorgenommenen Änderungen und Tätigkeiten durch die TimerServices werden im TimerServiceprotokoll (Ansicht: WebPortal->Administration) festgehalten.

#### 3.13.1 TimerService DataSync

Mit Hilfe dieses TimerService können automatisch Daten von einem anderen ELIS System synchronisiert werden. Es muss dafür unter dem Punkt "ELIS Fremdsystem" ein Fremdsystem konfiguriert sein. Dieser TimerService wird so konfiguriert, dass er periodisch Daten von dem ausgewählten Fremdsystem synchronisiert.

Bei der Datensynchronisierung werden dabei nicht die eigenen Daten zum Fremdsystem übertragen, sondern nur die Daten vom Fremdsystem zum eigenen System.

| Datei | Navigation I                                                                                                    | Berichte Extras   |                   |                                                                                                |                                                                            |                                    |                                           |  |  |
|-------|----------------------------------------------------------------------------------------------------|-------------------|-------------------|------------------------------------------------------------------------------------------------|----------------------------------------------------------------------------|------------------------------------|-------------------------------------------|--|--|
|       | Ausfahrtsrichtung<br>TimerService<br>System Test<br>Disize Rod<br>System Deer<br>ELISRegistr<br>USRegistr<br>Sicherung<br>Daten Integri | ELIS TimerService | ELIS Fremdøysteme | ELIS Wake on LAN<br>merService Editor<br>TimerService Tyr<br>Start<br>Wiederholung<br>Speicher | ELIS Wartung<br>• KalenderT<br>03.01.201<br>1 ÷ V<br>0 ÷ S<br>• Aktiv<br>n | Srenenprogramme<br>TS ~<br>7222741 | Protokoll<br>Tage<br>Minuten<br>Abbrechen |  |  |
| Angem | eldet Wolfgang                                                                                                    | Steinbichl        |                   | in -                                                                                           | 2J                                                                         |                                    |                                           |  |  |

#### 3.13.2 TimerService SystemTest

Der ELIS Systemtest legt automatisch einen Testeinsatz an und testet die internen Funktionen. Die Funktionen die getestet werden sollen, werden über das ELIS Konfigurationsprogramm (Unterpunkt ELIS Service – ELIS TimerService) konfiguriert.

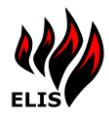

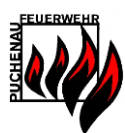

# 3.13.3 TimerService ConfigReset

Dieser TimerService ist nach der Installation automatisch eingerichtet.

Dieser TimerService liest die ELIS Service Konfigurationseinstellungen neu ein. Das ist dann hilfreich, wenn mit ELIS Konfiguration eine Konfigurationsänderung am ELIS Service durchgeführt wurde, jedoch ELIS Service nicht neu gestartet wurde.

# 3.13.4 TimerService DBMigration

Dieser TimerService wird bei jedem Start von ELIS automatisch erstellt.

Der TimerService kümmert sich um die Migration von Daten, welche sich bei einem ELIS Versionsupdate möglicherweise geändert haben. Bsp.: GPS Koordinaten werden auch für alle Einsätze berechnet, welche noch keine GPS Koordinaten hatten (alte ELIS Version).

Der DBMigrations TimerService löscht sich automatisch wieder, wenn alle Daten am neuesten Stand sind.

# 3.13.5 TimerService DBSizeReduce

Dieser TimerService wird bei jedem Start von ELIS automatisch erstellt.

Damit die Datenbanken nicht unnötig groß werden und damit die Performanz von ELIS gefährden, werden durch diesen TimerService gewisse Datenbank Tabellen überwacht und ggf. alte Einträge gelöscht.

Folgende Tabellen sind beschränkt:

- ELIS SystemLog (3000 Einträge MSAccess / 120000 SQL Server)
- ELIS WCF Ticket Log (3000 Einträge MSAccess / 120000 SQL Server)
- ELIS WCF Log (3000 Einträge MSAccess / 120000 SQL Server)
- ELIS TimerService Log (3000 Einträge MSAccess / 120000 SQL Server)
- ELIS Wetterdaten (175200 Einträge)

Weiters werden durch diesen TimerService Daten gelöscht, welche durch die Einsatzsynchronisierung von einem ELIS Fremdsystem angelegt wurden und nur für einen Einsatz benötigt wurden und der Einsatz beendet ist.

#### 3.13.6 TimerService Sicherung

Mit Hilfe des Sicherungs TimerService werden von ELIS automatisch die Datenbanken (außer SQL Datenbanken) und der ELIS Dokumentenordner gesichert. Im Feld "Sicherungspfad" muss der Pfad eines Ordners angegeben werden, indem die Sicherung erstellt wird.

ACHTUNG: Dieser Pfad muss von ELIS Service aus erreichbar sein (Rechte) – eine Authentifizierung für Netzlaufwerke wird nicht unterstützt.

| TimerService    |                          | TimerService Editor |                         |
|-----------------|--------------------------|---------------------|-------------------------|
| TimerServiceTyp | Sicherung -              |                     |                         |
| Start           | 03.01.2012 16:14:52      | TimerService Typ    | Sicherung 🔹             |
| Wiederholung    | 0 🐳 Wochen 0 🐳 Tage      | Start               | 28.03.2015 13:00:00     |
|                 | 0 🛓 Stunden 0 📥 Minuten  | Wiederholung        | 1 😴 Wochen 0 🚔 Tage     |
| Sicherungspfad  | D:\ELISeigeneSicherungen |                     | 0 🜩 Stunden 0 🖨 Minuten |
|                 |                          | Sicherungspfad      | \\NAS05\ELISSicherung   |
|                 | Aktiv                    |                     | Aktiv                   |
| Coold           | Abbrohan                 |                     |                         |
| Speici          | Abbrechen                | Speichem            | Abbrechen               |

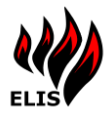

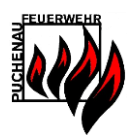

Der TimerService legt unter dem angegebenen Pfad für jede Sicherung ein eigenes Verzeichnis an:

 Name

 ELISSicherung2013-01-29T2300

 ELISSicherung2013-01-28T2300

 ELISSicherung2013-01-27T2300

 ELISSicherung2013-01-26T2300

#### 3.13.7 TimerService SystemüberwachungsEMail

Dieser TimerService schickt an vordefinierte EMailadressen einen Auszug aus dem Systemprotokoll von ELIS. Folgende Einstellungen für diesen TimerService können dabei in ELIS Konfiguration (Unterpunkt ELIS Service) konfiguriert werden:

- E-Mail Adresse(n) der Empfänger
- > Kategorien welche enthalten sein sollen (Error, Warnung, Information)

Die Systemüberwachungsemail enthält jeweils die Einträge, die seit der letzten Systemüberwachungsemail aufgezeichnet wurden.

#### 3.13.8 TimerService ELISRegistration

Dieser TimerService wird bei jedem Start von ELIS automatisch erstellt.

Der ELIS Registration TimerService übermittelt Laufzeitinformationen alle 26 Stunden an das ELIS Downloadportal für statistische Zwecke.

Inhalte sind:

- Feuerwehrname
- Adresse
- Betriebssystem Version
- Aktive ELIS Module
- Startzeitpunkt

#### 3.13.9 TimerService ELISWebWarmUp

Der ELIS WebWarmUp TimerService ist eine Funktion zur Beschleunigung des ELIS WebPortals. Die Webseiten im ELIS WebPortal sind vor allem beim ersten Aufruf sehr langsam, da die Inhalte danach im IIS zwischengespeichert werden. Dieser TimerService ruft periodisch alle Seiten des WebPortals auf und beschleunigt damit die weiteren Zugriffe.

Dieser TimerService ist nicht automatisch vorkonfiguriert. Die empfohlene Einstellung für den WebWarmUp TimerService ist eine Ausführung periodisch alle 2 Stunden.

#### 3.13.10 TimerService KalenderTTS

Der KalenderTTS TimerService startet die Text2Speech Sprachausgabe der gefunden Termineinträge des Kalenders.

Es werden über die Sprachausgabe die konfigurierten Terminkalendereinträge für die konfigurierten x Tage ausgegeben.

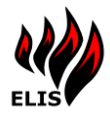

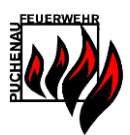

# 3.13.11 TimerService KalenderMail

Der KalenderMail TimerService schickt ein E-Mail mit den gefundenen Termineinträgen aus dem Kalender.

Die E-Mail geht an die konfigurierte Benutzergruppe, welche im TimerService eingestellt ist und beinhaltet alle Termine der konfigurierten Terminkalender für die konfigurierten x Tage in der Zukunft.

| <b>⊟</b> 9 থ ↑                 | ↓ マ ELIS Feuerwe                                                                                               | ehr Terminübersicht - Nachricht (HTML)                                                                                     | 𝒫 Suchen      | (7) 🖬 - 🗆 📈                                                                                                    |  |  |  |  |  |
|--------------------------------|----------------------------------------------------------------------------------------------------|----------------------------------------------------------------------------------------------------|---------------|----------------------------------------------------------------------------------------------------|--|--|--|--|--|
| Datei <u>Nachrich</u>          | t Hilfe                                                                                                    | en QuickSteps F <sub>3</sub> Verschieben in:? ^<br>→ An Vorgesetzte(n) ·<br>Team-E-Mail ·<br>QuickSteps F <sub>3</sub> Ver | schieben      | Bearbeiten Plastisch Übersetzen Zoom                                                                                          |  |  |  |  |  |
| ELIS Feuerwe                   | ELIS Feuerwehr Terminübersicht         FF       Feuerwehrhaus FF Puchenau         An Feuerwehrhaus FF Puchenau |                                                                                                    |               |                                                                                                    |  |  |  |  |  |
| Termine der Feuerwehr Puchenau |                                                                                                    |                                                                                                    |               |                                                                                                    |  |  |  |  |  |
|                                |                                                                                                    | DIS 27.0                                                                                                    | 6.2022        |                                                                                                    |  |  |  |  |  |
| VON                            | BIS                                                                                                    | TITEL                                                                                                    | ORT           | INHALT                                                                                                    |  |  |  |  |  |
| Mo. 13.<br>Jun                 | Fr. 17. Jun                                                                                                    | Reinigungsdienst                                                                                                    | FFHaus        | <u>Grubmüller Alfred</u><br>Bamminger Rudolf<br>Kaimberger Felix<br>Kaimberger Julia<br>Kaimberger Norbert<br>Kaimberger Emil |  |  |  |  |  |
| Sa. 18.<br>Jun                 | Ganztägig                                                                                                    | Bewerb Eschelberg                                                                                                    |               |                                                                                                    |  |  |  |  |  |
| Mo. 20.<br>Jun<br>18:30        | Mo. 20. Jun<br>19:30                                                                                           | Montagsübung -<br>Pumpen                                                                                                   | FF Haus       | Verantwortlich: Bräuer/Endt                                                                                                   |  |  |  |  |  |
| Sa. 25.<br>Jun<br>17:00        | Sa. 25. Jun<br>20:00                                                                                           | Einweihung Feuerwehr<br>Grillplatz                                                                                         | Feuerwehrhaus |                                                                                                    |  |  |  |  |  |
| Sa. 25.<br>Jun<br>20:00        | Sa. 25. Jun<br>23:00                                                                                           | Brandwache<br>Petersfeuer<br>Pöstlingberg                                                                                  | Pöstlingberg  | Steinbichl, Voit,<br>Wöhrenschimmel,<br>Schatzberger, Trauner                                                                 |  |  |  |  |  |
|                                |                                                                                                    |                                                                                                    |               | Bräuer Michael                                                                                                    |  |  |  |  |  |

# 3.13.12 TimerService KalenderSMS

Der KalenderSMS TimerService schickt SMS mit den gefundenen Termineinträgen aus dem Kalender. Die SMS geht an die konfigurierte Benutzergruppe, welche im TimerService eingestellt ist und beinhaltet alle Termine der konfigurierten Terminkalender für die konfigurierten x Tage in der Zukunft. Die SMS wird über die hinterlegte SMSRouteInfo versendet.

# 3.13.13 TimerService ADSync

Der ADSync TimerService wird automatisch konfiguriert, wenn in ELIS das Benutzerverwaltungssystem "ActiveDirectory" konfiguriert wird. Dieser TimerService synchronisiert

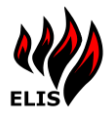

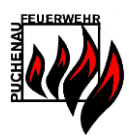

ActiveDirectory Benutzer und Gruppen welche für ELIS relevant sind und konfiguriert sind. Der TimerService synchronisiert auch die Benachrichtigungseinstellungen und Berechtigungsrollen der einzelnen Benutzer, als auch die Gruppenmitgliedschaften in ELIS AD Benutzergruppen.

Der ADSync Service liest aus den AD Benutzer Objekten folgende Attribute und kopiert diese zum ELIS Benutzer:

| ActiveDirectory Attribut | ELIS Benutzer Feld |
|--------------------------|--------------------|
| userPrincipalName        | Login              |
| sn                       | Nachname           |
| givenname                | Vorname            |
| mail                     | EMail              |
| mobile                   | Telefon            |

# 3.13.14 TimerService DatenIntegritätscheck

Dieser TimerService wird bei jedem Start von ELIS automatisch erstellt.

Der Daten-Integritätscheck kontrolliert alle 24 Stunden unter anderem die Dokumente im ELIS Daten Ordner auf Vollständigkeit und warnt, wenn Dokumente fehlen. Des weiteren wird auch noch geprüft, ob es Einsatzstichwörter ohne hinterlegte Ausrücke Ordnungen gibt oder Wasserentnahmestellenzuordnungen zu Einsatzkarteien fehlerhaft sind.

Die gefundenen Fehler werden im ELIS Log protokolliert und somit wenn konfiguriert automatisch per Email den Administratoren zugesandt.

# 3.13.15 TimerService PrintWarmup

Dieser TimerService wird bei jedem Start von ELIS automatisch erstellt.

Dieser "PrintWarmup" TimerService ist nur für den internen Gebrauch von ELIS gedacht, um nach dem ELIS Start die Berichtskomponenten und den eingebauten Chrome Browser vorzuladen, um bei Bedarf schneller verfügbar zu sein. Nach jedem ELIS Start wird dieser TimerService 5 Minuten nach dem Systemstart ausgeführt und dann alle 22 Stunden 30 Minuten wiederholt. Dabei wird eine WAS-Meldung generiert, aber nicht gedruckt.

# 3.13.16 TimerService SyBOSUserSync

Mit diesem TimerService können automatisch Benutzerinformationen vom SyBOS synchronisiert werden.

Um von SyBOS Benutzer zu synchronisieren muss vorher im Konfigurationsprogramm unter ELIS Service der "SyBOS Connector" konfiguriert werden. Im TimerService wird dann nur mehr die Häufigkeit (zB. 1x täglich) angegeben.

# 3.13.17 TimerService ZeitSync

Der ZeitSync TimerService aktualisiert die Systemzeit des ELIS Servers automatisch mit der Atomzeit, damit zwischen WAS und ELIS Server keine Zeitabweichung vorliegt, was im Einsatz zu Problemen führen kann...

# 3.13.18 TimerService RechteSync

Der Rechtesync synchronisiert die Benutzergruppen Rechte mit den Rechten der Benutzer.

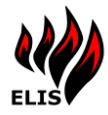

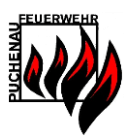

# 4 ELIS Visualisierung

Die Visualisierung dient zur Darstellung der wichtigsten Einsatzinformationen auf einem eigenen Großbildschirm oder dem Arbeits-PC selbst. Auf einer zweiten Sicht, die über den "Landkarte" Button erreicht werden kann, zeigt die Visualisierung eine Karte der laufenden Einsätze von Oberösterreich.

#### 4.1 Einsätze

Auf der linken Seite ist die Liste der derzeit laufenden Einsätze ersichtlich. Wird von diesen Einsätzen ein bestimmter markiert, so erscheinen auf der rechten Seite die Informationen zu diesem Einsatz. Die Einsätze in der Liste sind nach Einsatztyp farblich hinterlegt. Ist ein Einsatz im Status *Alarmiert* so ist die Farbe dunkel, ist der Einsatz bereits im Status *Ausgerückt*, so wird die Farbe heller angezeigt.

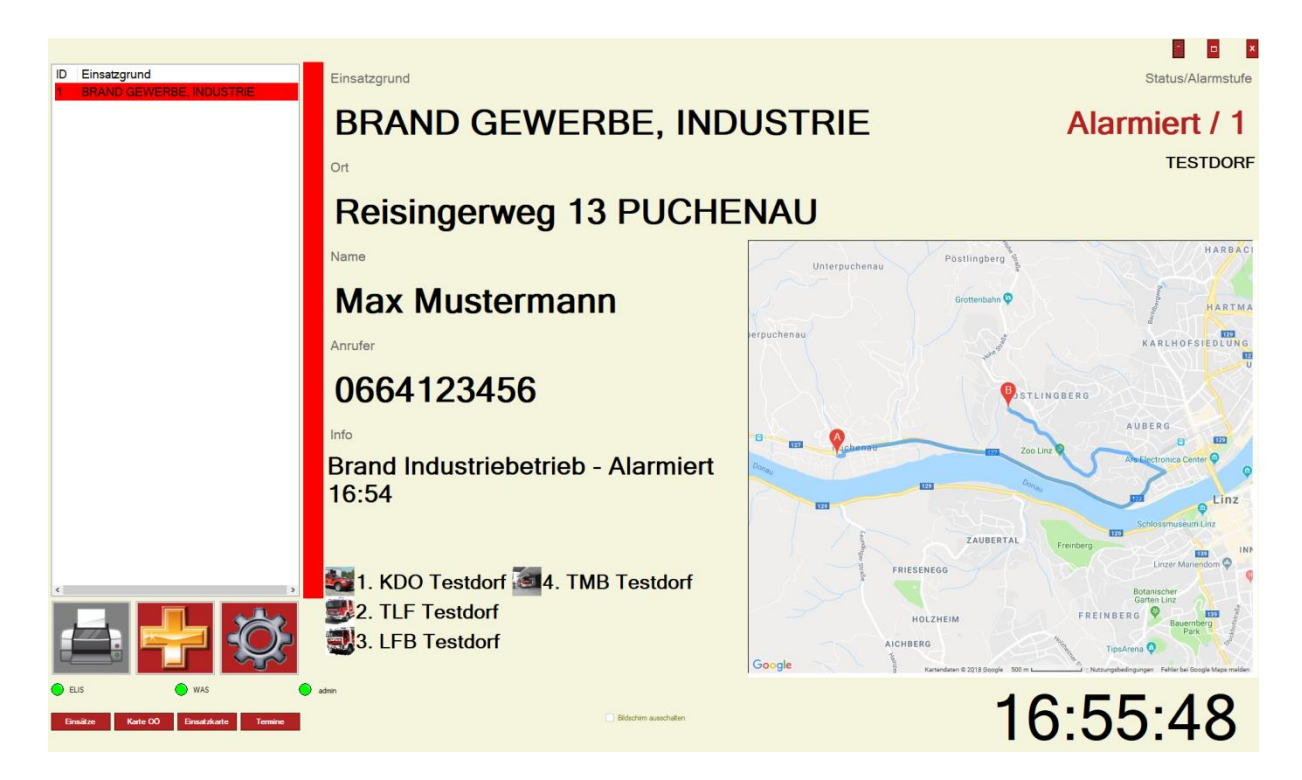

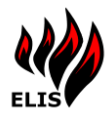

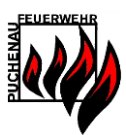

# 4.1.1 Personalrückmeldungen

Optional nutzbar ist auch die Personalrückmeldungsfunktion mit Hilfe der "ELIS Einsatz" APPs. Die Personalrückmeldungen werden in der Visualisierung bei jedem Einsatz angezeigt:

| Personal Rückmeldung                                     | Einsatzgrund                                         |                                                                                                    | Status/Alarmstufe                                                                                                    |
|----------------------------------------------------------|------------------------------------------------------|----------------------------------------------------------------------------------------------------|----------------------------------------------------------------------------------------------------|
| Bräuer Michael<br>Hehenberger Franz                      | ÖLSPUR, ÖLAUSTRIT                                    | Т                                                                                                    | Alarmiert / 1                                                                                                    |
| Kaimberger Emil<br>Kronsteiner Wolfgang                  | Ort                                                  |                                                                                                    | PUCHENAU                                                                                                    |
| Schlagitweit Florian<br>Steinbichl Wolfgang              | Golfplatzstraße 1 Puch                               | enau                                                                                                    |                                                                                                    |
| Trauner Daniel<br>Bamminger Daniel<br>Eder Harald        | Max Mustermann                                       | E                                                                                                    | ML                                                                                                    |
| Endt Christian<br>Grubmüller Alfred                      | Anrufer                                              |                                                                                                    | Turner Quick                                                                                                    |
| Kaimberger Felix<br>Karl Lukas                           | 0664/123456                                          | Schoss Puchenau 🖗 🖗                                                                                                    |                                                                                                    |
| Koppensteiner Peter<br>Lang Maximilian<br>Lauss Gerhard  | Ausgelaufene Flüssigkeit aus PKW.<br>Alarmiert 20:01 | Spiritzenge Dr.<br>Provincements<br>Statute<br>Statute<br>Statute<br>Statute<br>Spiritzenge Dr.<br>Provincements<br>Spiritzenge Dr.<br>Provincements<br>Spiritzenge Dr.<br>Spiritzenge Dr.<br>Spiritzeng | Consuct Internet Processors of Consuct Processors of Consult Processors of Consult Proce |
| Müller Wolfgang<br>Schwinghammer Florian<br>Voit Patrick |                                                      | Program 1                                                                                                    | Anners 1 1 1 Proving Operations                                                                                                    |
|                                                          | 1. KDO 1 2.<br>Rüstlös                               | - Gargie                                                                                                    | Defails service (10) is to summary tomostropy. Also is topology any other                                                                                                    |
| Endler Kate 00 Einstellunte Nämetalun                    | Magang Series                                        |                                                                                                    | 20:55:15                                                                                                    |

# 4.1.2 Einsatzfunktionen

Im Verwaltungsprogramm können ELIS Gruppen als "Einsatzfunktionen" hinterlegt werden, diese werden im WebPortal/Visualisierung aufsummiert dargestellt.

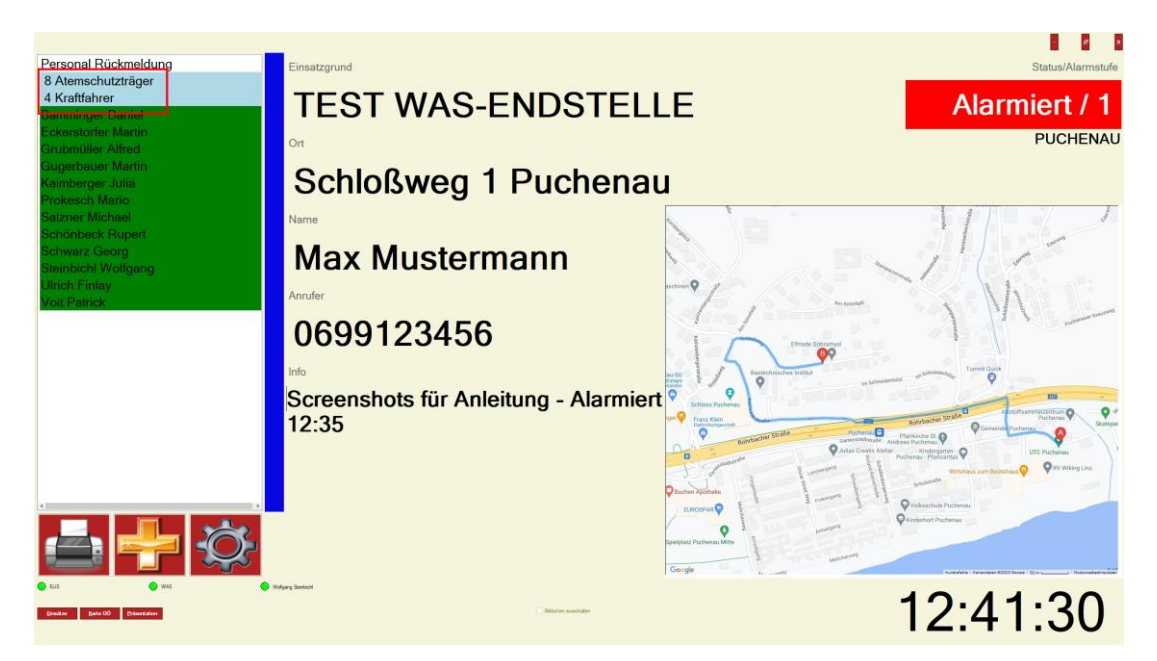

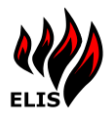

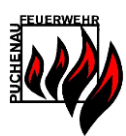

# 4.2 Neuen Einsatz anlegen

In der ELIS Visualisierung ist es auch möglich Einsätze manuell anzulegen und zu verarbeiten wie WAS Einsätze. Nur manuell erstellte Einsätze können in der Visualisierung bearbeitet werden. Im Gegensatz zu WAS Einsätzen müssen manuell erstellte Einsätze über die Visualisierung wieder auf Erledigt gesetzt werden, damit der Einsatz beendet wird.

|                                                      | Einsatz bearbeiten       |                                                                 |
|------------------------------------------------------|--------------------------|-----------------------------------------------------------------|
| Einsatzgrund:                                        | BRAND GEWERBE, INDUSTRIE | Einsatzoptionen<br>□ SMS<br>□ EMail                             |
| Anrufer:                                             | 0664123456               |                                                                 |
| Geschädigter:                                        | Max Mustermann           |                                                                 |
| Adresse:                                             | Reisingerweg 13 PUCHENAU |                                                                 |
| Status:                                              | Alarmiert                | Fahrzeuge<br>⊠ KDO Testdorf<br>⊠ TLF Testdorf<br>⊎ LFB Testdorf |
| Informationen:                                       | Brand Industriebetrieb   | ☐ TMB Testdorf<br>□ MTF Testdorf<br>□ RLF Testdorf              |
| ELS     WAS Established Kurle 00 Established Tormine | Speichern Abbr           | achen 16:56:55                                                  |

Im linken Bereich sind die Einsatzinformationen anzugeben. Auf Grund des gewählten Einsatzgrundes werden automatisch verfügbare Fahrzeuge ausgewählt und automatisch disponiert, wenn diese zur Verfügung stehen.

Im Feld Adresse wird automatisch beim Tippen der Adresse ein Straßenname vorgeschlagen, wenn die Straße in Form einer Kartei in ELIS existiert. Beim Anlegen eines neuen Einsatzes ist der Status standardmäßig "Alarmiert". Dieser kann auch direkt auf "Ausgerückt" gesetzt werden.

Im rechten Bereich der Maske befinden sich die Einsatz-Optionen. Diese können für manuell angelegte Einsätze frei gewählt werden. Es werden nur Optionen angezeigt, welche in ELIS aktiviert sind (ELIS Konfiguration). Ist beispielsweise keine Sprachausgabe aktiviert, wird diese auch in den Optionen nicht angezeigt.

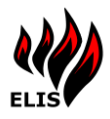

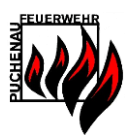

# 4.3 Präsentationsmodus

Im Präsentationsmodus schaltet die Visualisierung durch verschiedene (konfigurierbare) Ansichten durch. Zusätzlich zu den vorkonfigurierten Ansichten können auch noch 2 frei konfigurierbare Ansichten hinterlegt werden (Aufruf mit WebURLs).

# 4.3.1 Terminansicht

In der Terminansicht werden die Termine des konfigurierten Kalenders angezeigt. Es kann über ELIS Konfiguration auch ein Zeitraum hinterlegt werden, wo sich die Visualisierung automatisch einschaltet und den Terminkalender anzeigt.

Kommt es während der Anzeigezeit zu einem neuen Einsatz wird automatisch zur Einsatzansicht umgeschaltet.

| Termine der FF Puchenau     |                                                     |                                                  |                                                                                                    |  |  |
|-----------------------------|-----------------------------------------------------|--------------------------------------------------|----------------------------------------------------------------------------------------------------|--|--|
| VON                         | TITEL ORT                                           |                                                  | INHALT                                                                                                    |  |  |
| Fr, 09.<br>Oktober<br>14:30 | Überprüfung<br>Hydraulikaggregat                    | FFHaus Gramastetten                              | A.Grubmüller mit TLF um 15:10 in Gramastetten                                                                                                    |  |  |
| Mo, 12.<br>Oktober          | Reinigungsdienst                                    | FFHaus                                           | <u>Kern Michael</u><br>Füreder Franz<br>Hehenberger Markus<br>Müller Wolfgang<br>Trauner Daniel                                                            |  |  |
| Di, 13.<br>Oktober<br>19:00 | Übung LP-Branddienst                                | FFHaus                                           | Steinbichl Gruppe TLF - Bronze Hofmann, Bräuer, Kaimberger Ph,<br>Trauner, Schlagitweit P, Geyrhofer, Kaimberger Julia Ergänzer<br>Gugerbauer/Schatzberger |  |  |
| Do, 15.<br>Oktober<br>19:00 | Übung LP-Branddienst                                | FFHaus                                           | Steinbichl Gruppe TLF - Bronze Hofmann, Bräuer, Kaimberger Ph,<br>Trauner, Schlagitweit P, Geyrhofer, Kaimberger Julia Ergänzer<br>Gugerbauer/Schatzberger |  |  |
| Mo, 19.<br>Oktober<br>18:30 | Montagsübung - Vorbereitung<br>für Leistungsprüfung | Wilheringerstraße 14<br>Puchenau (Feuerwehrhaus) | Übungsverwantwortlicher: Steinbichl Wolfgang                                                                                                    |  |  |

Alternativ kann auch das Kachel Layout aktiviert werden, im Konfigurationsprogramm über die Option "KalenderModernLayout".

| Reinigungsdienst<br>NUR bei Ampel Grün/Gelb<br>Bitkuer Michael                                                              | Mo, 25. Januar       | Fahrzeugplanungsgruppe                                                | Di, 26. Januar 19:00  |
|----------------------------------------------------------------------------------------------------|----------------------|-----------------------------------------------------------------------|-----------------------|
| Grubmiller Johannes<br>Schlagtheri Florian<br>Krötenthaler Amold<br>Schlagthwit Paul                                        |                      | KDT WB Teil 2<br>Grubmüller/Steinbichl                                | Fr, 29. Januar 18:00  |
| 🖓 FFHaus                                                                                                    |                      | <b>β</b> ∦ WebEx                                                      |                       |
| Virtueller Feuerwehrhaus Stammtisch<br>Jeder kann von zu Hause am Handy od Computer am virtuellen Stammtisch teilnehmen, um | Mo, 25. Januar 19:00 | GMD - Quartalsgespräch                                                | Di, 02. Februar 17:00 |
| Neuigkeiten auszutauschen:<br>Skype-Stammtisch-Link: https://join.skype.com/bCiHFUFXkD1n                                    |                      | 🖓 FFHaus                                                              |                       |
| Steinbichl                                                                                                    |                      | Monatsübung - Eisrettung<br>Übungsverwantwortlicher: Grubmüller Fredi | Fr, 05. Februar 19:00 |
| 🕼 Skype                                                                                                    |                      | n9ø Wilheringerstraße 14                                              |                       |
| KDT WB Teil 1<br>Grubmüller/Steinbichl                                                                                      | Di, 26. Januar 18:00 | -                                                                     |                       |
| <b>pQ</b> WebEx                                                                                                    |                      |                                                                       |                       |

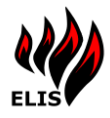

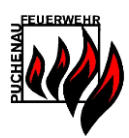

# 4.3.2 Einsatzkarte OÖ

In der Landkarte werden alle aktuellen Einsätze in Oberösterreich angezeigt. (Service des OÖ Landesfeuerwehrkommandos <u>www.ooelfv.at</u>)

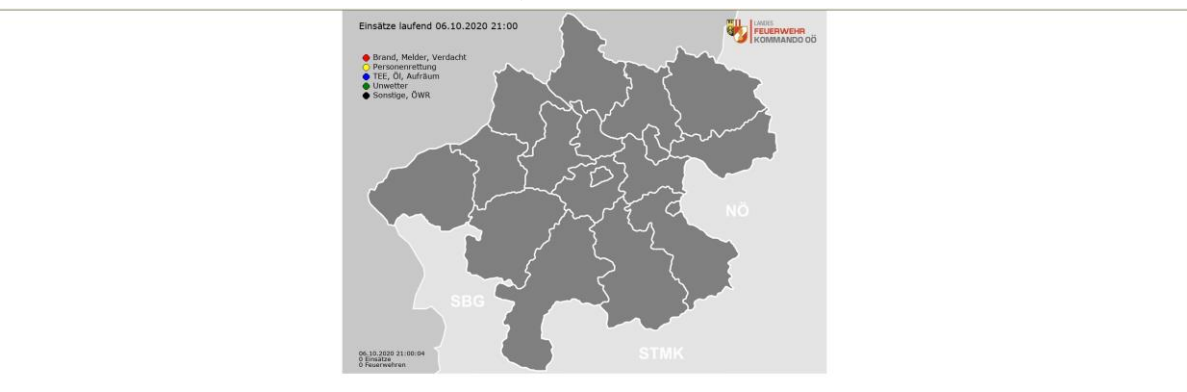

# 4.3.3 Unwetterzentrale (UWZ.at)

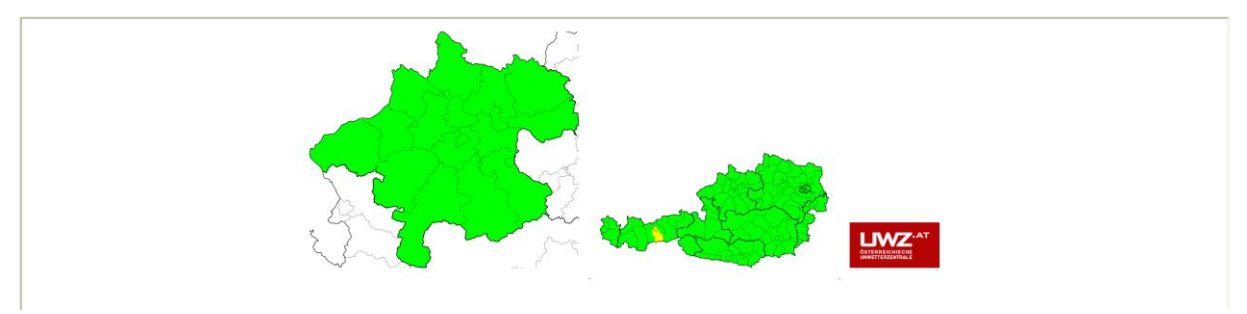

# 4.3.4 Wetter

Regionale Wetteranzeige von <u>www.meteoblue.com</u>

| Wetter Puchenau meteoblue                 |                 |                                               |                                            |                                            |                                            |  |
|-------------------------------------------|-----------------|-----------------------------------------------|--------------------------------------------|--------------------------------------------|--------------------------------------------|--|
| Heute                                     |                 | Morgen<br>Mi                                  | 8.10.<br>Do                                | 9.10.<br>Fr                                | 10.10.<br>Sa                               |  |
| 18 °C<br>10 °C<br>∳ -<br>¥ 5 h<br>← 8 km/ | r<br>n<br>n/h → | 14 °C<br>10 °C<br>5-10 mm<br>★ 0 h<br>13 km/h | 15 °C<br>9 °C<br>▲ -<br>★ 3 h<br>→ 11 km/h | 19 °C<br>11 °C<br>∳ -<br>★ 1 h<br>→ 8 km/h | 20 °C<br>11 °C<br>∳ -<br>★ 7 h<br>↓ 7 km/h |  |
| Heute                                     | 5 Tage          |                                               |                                            |                                            | 21:15:02                                   |  |

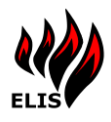

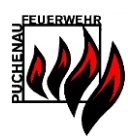

# 4.3.5 Uhrzeitanzeige

# EINSATZLEIT & INFORMATIONSSYSTEM 21:14:35

# Di. 06.10.2020

# 4.3.6 DiaShow

Optional kann im Präsentationsmodus auch noch eine Diashow konfiguriert werden, welche automatisch Fotos von einem (Netz-) Laufwerk in der Visualisierung anzeigt. Die Anzahl der Fotos, die Umschaltgeschwindigkeit, sowie die Fotoquelle werden über das ELIS Konfigurationsprogramm eingestellt.

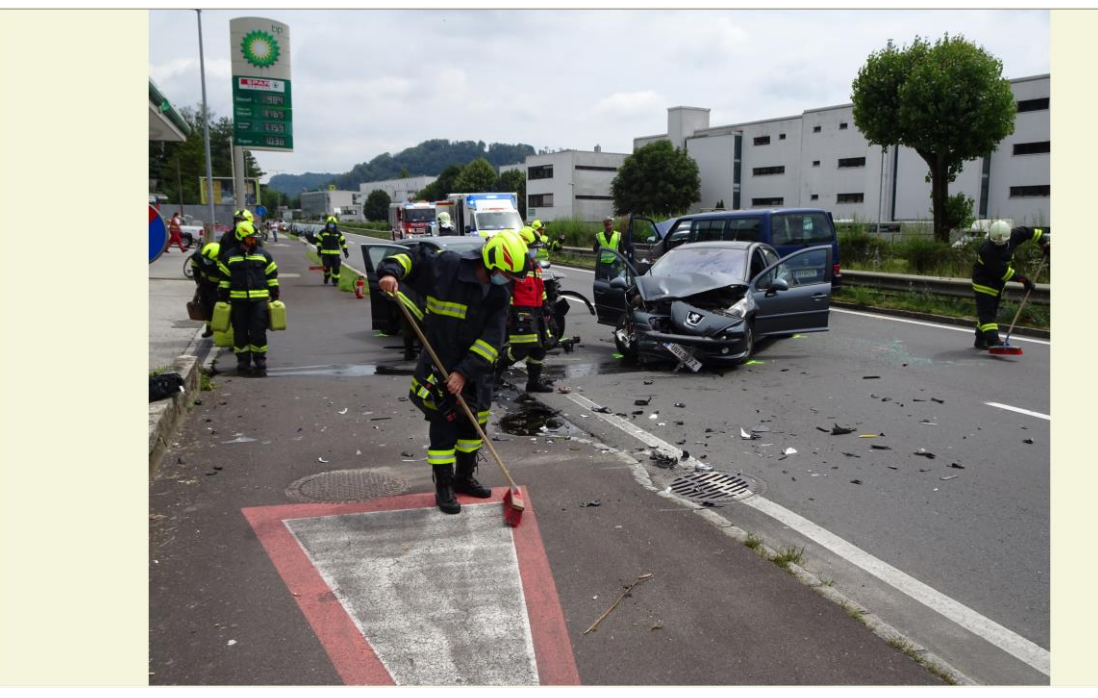

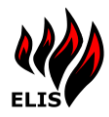

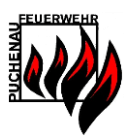

# **5 ELIS WAS Simulator**

Der ELIS WAS Simulator dient ausschließlich zum Simulieren von Testzwecke und für die ELIS Entwicklung die sich der Simulator genauso verhält wie das echte. Der ELIS WAS Simulator kann anstatt des Warn-&Alarmierungssystems (WAS) verwendet werden, um Einsatzdaten automatisch an ELIS zu übermitteln und die Konfiguration von ELIS zu testen.

Im Unterschied zu manuell angelegten Einsätzen über das ELISWebPortal oder der Visualisierung wird bei WAS Simulator Einsätzen auch das LFK Intranet als Informationsquelle für bspw. Der Einsatzzonenauflösung und zusätzliche GPS Informationen genutzt.

Der WAS Simulator ist hilfreich:

- zum Simulieren von bestimmten Einsatzadressen
- > Testen von automatischen Einsatzausdrucken
- Testen der automatischen Alarmierungs Emails/SMS (die SMS Schnittstelle kann man auch den Testmodus versetzen damit nicht tatsächlich SMS versandt werden)
- > Testen von Alarmplanausrückungen in bestimmten Einsatzzonen

Im WAS Simulator sind in einer eigenen MS-Access Datenbank DBSimulator.ek (C:\Program Files (x86)\Feuerwehr\ELIS WAS Simulator) Simulationseinsätze gespeichert die geändert/erweitert werden können und dann ausgewählt und simuliert werden können.

Der WAS Simulator muss separat (links oben) eingeschaltet werden, damit ein ELIS Service eine Verbindung aufbauen kann.

| VAS Simulator aussel                                                 | halten: <u>A</u> us                                                                                                    |                                                                                                    |                                                                                     | Alam             | nierte Feuer | wehren |
|----------------------------------------------------------------------|----------------------------------------------------------------------------------------------------|----------------------------------------------------------------------------------------------------|-------------------------------------------------------------------------------------|------------------|--------------|--------|
| insatz manuell                                                       |                                                                                                    |                                                                                                    | Einsatzautomatik                                                                    |                  |              |        |
| Einsatzauswahl                                                       |                                                                                                    | ~                                                                                                    | max. Einsätze 1                                                                     | <b></b>          |              |        |
| WAS Nr                                                               | WASSERTRANSPORT Alst-1 20.01<br>TÜRÖFFNUNG Alst-1 24.02.2009 11                                                                                                    | 2009 13:44:36 OBERPUCHENAUER S<br>:28:16 REUTERLEITEN 20 UNTERPU                                                                                           | TRABE PUCHENAU GANSER                                                               | Sekunden         |              |        |
| Einsatz sin                                                          | OLSPUR, OLAUS TRITT Alst-1 18.03<br>TÜRÖFFNUNG Alst-1 29.03.2009 12<br>BRANDEINSATZ Alst-1 01.04.2009                                                                                                    | 3.2009 15:32:43 PUCHENAU: @PUCH<br>2:24:39 KÜRNBERGBLICK 1 PUCHENA<br>17:58:49 HOCHFELD 30 PUCHENAU                                                        |                                                                                     | enerieren 🗌      |              |        |
| Protokoll                                                            | INSEKTEN, REPTILIEN Alst-1 22.04<br>OLSPUR, ÖLAUSTRITT Alst-1 28.04                                                                                                    | 1:06:46 WILHERINGERSTRABE 2 PUC<br>1.2009 19:06:05 PUCHENAU: @PUCHE<br>1.2009 16:02:28 PUCHENAU: @PUCHI                                                    | HENAU JOBSTL<br>ENAU<br>ENAU                                                        |                  |              |        |
| 21:36:02:0 Einsätze<br>21:35:50:0 Einsätze<br>21:35:38:0 Einsätze    | BRANDEINSATZ Alst-1 02.05.2009<br>BRANDMELDEALARM Alst-1 18.05.<br>BRANDEINSATZ Alst-1 05.06.2009                                                                                                    | 00:42:51 PUCHENAU: @PUCHENAU<br>2009 15:00:21 WILHERINGERSTRAß<br>19:37:04 PUCHENAU: @PUCHENAU                                                             | E 17 PUCHENAU                                                                       |                  |              |        |
| 21:35:26:0 Einsätze<br>21:35:14:0 Einsätze<br>21:35:02:0 Einsätze    | INSEKTEN, REPTILIEN Alst-1 21.06<br>WASSERSCHADEN Alst-1 22.06.20<br>BRAND LANDWIRTSCHAFTLICHE                                                                                                    | :2009 19:41:24 PUCHENAU: @PUCHE<br>09 20:23:42 LUPINENGANG 2 PUCHE<br>5 OBJEKT Alst-1 23.06.2009 14:23:40 /                                                | ENAU<br>NAU<br>WISELGANG 10 PUCHENAU                                                |                  |              |        |
| 21:34:50: 0 Einsatze<br>21:34:38: 0 Einsätze<br>21:34:26: 0 Einsätze | BRAND LANDWIRTSCHAFTLICHES<br>BRAND LANDWIRTSCHAFTLICHES<br>KLEINALARM Alst-1 23.06.2009 14:                                                                                                    | S OBJEKT Alst-3 23.06.2009 14:23:40 A<br>S OBJEKT Alst-2 23.06.2009 14:23:40 A<br>24:22 MELICHARWEG 1 PUCHENAU                                             | MSELGANG 10 PUCHENAU<br>MSELGANG 10 PUCHENAU                                        |                  |              |        |
| 21:34:14:0 Einsatze<br>21:34:02:0 Einsätze<br>21:33:50:0 Einsätze    | TECHNISCHER EINSATZ KLEIN Als<br>UBERFLUTUNG Alst-1 29.06.2009 2<br>KLEINALARM Alst-1 04.07.2009 10;                                                                                                    | xt-1 27.06.2009 03:46:21 PUCHENAU:<br>20:11:14 PUCHENAU: @PUCHENAU<br>34:20 PUCHENAU: @PUCHENAU                                                            | @PUCHENAU                                                                           |                  |              |        |
| 21:33:38: 0 Einsatze<br>21:33:26: 0 Einsätze<br>21:33:14: 0 Einsätze | EINGESCHLOSSENE PERSON IN L<br>TECHNISCHER EINSATZ Alst-1 24.0<br>TÜRÖFFNUNG Alst-1 26.07.2009 15                                                                                                    | .IFT Alst-1 23.07.2009 15:45:50 PUCHE<br>07.2009 10:00:29 PUCHENAU: @PUCI<br>i:41:59 PUCHENAU: @PUCHENAU                                                   | NAU: @PUCHENAU<br>HENAU                                                             | Status 'Ausgerüc | skt"         |        |
| 21:33:02:0 Einsätze<br>21:32:50:0 Einsätze<br>21:32:38:0 Einsätze    | TECHNISCHER EINSATZ Aist-1 30.<br>BRAND LANDWIRTSCHAFTLICHES<br>BRAND WOHNHAUS Aist-1 28.09.2                                                                                                    | 08.2009 17:47:56 PUCHENAU: @PUCI<br>S OBJEKT Alst-1 26.09.2009 13:59:57 F<br>009 23:35:41 PUCHENAU: @PUCHEN                                                | HENAU<br>Puchenau, Unterhaeuserer Fam. Kepplinge<br>AU                              | er, Großa        |              |        |
| 21:32:26: 0 Einsätze<br>21:32:14: 0 Einsätze<br>21:32:02: 0 Einsätze | 26: 0 Ensitze d TUROFFNUNG Alei 1 19:10:2009 16:52:20 MANDELGANG 10 PUCHENAU DOWIRGIL<br>14: 0 Ensitze d BRANDMELDEALARM Alei 1 23:10:2009 15:21:25 GOLPLATZSTRABE 1 PUCHENAU<br>20: 0 Ensitze d SIRENNENPROGRAMM FELIER VON EW ALISE[O ST Alei : 10:11:2009 11:5452 WOCHENPRORE |                                                                                                    |                                                                                     |                  |              |        |
| 21:31:50: 0 Einsätze<br>21:31:38: 0 Einsätze<br>21:31:26: 0 Einsätze | VERKEHRSUNFALL AUFRÄUMARE<br>PUMPARBEIT Alst-1 21.12.2009 10:<br>EINGESCHLOSSENE PERSON IN L                                                                                                    | 3EITEN Alst-1 24.11.2009 13:08:09 PU(<br>12:32 PUCHENAU: @PUCHENAU<br>JET Alst-1 31 12 2009 12:51:04 W/I HE                                                | CHENAU (ORTSTEIL)                                                                   |                  |              |        |
| 21:31:14:0 Einsätze<br>21:31:02:0 Einsätze<br>21:30:50:0 Einsätze    | 9 BRAND LANDWIRTSCHAFTLICHE<br>7 TÜRÖFFNUNG Alst-1 28.08.2016 13<br>9 VERKEHBSUNFALL AUFRÄLIMARI                                                                                                    | S OBJEKT Alst-3 12.2009 12.51.04 WILHE<br>S OBJEKT Alst-3 12.07.2016 00:13:35 S<br>:27:00 GOLFPLATZSTRABE 1C PUCH<br>BFITEN Alst-1 12 09 2016 16:25:19 PI/ | Schloßweg 9 Wolfgang Steinbichl<br>ENAU Fr. Maus<br>CHENALL: @ACHLEITNERSIEDLUNG /I | M CT IAH         |              |        |
| 21:30:38: 0 Einsätze<br>21:30:26: 0 Einsätze                         | offen!                                                                                                    |                                                                                                    |                                                                                     |                  |              |        |

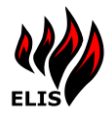

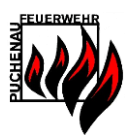

### 5.1 Simulator – Einsatzautomatik

Im Bereich "Einsatzautomatik" können die hinterlegten Simulationseinsätze automatisch durchlaufen werden.

| Einsatzautomatik |               |                     |        |          |
|------------------|---------------|---------------------|--------|----------|
|                  | max. Einsätze | 1                   | +      |          |
|                  | Schrittzeit   | 12                  | $\sim$ | Sekunden |
|                  | Automatisc    | h Einsätze <u>o</u> | jeneri | eren     |
|                  |               |                     |        |          |

Die Option "Max. Einsätze" gibt an, wie viele Einsätze maximal gleichzeitig aktiv sein können.

Die Option "Schrittzeit" gibt die Umschaltzeit an, nach der

- > jeweils 1 neuer Einsatz angelegt (bis max Einsätze) wird
- > jeweils 1 aktiver Simulatoreinsatz um einen Einsatzstatus weitergeschaltet wird (bis erledigt)

Durch aktivieren der Checkbox "Automatisch Einsätze generieren" wird die Einsatzautomatik aktiv. Wird das "Automatische Einsätze generieren" deaktiviert, werden keine neuen Einsätze mehr angelegt und die bestehenden Simulationseinsätze werden schrittweise auslaufen.

# 5.2 ELIS Service Konfiguration für WAS Simulator

Um den WAS Simulator zu Nutzen muss im ELIS Service der ELIS WAS Connector auf den WAS Simulator umgestellt werden.

| ELIS Service -> ELIS WAS Connector | <netzwerkip_5></netzwerkip_5> | 127.0.0.1 (Simulator) |
|------------------------------------|-------------------------------|-----------------------|
| WASHost                            |                               | 192.168.130.100 (WAS) |
| ELIS Service -> ELIS WAS Connector | <port_5></port_5>             | 47000 (Simulator)     |
| WASPort                            |                               | 4321 (WAS)            |

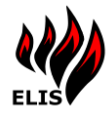

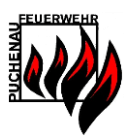

# 6 ELIS Einsatz APP

Die ELIS Einsatz APP ist seit ELIS 3.3.7 (August 2020) verfügbar und dient der Mannschaft als Einsatzinfosystem und ermöglicht die persönliche Verfügbarkeit bei der Alarmierung an das ELIS zurückzumelden. Damit die ELIS Einsatz APP genutzt werden kann, muss das eigene ELIS System dafür konfiguriert werden, dies ist ausführlich in der ELIS Installationsanleitung beschrieben.

Die ELIS Einsatz APP ist für folgende Geräte verfügbar:

- Android: <u>https://play.google.com/store/apps/details?id=com.steinbichl.elisapp</u>
- Apple IOS: https://apps.apple.com/at/app/elis-einsatz/id1528389307

Windows: https://www.microsoft.com/store/apps/9P0H6NMPT4CZ

# 22:25 🖤 🌥 V 🖌 🖇 👘 22:26 🖤 🌥 ▼⊿ 👂 Start **Einsatz Probealarm** Teststraße 1 Alst 0 - 06.10.2020 22:22:33 ELIS Einsatz 1.5.3 Einsatzbenachrichtigungen ELIS. Letzter Einsatz: ІСН КОММЕ 22:22: PROBEALARM ICH KOMME NICHT Einsatzrückmeldung erfolgreich gesendet! ELIS WEBPORTAL

#### Die Hauptfunktion ist die Einsatzrückmeldung:

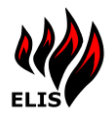

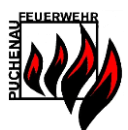

Die Einsatz SMS können direkt an die APP geschickt werden:

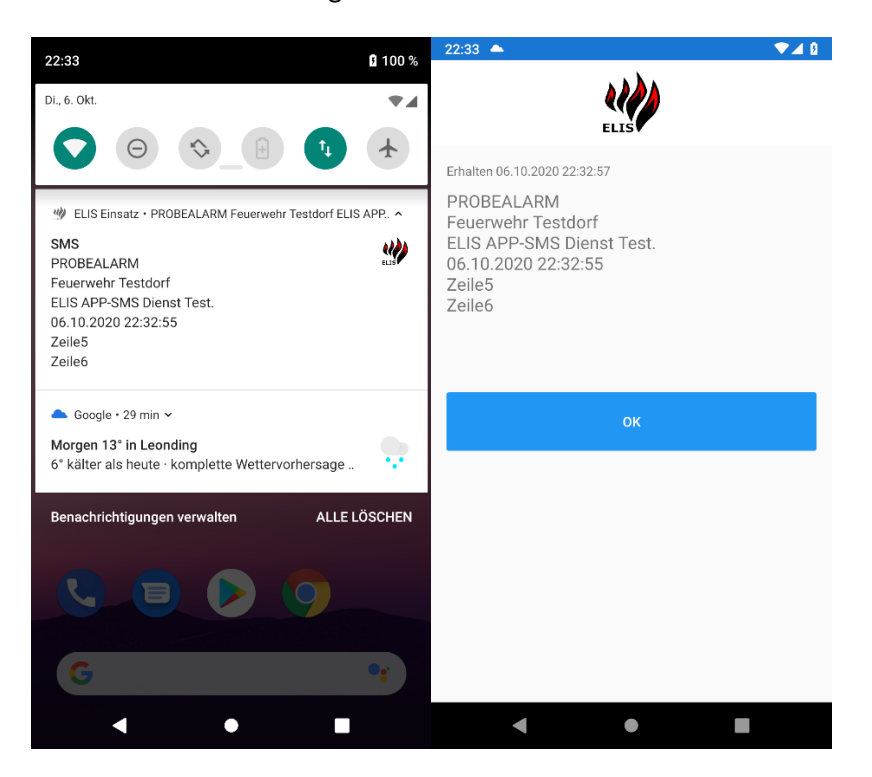

Weitere enthalte Funktion ist die aktuelle Terminübersicht und der Einsatzverlauf:

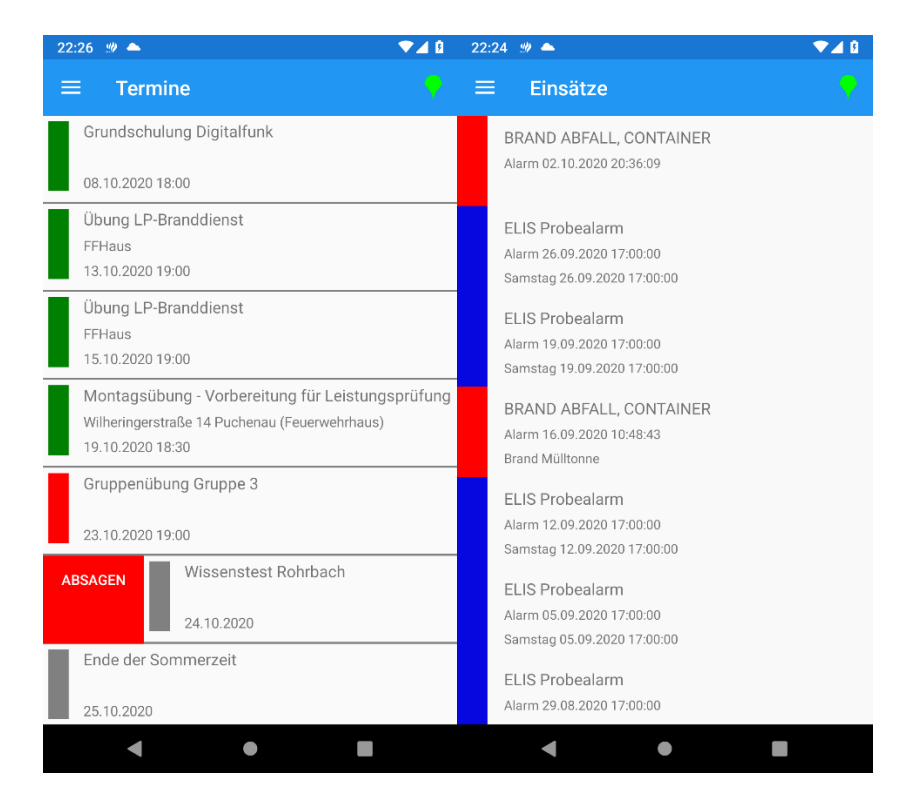
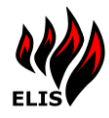

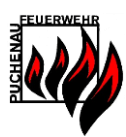

## 7 Impressum

"ELIS 3.9" ist ein Programm für Freiwillige Feuerwehren in Oberösterreich. Die Software wird über das Downloadportal (<u>www.steinbichl.com</u>) zur Verfügung gestellt.

Autor:

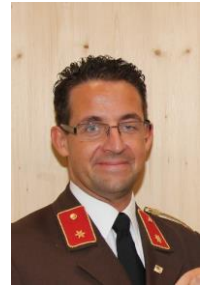

Wolfgang Steinbichl MSc. FF Puchenau Mail: wolfgang.steinbichl@ff-puchenau.at